MOTOROLA

#### INTERNAL USE SOFTWARE LICENSE AGREEMENT

WARNING: YOU SHOULD CAREFULLY READ THE FOLLOWING TERMS AND CONDITIONS BEFORE OPENING THE SOFTWARE PACKAGE. OPENING THE SOFTWARE PACKAGE INDICATES YOUR ACCEPTANCE OF THESE TERMS AND CONDITIONS. IF YOU DO NOT AGREE WITH THESE TERMS, YOU SHOULD PROMPTLY RETURN THE PACKAGE UNOPENED AND YOUR LICENSE FEE WILL BE REFUNDED.

#### DEFINITIONS:

- A. MOTOROLA means MOTOROLA, INC., a Delaware corporation with offices at 2900 S. Diablo Way, Tempe, Arizona 85282.
- B. SOFTWARE means computer programs and related documentation supplied herewith and derivative versions thereof.
- C. LICENSEE means the employer of the individual opening this SOFTWARE package or the individual, if self-employed.
- APPLICABILITY: This agreement shall apply to only SOFTWARE, and shall not be effective to convey rights in any other software.
- LICENSE: MOTOROLA grants to LICENSEE a personal, nontransferable and nonexclusive license to use SOFTWARE for its own internal use on a single processor (IP) MOTOROLA computer system containing no more than one (1) central processing unit (hereinafter referred to as the "CPU").
- PAYMENT: The rights granted hereunder are contingent on payment to MOTOROLA or its authorized distributor of the license fee for SOFTWARE within thirty (30) days.
- 4. PROGRAM REMAINS MOTOROLA'S PROPERTY:
  - a. Title to SOFTWARE, all copies thereof and all rights therein, including all rights in patents, copyrights, and trade secrets applicable thereto, shall remain vested in MOTOROLA or its licensor.
  - b. SOFTWARE may not be copied except as necessary to use SOFTWARE on the CPU. With reference to copies it makes of SOFTWARE, LICENSEE agrees to faithfully reproduce any copyright notice(s) and other proprietary legend(s) appearing thereon and to include the same on all copies it makes, in whole or in part. Such copyright notice(s) may appear in several forms, including machine-readable form, and LICENSEE agrees to reproduce such notice in each form in which it appears to the extent physically possible.
  - c. LICENSEE agrees not to disclose, transfer, provide, or otherwise make available in any form SOFTWARE, or any portion thereof, to any person other than employees of LICENSEE without prior written consent of MOTOROLA. LICENSEE agrees not to reverse compile or disassemble SOFTWARE.
  - d. Notwithstanding the provisions of Paragraph 4.b., LICENSEE may transfer the SOFTWARE as part of its original equipment to a customer of LICENSEE provided that LICENSEE does not retain any portion of SOFTWARE after such transfer and that a written agreement is obtained from such customer which includes provisions consistent with this agreement and containing the substance of Paragraphs 2, 4, 5, 7, 8, 9, and 10.
- 5. TERMINATION: This agreement may be terminated by LICENSEE upon one month's prior written notice. MOTOROLA may terminate this agreement if LICENSEE is in default of any of the terms and conditions of this agreement, and termination is effective automatically if LICENSEE fails to correct such default within thirty (30) days after receipt of written notice thereof by MOTOROLA. Within one month after the termination of this agreement, LICENSEE will furnish to MOTOROLA a certificate certifying that through its best efforts, and to the best of its knowledge, the original and all copies, in whole or in part, in any form, of SOFTWARE have been destroyed.
- 6. MAINTENANCE: MOTOROLA shall not be responsible for
- maintenance or field service of SOFTWARE under this agreement. 7. DISCLAIMER OF WARRANTY:
  - a. SOFTWARE is provided on an "AS IS" basis and without warranty. THIS DISCLAIMER OF WARRANTY EXTENDS TO LICENSEE, LICENSEE'S TRANSFEREES AND LICENSEE'S CUSTOMERS OR USERS OF PRODUCTS, AND IS IN LIEU OF ALL WARRANTIES WHETHER EXPRESS, IMPLIED, OR STATUTORY, INCLUDING IMPLIED WARRANTIES OF MERCHANTABILITY AND FITNESS FOR PARTICULAR PURPOSE.
  - b. MOTOROLA does not warrant that the functions contained in the

SOFTWARE will meet LICENSEE'S requirements or that the operation of SOFTWARE will be uninterrupted or error free.

- c. MOTOROLA does not represent or warrant that SOFTWARE furnished hereunder is free of infringement of any third party patents, copyrights or other intellectual property rights.
- 8. LIMITATION OF LIABILITY:
  - MOTOROLA'S TOTAL LIABILITY HEREUNDER FOR DAMAGES OF ANY NATURE SHALL NOT EXCEED THE TOTAL PAYMENTS BY LICENSEE FOR SOFTWARE. THIS LIMITATION OF LIABILITY IS CUMULATIVE, WITH ALL OF LICENSEE'S PAYMENTS TO MOTOROLA BEING AGGREGATED TO DETERMINE SATISFACTION OF THE LIMIT. THE EXISTENCE OF MORE THAN ONE CLAIM OR SUIT WILL NOT ENLARGE OR EXTEND THE LIMIT. LICENSEE HEREBY RELEASES MOTOROLA FROM ALL OBLIGATIONS, LIABILITY, CLAIMS OR DEMANDS IN EXCESS OF THE LIMITATION.
  - b. IN NO EVENT SHALL MOTOROLA BE LIABLE FOR INCIDENTAL, INDIRECT OR CONSEQUENTIAL DAMAGES ARISING FROM USE OF SOFTWARE.
- 9. U.S. GOVERNMENT:
  - a. LICENSEE agrees to comply with all U.S. laws and regulations that are applicable to the business which LICENSEE transacts. In the event that LICENSEE elects to transfer SOFTWARE to the U.S. Government or a prime contractor of the U.S. Government, LICENSEE does so at its own option and risk and agrees not to obligate MOTOROLA as a subcontractor or otherwise to the U.S. Government. LICENSEE agrees to indemnify and hold MOTOROLA harmless from all liability and damages caused by LICENSEE'S failure to comply with the foregoing.
    - b. LICENSEE agrees that SOFTWARE represents "Commercial Computer Software," and LICENSEE shall ensure that the Government's use of the SOFTWARE is subject to "Restricted Rights," and shall mark SOFTWARE with the required restricted rights legend as provided in DFARS 52.227-7013 or corresponding procurement regulations.
- 10. EXPORT: Licensee agrees that it will not in any form export, reexport, ship, or divert or cause to be diverted, directly or indirectly, SOFTWARE or a direct product thereof to any country for which the United States Government, any agency thereof, or any other sovereign Government, at the time of export or reexport, requires an export license or other governmental approval without first obtaining such license or approval.
- NOTICE: All notices to MOTOROLA in connection with this agreement shall be in writing and shall be given by certified mail, return receipt requested, to the following address: MOTOROLA, INC., Contracts Manager, 2900 S. Diablo Way, M/S DW-104, Tempe, AZ 85282.
- ASSIGNMENT: Except as provided in Paragraph 4.d., neither this agreement nor SOFTWARE shall be assigned or otherwise transferred without the prior written consent of MOTOROLA.
- 13. ENTIRE AGREEMENT: This agreement sets forth the sole and entire understanding with respect to SOFTWARE, and merges and supersedes all prior oral and written agreements, discussions, and understandings, express or implied, concerning all matters related thereto. Notwithstanding any provisions to the contrary, this agreement shall take precedence over any conflicting terms contained in LICENSEE'S purchase order or MOTOROLA'S admowledgement form. If any provision of this agreement is held to be illegal or unenforceable, the agreement shall be read and construed as though the offending provision never existed. This agreement states the entire obligation of MOTOROLA with respect to SOFTWARE.

(R08/31/92)

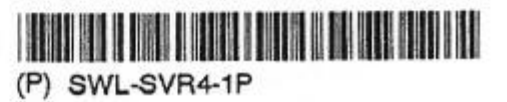

### Manuals for McIAS<sup>™</sup> 1610/68

#### P/N 40328420, Rev. 0.04

Cognitronics Corporation 3 Corporate Drive Danbury, CT 06810-4130

> 203-830-3400 Fax: 203-830-3554

#### **Copyright Notice**

Copyright © 1999 Cognitronics Corporation. All rights reserved. No part of this publication may be copied or distributed, transmitted, transcribed, stored in a retrieval system, or translated into any human or computer language, in any form or by any means, electronic, mechanical, magnetic, manual, or otherwise, or disclosed to third parties without the express written permission of Cognitronics Corporation, 3 Corporate Drive, Danbury, CT 06810-4130 U.S.A.

#### TABLE OF CONTENTS

| Manuals for McIAS                                                | 5 1610/68                                 | 40328420, Rev.    | 0.04  |  |
|------------------------------------------------------------------|-------------------------------------------|-------------------|-------|--|
| McIAS 1610 S                                                     | ystem Manual                              | 41314010, Rev.    | 3.05  |  |
| Volume I                                                         | Introduction and Installation             | 51314030, Rev.    | 3.04  |  |
| Volume II                                                        | Maintenance and Troubleshooting           | 51314050, Rev.    | 2.04  |  |
| McIAS Telepho                                                    | my Interface Boards and Trunk Connections | 41315000, Rev.    | 6.04  |  |
| McIAS 16xx/68                                                    | 3 Series System Operation Manual          | 41318300, Rev.    | 1.02  |  |
| EASM Operator's                                                  | Guide As appropriate t                    | o switch and cust | tomer |  |
| Announcements and Messages As appropriate to switch and customer |                                           |                   |       |  |

#### McIAS 1610 System Manual P/N 41314010, from Rev. 3.04 to Rev. 3.05

McIAS 1610 System Manual Volume II, P/N 51314050, from Rev. 2.03 to Rev. 2.04 Changes include:

! Appendixes A & B now include reference to additional part number for T1 board.

# McIAS 16xx Telephony Interface Boards and Trunk Connections Manual P/N 41315000 from Rev. 6.02 to Rev. 6.04 (includes Rev. 6.03)

 Information about the new McTi-MR board has been added in the following areas: Pages 1 & 2 Section 2.9 (all new) Appendix B

**!** Page B-1: New part number for McTi-24 board (T1 Interface Board with power off switch) has been added.

#### McIAS<sup>™</sup> 1610

#### SYSTEM MANUAL

Cognitronics Corporation 3 Corporate Drive Danbury, CT 06810-4130

> 203-830-3400 Fax: 203-830-3554

P/N 41314010, Rev. 3.05

#### **Copyright Notice**

Copyright © 1999 Cognitronics Corporation. All rights reserved. No part of this publication may be copied or distributed, transmitted, transcribed, stored in a retrieval system, or translated into any human or computer language, in any form or by any means, electronic, mechanical, magnetic, manual, or otherwise, or disclosed to third parties without the express written permission of Cognitronics Corporation, 3 Corporate Drive, Danbury, CT 06810-4130 U.S.A.

#### TABLE OF CONTENTS

McIAS 1610 SYSTEM MANUAL41314010, Rev. 3.05Volume IINTRODUCTION AND INSTALLATION51314030, Rev. 3.04Volume IIMAINTENANCE AND TROUBLESHOOTING51314050, Rev. 2.04

# McIAS™ 1610 SYSTEM MANUAL

# **VOLUME I**

# INTRODUCTION AND INSTALLATION

Cognitronics Corporation 3 Corporate Drive Danbury, CT 06810

Phone: (203) 830-3400 Facsimile: (203) 830-3405

### TABLE OF CONTENTS

| Introduction                                    | 1 |
|-------------------------------------------------|---|
| McIAS 1610 Overview                             | 1 |
| What the 1610 System Manual Contains            | 1 |
| Physical Description                            | 2 |
| Board Descriptions                              | 4 |
| Data & Voice Storage Devices                    | 6 |
| Backplane Description                           | 7 |
| Installation                                    | 9 |
| Site Selection                                  | 9 |
| Unpacking and Handling                          | 0 |
| Visual Inspection                               | 1 |
| System Power Connections 1                      | 2 |
| Telephony Connections                           | 2 |
| External Connections                            | 3 |
| Terminal Setup                                  | 4 |
| Null Modem Cable (no handshake) 1               | 4 |
| Printer Connections                             | 5 |
| SMDI Connection (optional)                      | 5 |
| Ethernet LAN Connections (McIAS 1610/IP option) | 6 |
| 10Base2 (BNC Connection)                        | 6 |
| 10BaseT (RJ-45 Connection)                      | 6 |
| Alarm Relay Connections                         | 7 |
| Installation Summary                            | 8 |
| System Power Up                                 | 9 |

### List of Figures

| 1-1 | McIAS 1610 Front View                    | 2 |
|-----|------------------------------------------|---|
| 1-2 | SBC/Alarm Transition Board               | 5 |
| 1-3 | McIAS 1610 Backplane                     | 7 |
| 1-4 | McIAS 1610 Interior Backplane Connectors | 8 |

### List of Tables

| 1-1 | McIAS 1610 Technical Specification   | 3  |
|-----|--------------------------------------|----|
| 1-2 | Serial/Parallel Port Pin Assignments | 13 |
| 1-3 | Alarm Relay Connections (J5)         | 17 |

#### 1.1 McIAS 1610 Overview

Depending on the type of Single Board Computer (SBC) installed, the McIAS 1610 can be configured as either a McIAS 1610/68 or McIAS 1610/IP. References to the McIAS 1610 in this manual apply to both configurations, unless otherwise specified. See Section 1.3.1 for descriptions of the SBC boards available.

McIAS 1610 is a powerful general purpose computing platform designed for voice processing applications. A single McIAS 1610 provides up to 24 analog, 72 T1 (DS0) digital or 90 E1 digital voice ports. At the factory, several standard announcements and music are installed. Custom announcements are easily recorded using a standard TouchTone telephone and are saved to the high capacity hard disk drive.

McIAS 1610 is an Open Architecture platform which can be tailored to suit a customer's specific requirements. The McIAS 1610/68 allows the installation of one McIAS AppSOFT application software module; the McIAS 1610/IP allows the installation of multiple AppSOFT application software modules. Refer to Section 1.3.1 for SBC board descriptions. Installation of the Expanded Announcement Software Module (EASM) application enables the McIAS 1610 to provide voiced announcements for CLASS services, automatic number announcements (ANA), Changed Number Intercept (CNI) services and Simplified Message Desk Interface (SMDI) announcements.

#### 1.2 What the 1610 System Manual Contains

This manual is divided into two volumes as follows:

Volume I, INTRODUCTION AND INSTALLATION, provides a physical description of the McIAS 1610 unit including information about each of the system's individual hardware components. The following topics are also covered: 1) unpacking and inspecting the unit, 2) system power connections, 3) external connections, 4) optional Ethernet LAN connections, 4) alarm relay contacts, and 5) system power-up.

Volume II, MAINTENANCE AND TROUBLESHOOTING, includes information on jumper connections, LEDs, filter maintenance, board replacement, hard component removal/installation, and fuse replacement.

Depending on the type of SBC board installed in your system (boards are described in Section 1.3.1), refer to either the McIAS 16xx/68 Series System Operation Manual (Part Number 41318300) or the McIAS 16xx/IP Series System Operation Manual (Part Number 41318310) for information about system start-up and system administration.

Refer to the McIAS Telephony Interface Boards and Trunk Connections Manual (Part Number 41315000) for information on connecting the telephony interface boards from McIAS to the telco trunks.

### 1.3 Physical Description

McIAS 1610 is a rack mount unit that is easily installed in a standard telco rack. The interior of the unit includes a card file with five slots, a hard disk drive, a cartridge disk drive, a fan and a filter. Refer to Figure 1-1 below for a front view of the system.

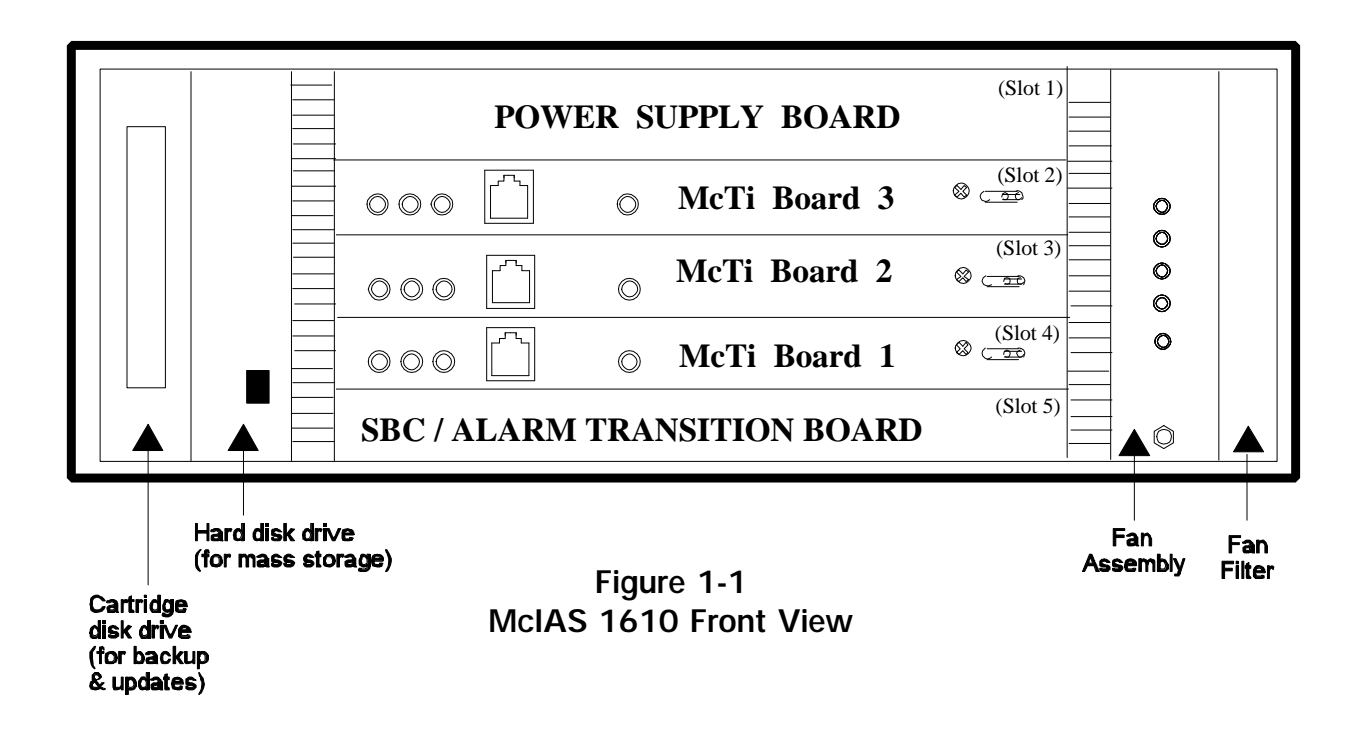

The standard unit is 17 inches wide, 5.25 inches high and 12 inches deep. The 17" McIAS 1610 Assembly is delivered with two mounting brackets attached which adapt it to 19 inches for rack mounting.

Optional mounting brackets may be attached to the front of the unit to adapt it to 21, 23, 25 or 26 inch racks. Refer to Table 1-1 for information on the system dimensions and characteristics.

| Size                                         | 17" (432mm) wide x 5.25" (140mm) high x 12" (305mm) deep                                                                                                    |  |  |
|----------------------------------------------|----------------------------------------------------------------------------------------------------|--|--|
| Mounting                                     | 19" (483mm), 21" (533mm), 23" (584mm), 25" (635mm)<br>or 26" (660mm)                                                                                                    |  |  |
| Power                                        | -42 to -60 vdc (-48 vdc nominal)                                                                                                    |  |  |
| Maximum current                              | 2.5 amps                                                                                                    |  |  |
| LED Indicators                               | Power, status, logic voltages, major and minor alarms                                                                                                    |  |  |
| Audio Output                                 | -3 to -15 dBm                                                                                                    |  |  |
| SIT Encoding                                 | Meets Bellcore and CCITT standards                                                                                                    |  |  |
| Telephony Interfaces                         | Digital: North American, μ-law DS-1 (T1)<br>European, A-law PCM/30 (E1)<br>Analog: 4-wire E&M Ring-Trip<br>ISDN (in development): Primary Rate, 23B + D                                          |  |  |
| Voice ports<br>T1<br>E1<br>Analog            | Up to three telephony interface boards<br>24 to 72<br>30 to 90<br>8 to 24                                                                                                    |  |  |
| In-Band Signaling                            | MFR1 and DTMF                                                                                                    |  |  |
| Voice Storage                                | Dependent upon disk capacity                                                                                                    |  |  |
| Backup/Upgrades                              | Removable disk media                                                                                                    |  |  |
| Ports                                        | 4 Serial; 1 Parallel                                                                                                    |  |  |
| Ethernet LAN<br>Connections (1610/IP option) | AUI; 10Base2; 10BaseT                                                                                                    |  |  |
| Physical connections                         | Power: Screw terminals<br>E1/T1 Interface: DB15P (15-pin), male required<br>Analog Interface: 25-pair telco type connector, male required<br>Alarms: 25 pair telco type connector, male required |  |  |
| Administration                               | VT100-compatible terminal and DTMF telephone                                                                                                    |  |  |
| Trouble notification                         | Major and minor alarm relay contact closures                                                                                                    |  |  |
| Compliances                                  | Meets applicable Bellcore, CCITT, UL/CSA and FCC/DOC requirements                                                                                                    |  |  |
| Environmental                                | Temperature: $10^{\circ}$ to $40^{\circ}$ C operational;                                                                                                    |  |  |
|                                              | Humidity:5% to 95%, non-condensingCooling:Filtered forced air                                                                                                    |  |  |
| Finish                                       | Brushed aluminum                                                                                                    |  |  |

### Table 1-1 McIAS 1610 Technical Specification

#### 1.3.1 Board Descriptions

#### SBC/Alarm Transition Board

The Single Board Computer (SBC)/Alarm Transition board must be installed in the bottom slot (Slot 5) of the card file (see Figure 1-1). This single board computer contains on-board DRAM, a programmable timer/counter, system interrupt handling and status monitoring. It also includes a VMEbus interface, SCSI bus interface and an Ethernet interface.

A McIAS 1610/68 SBC board allows the installation of one McIAS AppSOFT Module; a McIAS 1610/IP board (SBC-187 or SBC-197) allows the installation of multiple McIAS AppSOFT Modules. The McIAS 1610/68 and McIAS 1610/IP SBC boards currently available are described below.

- I The McIAS 1610/68 SBC board has four LEDs on the front panel: FAIL, STAT, RUN, and SCON.
- I The McIAS 1610/IP SBC board (SBC-187 or SBC-197) contains the FAIL, RUN, SCON, LAN, SCSI and VME indicators. The SBC-187 also contains a STAT and + 12V (LAN power) LED.

The LEDs on all SBC board types will light at system power-up. Major and minor alarm LEDs are provided on the front panel of the system.

All SBC board types have two switches. The black ABORT switch is a processor switch and should not be pressed. The red RESET switch is a "panic button" that should not be used during normal system operation. If necessary, the RESET switch may be used to re-start the system.

Attached to the rear of the SBC is the Alarm Transition board as indicated in Figure 1-2 below.

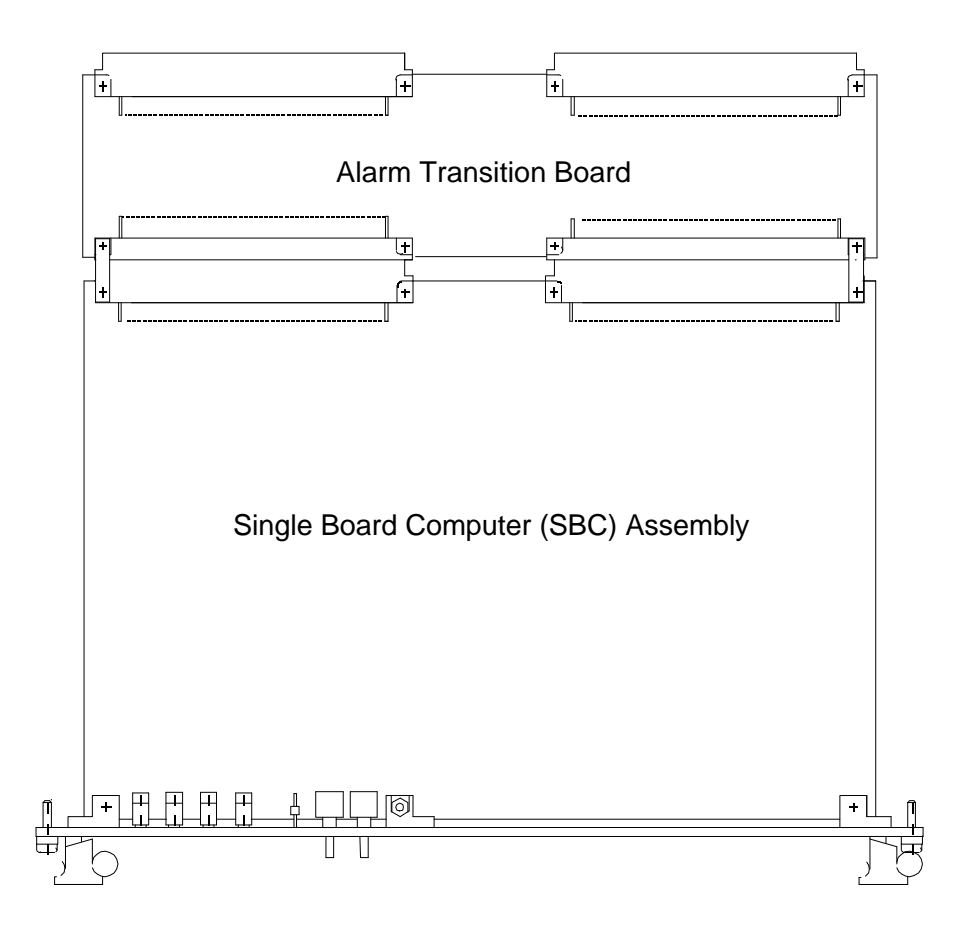

#### Figure 1-2 SBC/Alarm Transition Board (P/N 43313970)

There are two internal connectors at the rear of the Alarm Transition board which are inserted into a set of connectors on the interior backplane when the SBC/Alarm Transition board is positioned in Slot 5 of the card file.

The Alarm Transition board provides an alarm circuit interface to the switch consisting of dry contact relays which have been divided into major and minor alarms. The contact relays are accessed via a 50-pin trunk interface connector (J5) located on the exterior backplane.

Depending on the type of SBC board installed, the LEDs and switches located on the board's outside panel will vary as described earlier in this section.

#### **Telephony Interface Boards**

Refer to the McIAS Telephony Interface Boards and Trunk Connections Manual (Part Number 41315000) for detailed information on the four types of telephony interface boards supported by McIAS 1610.

#### Power Supply Board

The Power Supply board (P/N 44303220) is housed in Slot 1, the uppermost slot in the card file. The outside panel of this board consists of several LEDs and the system's ON/OFF switch. The LEDs indicate the status of the input power and output power. FRAME BATTERY lights green and refers to the main -48 volt input power. SIGNAL BATTERY lights green and refers to the separate signal -48 volt power. The remaining three LEDs all light green and refer to the output power from the power supply that is used to drive the rest of the system (-12v, +12v and +5v).

#### 1.3.2 Data & Voice Storage Devices

Two storage devices are installed in McIAS 1610. One device is a fixed hard disk and is used for system and application data and voice storage; the other device is a removable cartridge hard disk used for backing up data and voice files as well as for importing software and new voice files. Depending on the configuration, these drives vary in capacity.

As illustrated in Figure 1-1, the two disk drives are mounted vertically on the wall to the left of the card file.

#### 1.3.3 Backplane Description

The exterior backplane which is located at the rear of the McIAS 1610 unit consists of screw terminals, fuses, and several different types of connectors. See Figure 1-3 below.

Five screw terminals located in the upper left corner of the exterior backplane provide the following power connections: Signal Ground, Signal Battery, Frame, -48v Return and -48v Negative Supply. Refer to Section 2.4 for a detailed description of each connection.

Three fuses are also located in the upper left section. F1, the main fuse, is 3 amps. When -48v system power is applied, it goes directly to the power supply through this fuse. F2, the signal battery fuse, is 1 amp. F3, the fuse that provides power to the SCSI terminator, is 1 amp.

Backplane Connector Descriptions (functions dependent on McIAS AppSoft Module)

! Serial Ports

McIAS 1610/68: Local Console (P1) Modem (P2) SMDI, if installed, and/or printer (P3 and/or P4, interchangeably)

McIAS 1610/IP: Console (P1) Modem (P2) Local Terminal (P3) SMDI, if installed (P4)

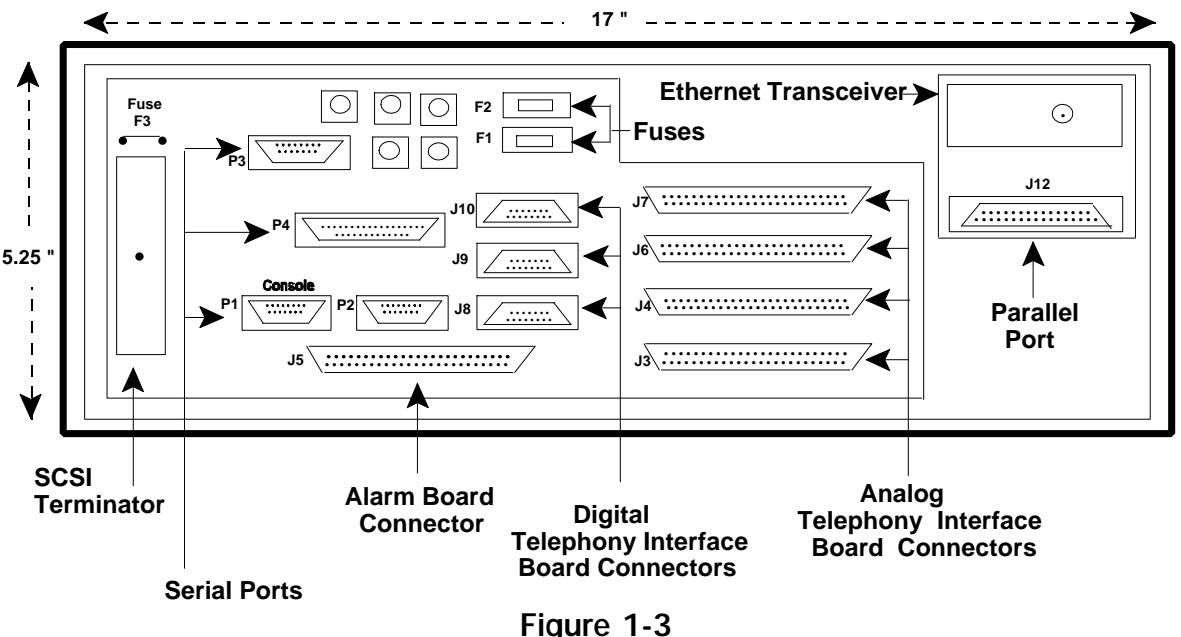

McIAS 1610 Backplane

Backplane Connector Descriptions (continued from previous page)

#### ! SCSI Terminator

Used to terminate SCSI bus or to provide external devices (disk or telephony interface)

#### ! Ethernet Transceiver (McIAS 1610/IP option only)

Network connection options are:

Option 1: Standard AUI port provided through use of DB15F connector Option 2: Connection to network via 10Base2 (BNC Connection) Option 3: Connection to network via 10BaseT (RJ-45 modular jack)

#### ! Parallel port

McIAS 1610/68: Not used McIAS 1610/IP: Printer

**! Telco connectors** Described in McIAS Telephony Interface Boards and Trunk Connections Manual

The interior backplane includes the following:

- 1) internal connectors for the boards installed in Slots 1 through 5,
- 2) 64-pin connector that connects the disk drive shuttle assembly,
- 3) 15-pin connector for the fan and LEDs, and
- 4) 16-pin AUI Port to Ethernet Transceiver

Figure 1-4 below illustrates the connectors found on the interior backplane.

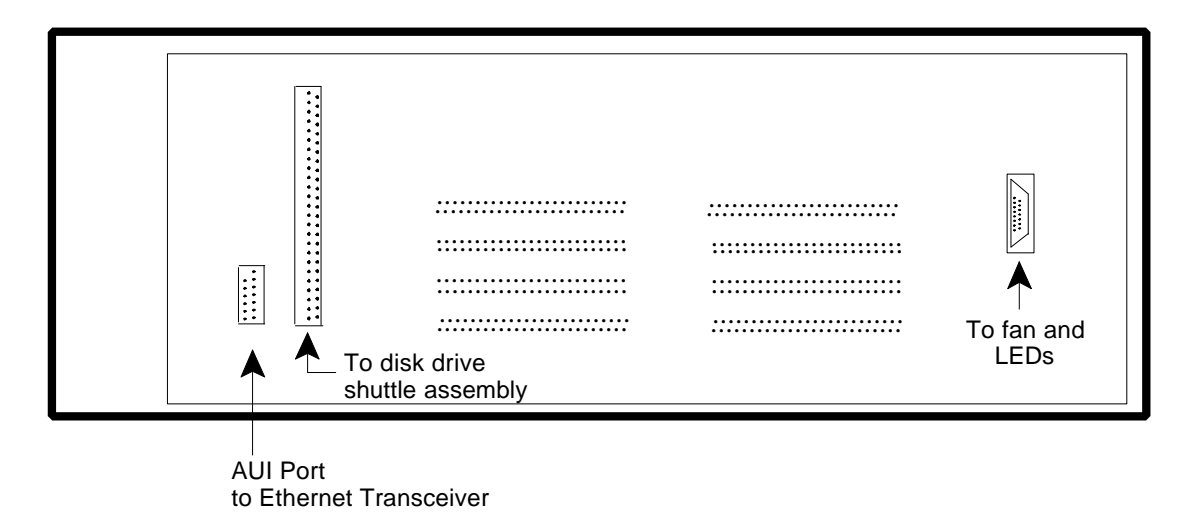

Figure 1-4 McIAS 1610 Interior Backplane Connectors

#### 2.0 Installation

#### 2.1 Site Selection

Consider the following when selecting a permanent location for the McIAS 1610 unit.

- 1. Required power services must be easily accessible (-48 VDC, 3A maximum).
- <u>CAUTION</u>: Make certain that the -48VDC power service will accommodate 3A current requirements. Service wiring should be at least 18 AWG. Refer to Figure 1-3 for the location of the screw terminals used for -48 volt hookup.
- 2. Ease of access by the technician to the rear of the unit (backplane) for telephony interface connections.
- 3. Ease of access to the front of the unit for examination of the LEDs mounted on the front edge of the printed circuit boards, and removal or replacement of the printed circuit boards within the card file.

#### 2.2 Unpacking and Handling

Before unpacking any equipment, inspect the carton(s) for evidence of rough handling that might have caused damage to their contents. The carrier who delivered the shipment should be notified immediately if there is any visible damage.

**CAUTION:** The components on the assembly are sensitive to electrostatic discharge (ESD). Use an ESD protected environment and procedure when working with the PC boards.

Remove each item from the packing containers carefully, checking to make sure that everything listed on the packing slip is accounted for. Report any discrepancies to Cognitronics Corporation (see Section 4.0 in Volume II). Handle all items with care.

After unpacking, make sure that all of the following system components have been delivered:

- 1. McIAS 1610 Enclosure including backplane, fan and front panel assembly
- 2. Card File including the following:

Slot 1: Power Supply Board

Slots 2, 3 and/or 4: Any combination of the following telephony interface boards:

McTi-8E (4-wire E&M) McTi-8R (Ring-Trip) McTi-8L (Loop Reversal) McTi-24 (T1) McTi-30 (E1)

Slot 5: Single Board Computer (SBC) / Alarm Transition Board

3. Drive Shuttle Assembly:

Standard Hard Disk Drive & Removable Drive or Large Hard Disk Drive & Removable Drive

#### System Options

- 1. McIAS AppSOFT Software Module
- 2. Ethernet Transceiver Assembly
- 3. DB15 to BNC Conversion Cable (McTi-30 connection to telco)
- 4. Digital Connector Block
- 5. Analog Connector Block
- 6. Mounting brackets to widen unit to:

19" 21" 23" 25" 26"

Mounting brackets are packaged as a kit; each kit contains two brackets and mounting hardware.

#### 2.3 Visual Inspection

After carefully unpacking McIAS 1610, perform the following visual inspections:

- \* Examine the exterior of the McIAS 1610 unit for evidence of damage during shipping. Report *any* signs of damage no matter how insignificant to the appropriate authorities within your company for possible claim against the carrier.
- \* If boards have been dislodged or damage is apparent, individually remove and examine each printed circuit board contained within the McIAS 1610 card file. If defects are found (i.e. broken components, cracked connectors, etc.) attach a tag noting the defect(s) and return the printed circuit board(s) to Cognitronics Corporation. See Section 4.0 in Volume II for return instructions.

If no defects are found, re-install the board.

#### 2.4 System Power Connections

Connect the -48 volt battery (-48V BAT) system power and -48 volt return (-48V RET) to the screw terminals located in the upper left section of the exterior backplane as illustrated below. Make certain that the -48 vdc power service will accommodate 3A requirements. Service wiring should be at least 18 AWG.

**Note:** A McIAS 1610 unit with one or more analog boards installed requires connection to battery and ground also. Frame ground, -48 volt return and signal ground are isolated from McIAS logic ground. (Do not change any jumpers on the Power Supply board.) A separate connection for signal battery and signal ground is provided via screw terminals. This separate connection completely isolates signal battery and signal ground. If filtered battery is to supply power to both inputs, run a jumper from -48V BAT to signal battery and from -48V RET to signal ground.

Screw terminals appear on the backplane as follows:

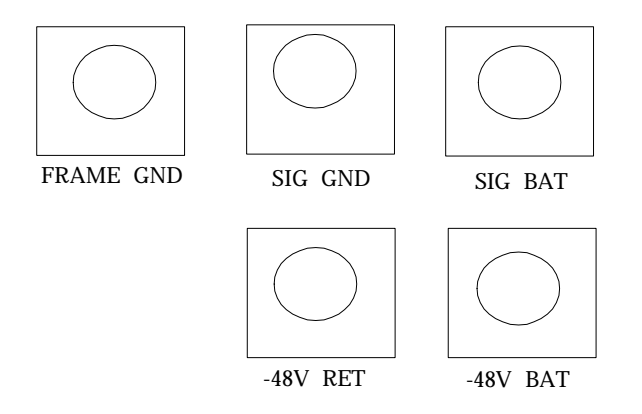

#### 2.5 Telephony Connections

Refer to the McIAS Telephony Interface Boards and Trunk Connections Manual for instructions on the process of connecting the telephony interface boards to the telco trunks.

#### 2.6 External Connections

The McIAS 1610 provides connection to a terminal, modem, SMDI (if installed), and/or printer. An Ethernet interface can be provided on the McIAS 1610/IP only. Below are the pin assignments for each type of connection. Terminal settings and cable pin connections are discussed in Section 2.6.1.

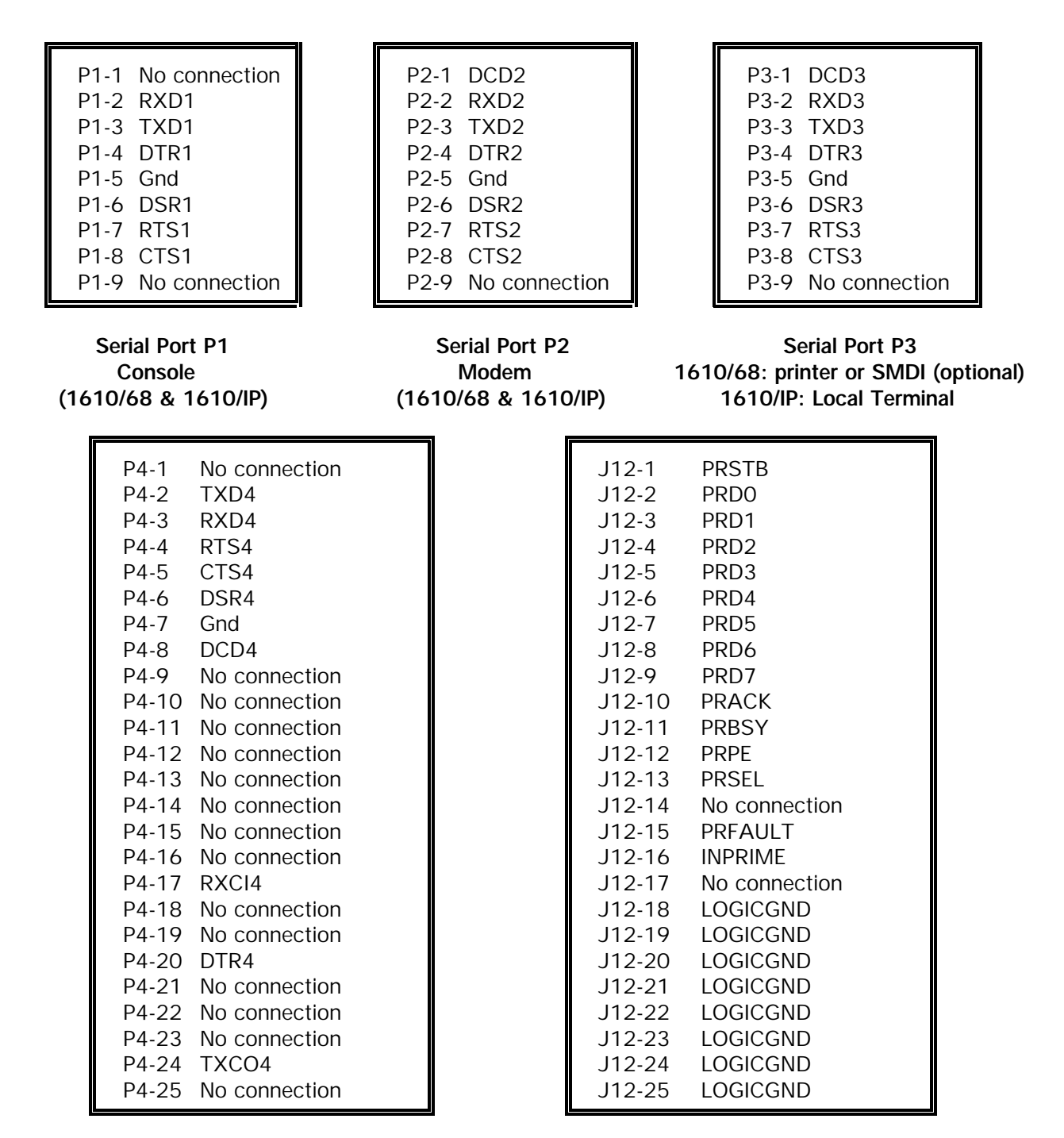

Serial Port P4 1610/68: SMDI (optional) or printer 1610/IP: SMDI (optional) Parallel Port (J12) 1610/68: Not Used 1610/IP: Printer

Table 1-2

#### Serial/Parallel Port Pin Assignments

#### 2.6.1 Terminal Setup

All peripherals must be acquired independently by the user. A terminal is required for McIAS 1610 system administration. Set up the terminal to emulate a DEC VT100 with the following parameters:

| Communication | Full Duplex |
|---------------|-------------|
| Data Length   | 8 bits      |
| Parity        | None        |
| Stop bits     | 1           |
| Echo          | Off         |

#### 2.6.2 Null Modem Cable (no handshake)

A "no handshake" null modem cable with the following pinouts must be used when connecting the terminal to the McIAS 1610/IP backplane:

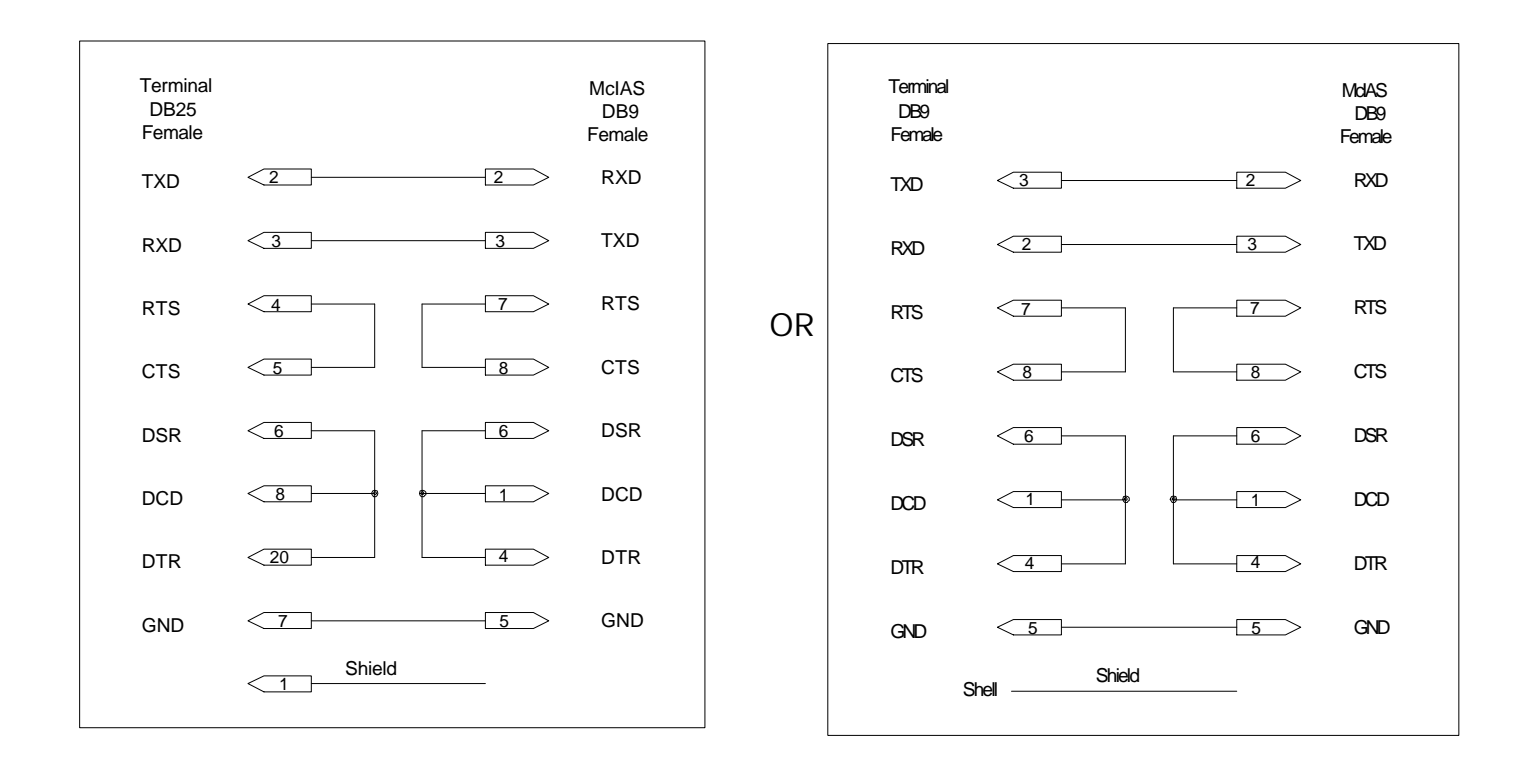

**Note:** The McIAS 1610/IP "autoboots" to the baud rate of the terminal. After the terminal is connected, if miscellaneous characters appear on the screen instead of the "Login" prompt, a terminal baud rate difference may exist. To correct the problem, press the "Break" key, wait two seconds and press < Enter>. Repeat this key sequence up to 10 times. If the "Login" prompt still does not appear, check configuration settings.

#### 2.6.3 Printer Connections (optional)

For the McIAS 1610/IP, a parallel printer may be connected to the parallel port located on the McIAS backplane; for the McIAS 1610/68, a serial printer may be connected to either serial port "P3" or "P4". Refer to Table 1-2 for information about printer connections.

#### 2.6.4 SMDI Connection (optional)

Use the serial port labeled "P3" or "P4" to connect the SMDI link to McIAS if the SMDI option is installed.

The Simplified Message Desk Interface (SMDI) is an analog interface between the local Stored Program Control (SPC) switching system and the McIAS. Over this interface, the SPC switching system provides information to the Cognitronics Voice Mail system running on the McIAS about calls terminated to a set of associated lines. The SPC switching system also receives requests from the Cognitronics Voice Mail system to control Message Waiting Indicators for Voice Mail subscribers. A Message Waiting Indicator can be a lamp on the telephone that is turned on to indicate a message pending or the presence of a "stutter" dialtone heard by the residential subscriber when the telephone is picked up.

Cognitronics' Voice Mail for Residential Subscribers (VM/R) AppSOFT Module adheres to the Bellcore specification, "Simplified Message Desk Interface", Generic Requirements, TR-NWT-000283, Issue 2, May 1991.

The SMDI interface can also be used in the EASM 1.0 AppSOFT Module to provide out-of-band signaling for Changed Number Intercept (CNI) and Automatic Number Announcement (ANA) calls.

#### 2.7 Ethernet LAN Connections (McIAS 1610/IP option)

The sub-sections to follow describe the types of available Ethernet LAN connections.

#### 2.7.1 10Base2 (BNC Connection)

In order to establish a 10Base2 Ethernet LAN connection for each node, connect an RG58/U cable (BNC connection) to both ends of the Ethernet "tee" located on the McIAS 1610 backplane. The cable used must have a 50 ohm characteristic impedance. Connect the cable to every node in the network. The two nodes that reside at the ends of the network, however, must have a 50 ohm terminator plugged into one end of the tee on each node.

**NOTE:** If it ever becomes necessary to disconnect only one node from the network, disconnect the entire tee in order to avoid breaking the Ethernet loop; otherwise, the entire Ethernet system connection will be broken.

#### 2.7.2 10BaseT (RJ-45 Connection)

In order to establish a 10BaseT Ethernet LAN connection, use a Category 5 Unshielded Twisted Pair (UTP) cable to connect to the RJ-45 connector on the McIAS 1610 backplane on one end and to the hub at the other end.

The table below describes the pins on a Category 5 Unshielded Twisted Pair (UTP) cable:

| Pin # | Function |
|-------|----------|
|       |          |
| 1     | + TD     |
| 2     | -TD      |
| 3     | + RD     |
| 4     | Not Used |
| 5     | Not Used |
| 6     | -RD      |
| 7     | Not Used |
| 8     | Not Used |
|       |          |

#### 2.8 Alarm Relay Connections

Connections for major and minor alarms are made via dry contact closures on the Alarm Transition board. These closures are connected from a male 50-pin cable connector to the alarm panel at the CO. Backplane connector J5 serves the alarm circuits; see Figure 1-3. Alarm relay pin connections are shown below.

| Pin Number | Connect to          | Pin Number       | Connect to           |
|------------|---------------------|------------------|----------------------|
|            |                     |                  |                      |
| 50         | Notused             | 25               | Notused              |
| 10         | Not used            | 25               | Not used             |
| 47<br>19   | Not used            | ∠4<br>22         | Not used             |
| 40         | Not used            | ∠ <i>3</i><br>22 | Not used             |
| 47         | Not used            | 22               | Not used             |
| 40         | Not used            | 21               | Not used             |
| 40         | Not used            | 20               | Not used             |
| 44         | Not used            | 19               | Not used             |
| 43         | Not used            | 18<br>17         | Not used             |
| 42         | Not used            | 17               | Not used             |
| 41         | Not used            | 16               | Not used             |
| 40         | Not used            | 15               | Not used             |
| 39         | Not used            | 14               | Not used             |
| 38         | Not used            | 13               | Not used             |
| 37         | Not used            | 12               | Not used             |
| 36         | Not used            | 11               | Not used             |
| 35         | Not used            | 10               | Not used             |
| 34         | Not used            | 9                | Not used             |
| 33         | Not used            | 8                | Not used             |
| 32         | Not used            | 7                | Not used             |
| 31         | Not used            | 6                | Not used             |
| 30         | Minor alarm 4 (NO)* | 5                | Minor alarm 4 (COM)* |
| 29         | Minor alarm 3 (NO)  | 4                | Minor alarm 3 (COM)  |
| 28         | Minor alarm 2 (NO)  | 3                | Minor alarm 2 (COM)  |
| 27         | Minor alarm 1 (NO)  | 2                | Minor alarm 1 (COM)  |
| 26         | Major alarm (COM)   | 1                | Major alarm (NO)     |

NOTE: Requires one 25 pair male connector and cable.

#### NOTES:

- NO = Normally open contacts during idle, non-alarm conditions. Contacts close during alarm conditions.
- COM = Common relay contact point.

\* No LED indication of Minor 4 alarm on front panel. Activation of this relay indicates failure of signal battery input or Fuse 2.

#### Table 1-3 Alarm Relay Connections (J5)

#### 2.9 Installation Summary

Below is a summary of the installation process:

- 1. Mount the McIAS 1610 in the telco rack.
- 2. Set up and connect a terminal. Refer to Section 2.6 for external connections.
- 3. Connect a modem and printer, if desired. Refer to Section 2.6 for external connections.
- 4 Connect telephony interface board(s) to the telco end via connectors J3, J4, J6, J7 (analog) or J8, J9, J10 (digital). For digital boards, test internal digital McTi connections by jumpering together the appropriate pins on either the backplane connector(s) or on the Digital Connector Block. See Section 2.0 in the McIAS Telephony Interface Boards and Trunk Connections Manual for more information.
- 5. Connect alarm relays to the telco end via J5 connector.
- 6. Connect Ethernet LAN, if applicable.
- 7. Apply -48 volt system power and -48 volt return (ground) to the screw terminals located on the lower rear section of the unit. If analog board(s) are installed, connect signal battery and ground. Refer to Section 2.4 for more information.
- **Note:** When power is applied to the McIAS 1610 backplane, the red major alarm LED and the green power LED should light brightly. The major alarm LED will remain lit until the initialization process is complete. If the major alarm LED does not light when power is applied, check for a blown fuse or reversed wires.
- 8. Proceed to Section 2.10 for power-up instructions.

#### 2.10 System Power Up

With power applied to the backplane, the McIAS 1610 red major alarm LED should be lit.

**Note:** Prior to turning on the McIAS 1610 power switch, make certain that a terminal is connected and power to it is turned on.

#### McIAS 1610 will take approximately 2 minutes to initialize.

- 1. Turn on system power to the McIAS 1610 using the switch located on the power supply board. The red major alarm LED is lit and will remain lit until the system has finished initializing. The green power LED should remain lit continually.
- 2. When the power switch is turned on, all of the LEDs on the SBC will come on briefly. As the system initializes, LEDs on the SBC will either flicker or remain on steadily. A series of self tests and processes being started up will be displayed on the terminal during initialization.
- 3. When the system has completed initialization, the installer should see the following:
  - ! McTi board LEDs:
    - McTi-30: All LEDs are off McTi-24: Green LED is on
    - McTi-8L: Activity flashes
  - ! Red major alarm LED is off (if this LED is still lit, see Note below)
  - ! "Login" prompt appears on the terminal
  - **!** SBC LEDs: See Section 1.3.1
  - **!** Power LED is lit brightly
  - ! All other LEDs are off
- **Note:** If the red major alarm LED is still lit at the end of initialization, this could be caused by more than 50% of the trunks not connected to the CO.
- 4. If there appears to have been a problem with system initialization, push the RESET switch on the front of the SBC board.
- 5. Display the Error Log (McIAS 1610/IP) or Alarm Log (McIAS 1610/68) to see if any errors occurred during system initialization. Refer to the applicable document for more information:

McIAS 16xx/IP System Operation Manual (P/N 41318310), Section 3.4 McIAS 16xx/68 EASM Operator's Guide (P/N 51315820), Section 2.4.2.1

6. Correct errors, if any.

7. Before proceeding, check to make sure that all alarm LEDs are off and McTi board LEDs are in a normal state as follows:

If a McTi-30 board is installed, all LEDs are off.

If a McTi-24 board is installed, the green LED is on.

If a McTi-8L board is installed, Activity LED is flashing.

8. Test the alarm relays to verify that they are properly connected to the CO. Refer to the applicable document for more information:

McIAS 16xx/IP System Operation Manual (P/N 41318310), Section 3.4.2 McIAS 16xx/68 EASM Operator's Guide (P/N 51315820), Section 2.4.2.3

#### IMPORTANT!

Do not press the ABORT button on the SBC. Cognitronics Product Support is available for assistance if initialization problems are encountered at (203) 830-3560 Monday through Friday from 8:30 a.m. to 5:00 p.m. ET.

# McIAS™ 1610 SYSTEM MANUAL

### **VOLUME II**

# MAINTENANCE AND TROUBLESHOOTING

Cognitronics Corporation 3 Corporate Drive Danbury, CT 06810

Phone: (203) 830-3400 Facsimile: (203) 830-3405

Part of System Manual 41314010 Rev. 2.04 51314050

### TABLE OF CONTENTS

| Maintenance                                                              | 1      |
|--------------------------------------------------------------------------|--------|
| Jumper Connections                                                       | 1      |
| Electrical Maintenance - LED Indicator Checks                            | 2      |
| Filter Maintenance                                                       | 4      |
| PC Board Replacements                                                    | 5      |
| Fixed Component Removal and Installation Procedures                      | 6      |
| Fan Assembly                                                             | 6      |
| Disk Drives                                                              | 6      |
| Fuse Replacement                                                         | 7      |
| Troubleshooting                                                          | 8      |
| Alarms                                                                   | 8      |
| General Technical Assistance                                             | 0      |
| Return and Repair Services                                               | 1      |
| Return and Repair Procedure and Policy 1                                 | 1      |
| New Product Sales                                                        | 2      |
| Annendis Allendusen Dert Nurshan                                         | 1      |
| Appendix A Hardware Part Numbers A-   Appendix B Critical Spares List B- | 1<br>1 |

#### List of Tables

| 1-1 LED Indicator Functions | 2 |
|-----------------------------|---|
|-----------------------------|---|

#### 1.0 Maintenance

McIAS 1610 is designed to require very little maintenance. It is recommended that the unit be installed in an environment that is free of dust and dirt. Whenever necessary, however, a mild solution of water and detergent may be used on the exterior of the unit when it is powered down.

#### 1.1 Jumper Connections

McIAS 1610 employs jumpers on several different boards and on the disk drives. Most of these jumper connections are set at the factory and should not be changed at the customer site.

**Note:** The trunk interface jumpers on the McTi-8E board, however, can be changed by the user to select the ground options for E&M Types I, II and III. The McTi-8L also has jumpers that are configurable by the user. Refer to the McIAS Telephony Interface Boards and Trunk Connections Manual (P/N 41315000) for details on these jumper settings.

#### 1.2 Electrical Maintenance - LED Indicator Checks

McIAS 1610 utilizes light emitting diode (LED) indicators on the SBC, telephony interface and the Power Supply boards to signify specific system functions. If an LED (other than Internal Signal Battery) on the Power Supply board is not lit, a voltage problem exists. The board must be pulled and replaced.

McIAS 1610 LEDs are described in Table 1-1 below.

| LED<br>LOCATION                 | LED<br><u>COLOR</u>     | LED<br>NAME           | DESCRIPTION WHEN LIT                                                                 |
|---------------------------------|-------------------------|-----------------------|--------------------------------------------------------------------------------------|
| SBC<br>(McIAS 1610/68)          | Red                     | FAIL                  | Indicates system reset. Cleared by firmware upon successful SBC initialization.      |
| 5101 5                          | Yellow                  | STATUS                | When fully lit, the processor has halted.                                            |
|                                 | Green                   | RUN                   | Indicates SBC is in operation.                                                       |
|                                 | Green                   | SCON                  | Indicates that the SBC is the VME BUS system controller.                             |
| SBC<br>(McIAS 1610/IP)          | Red                     | FAIL                  | Indicates system reset. Cleared by firmware upon successful SBC initialization.      |
| 5101 5                          | Yellow                  | STAT                  | When fully lit, the processor has halted.                                            |
|                                 | Green                   | RUN                   | Indicates SBC is in operation.                                                       |
|                                 | Green                   | SCON                  | Indicates that the SBC is the VME BUS system controller.                             |
|                                 | Green                   | LAN                   | Indicates that the LAN chip is enabled.                                              |
|                                 | Green                   | + 12V (LAN)           | Indicates that power is available to the Ethernet transceiver interface.             |
|                                 | Green                   | SCSI                  | Indicates that the SCSI chip is enabled.                                             |
|                                 | Green                   | VME                   | Indicates VMEbus activity.                                                           |
| Power Supply<br>Board<br>Slot 1 | Green                   | FRAME<br>BATTERY      | -48 volt input power. (Fuse F1 is functional.)                                       |
| JULI                            | Green                   | SIGNAL<br>BATTERY     | -48 volt input power. (Fuse F2 is functional.)                                       |
|                                 | Green<br>Green<br>Green | -12v<br>+ 12v<br>+ 5v | 3 LEDs to indicate the output from the Power Supply to drive the rest of the system. |

Table 1-1 (Part 1) LED Indicator Functions

| LED<br>LOCATION                      | LED<br>COLOR          | LED<br>NAME                                  | DESCRIPTION WHEN LIT                                                                                                    |
|--------------------------------------|-----------------------|----------------------------------------------|----------------------------------------------------------------------------------------------------|
| T1 Board (McTi-24)<br>Slot 2, 3 or 4 | Red                   | RA                                           | Received red alarm. Indicates that McIAS is unable to synchronize to the signal received from the switch. May indicate a loss of signal or an unframed signal (e.g. AIS/Blue Alarm).                                                                                                    |
|                                      | Yellow                | RY                                           | Yellow alarm signal received from the switch.                                                                                                    |
| E1 Board (McTi-30)                   | Red                   | MR                                           | McIAS unable to synchronize to Multi-frame level.                                                                                                    |
| SIOT 2, 3 or 4                       | Yellow                | MY                                           | McIAS receiving Multi-frame yellow alarm from switch.                                                                                                    |
|                                      | Red                   | FR                                           | Indicates that McIAS is unable to synchronize to the signal received from the switch. May indicate a loss of signal or an unframed signal (e.g. AIS/Blue Alarm).                                                                                                    |
|                                      | Yellow                | FY                                           | McIAS receiving a yellow alarm signal from the switch.                                                                                                    |
|                                      | Red                   | LOC                                          | McIAS receiving no signal from the switch.                                                                                                    |
|                                      | Yellow                | AIS                                          | Indicates that the switch is receiving no signal from McIAS.                                                                                                    |
| McTi-8L Board                        | Red                   | FAULT                                        | Indicates loss of -48v or thermal shutdown has occurred. (This LED blinks when board is in boot code.)                                                                                                    |
|                                      | Green                 | Activity                                     | As calls are received, indicates line activity. Blinking will accelerate as the number of calls increases. If all lines are idle, will pulse at a rate of 2 seconds on, 2 seconds off.                                                                                                    |
|                                      | Green                 | Answer 1                                     | Indicates that the line is off-hook; polarity is reversed.                                                                                                    |
|                                      |                       | Answer 8                                     |                                                                                                    |
| Hard Disk Drive                      | Green                 |                                              | Indicates drive is in use.                                                                                                    |
| Cartridge<br>Disk Drive              | (LED color depend     | ds on drive type)                            | LED functionality varies according to the type of drive<br>installed. For removable cartridge drive information,<br>refer to the appropriate manual as follows:<br>McIAS 1610/68: McIAS 16xx/68 System Operation<br>Manual (P/N 41318300), Appendix A.<br>McIAS 1610/IP: McIAS 16xx/IP System Operation<br>Manual (P/N 41318310), Appendix D. |
| Front Panel                          | McIAS 1610/68:        | See McIAS 16xx/                              | '68 EASM Operator's Guide Vol. I (P/N 51315820),                                                                                                    |
| Visual Alarm<br>Indicators           | McIAS 1610/IP:        | Appendix G<br>See the McIAS 16<br>Appendix A | 5xx/IP System Operation Manual (P/N 41318310),                                                                                                    |
|                                      | Red                   | Major Alarm                                  |                                                                                                    |
|                                      | Yellow                | Minor Alarm 1                                |                                                                                                    |
|                                      | Yellow                | Minor Alarm 2                                |                                                                                                    |
|                                      | Yellow                | Minor Alarm 3                                |                                                                                                    |
|                                      | No LED                | Minor Alarm 4*                               | Indicates loss of Battery/Ground or loss of Fuse 2.                                                                                                    |
| *Minor Alarm 4 has or                | nly relay contacts ar | nd no LED indicator.                         |                                                                                                    |

### Table 1-1 (Part 2) LED Indicator Functions

#### 1.3 Filter Maintenance

The air filter located at the extreme right of the McIAS 1610 (see Figure 1-1 in Volume I) should be replaced as required, depending on the amount of air-borne contaminants in the CO environment.

To replace the air filter, open the front panel of the unit and slide the old filter straight out. Replace the filter with a new one and return it to its original position by sliding it straight in.

Filters can be ordered from Cognitronics according to the part number listed in Appendix A.

#### 1.4 PC Board Replacements

The replaceable printed circuit boards include the SBC/Alarm Transition board, the McTi boards and the Power Supply board which are illustrated in the diagram below. Most board jumpers are factory-set and should not require any change by the customer. Refer to Section 1.1 for information about jumpers. Follow these steps when replacing PC boards:

- <u>SAFETY PRECAUTIONS</u>: McIAS 1610 uses plug-in modules with circuit components that are sensitive to Electrostatic Discharge (ESD), therefore, qualified ESD wrist straps must be employed whenever personnel handle these modules. Wrist straps must be connected to the frame in accordance with Telco safety practices.
  - 1. Turn the power switch located on the Power Supply board to OFF.
  - 2. Loosen the fastening screws and then remove the board, pulling the two end tabs (pull straight out) and replace the board with a known good one (with proper jumpers installed).

**NOTE:** Take extreme care when removing and inserting the processor boards. There are components mounted on <u>both</u> sides of the boards. Do not let these components brush against anything, especially the edge of an adjacent board or panel.

3. Return power switch to "ON". McIAS 1610 will initialize.

**McIAS 1610/IP NOTE:** OAM&P allows the replacement (hot swap) of one McTi-24 board with another by powering down only the McTi board and not the entire system. Refer to the McIAS 16xx/IP System Operation Manual, Section 3.2 for more information.

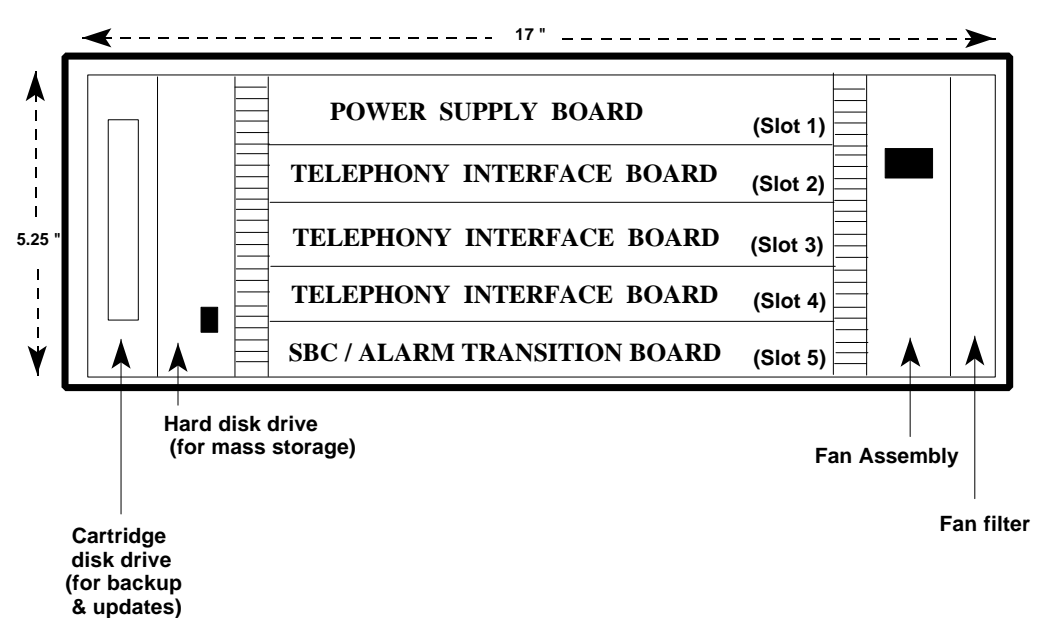

#### 1.5 Fixed Component Removal and Installation Procedures

#### 1.5.1 Fan Assembly

The fan assembly is easily detached by removing the single screw on its front and sliding the fan unit straight out from the front of the McIAS. To install, reverse the procedure.

The fan filter is located along the right side of the assembly and also slides straight out. When installing a new filter, be sure that the pull tab is pointing toward the center of the unit.

#### 1.5.2 Disk Drives

The disk drives are mounted on a removable assembly which is located to the left of the card file. This facilitates removal of the drives whenever necessary.

To remove the drive assembly from a powered down unit:

- 1. Loosen the two screws on the front of the plate.
- 2. Pull the drive assembly straight out on the slides.

To install, reverse the procedure.
#### 1.6 Fuse Replacement

The McIAS 1610 unit has three fuses which are located on the exterior backplane (see Figure 1-3 in Volume I). These fuses have been selected to ensure safe operation of the system and must always be replaced by fuses with identical ratings.

Following is the fuse rating detail:

F1 (3 amp, 60VDC) - This is the main fuse. When -48v system power is applied, it is directed to the power supply through this fuse. The fuse is Littelfuse, #401003 or equivalent. (Cognitronics P/N 70303320)

F2 (1 amp, 60 VDC) - This is the signal battery fuse which protects the system if external power is applied. The fuse is Littelfuse, #401001 or equivalent. (Cognitronics P/N 70303310)

F3 (1 amp) - This is the fuse which provides power to the SCSI bus terminator. Subminiature axial fuse. Littelfuse, #251001 or equivalent. (Cognitronics P/N 70316130)

#### 2.0 Troubleshooting

McIAS 1610 diagnostics consist of LED indicators and alarms to provide an indication that a fault has occurred.

The following sub-sections describe these fault indication sources along with procedures to follow in identifying and resolving system problems.

#### 2.1 Alarms

McIAS 1610 transmits alarms which indicate a system malfunction to a central office (CO) scan point via the Alarm Transition board. There are two alarm classifications: major and minor. A major alarm indicates that there is a problem which has forced McIAS 1610 to discontinue operation. A minor alarm indicates that there is an area of McIAS 1610 that is not operational, but the system is still able to service some incoming calls.

There are four alarms recorded by McIAS 1610: a major alarm (the most critical) and three minor alarms. Refer to Table 1-1, LED Indicator Functions, for alarm details.

The Alarm Transition board is attached to the SBC and installed in Slot 5 of the card file. The Alarm Transition board uses four sets of "dry" (electrically isolated) contacts. The major alarm is associated with a pair of normally open (NO) contacts. In the idle condition, these contacts are open. When an alarm condition occurs, the contacts close to transmit the alarm signal. The minor alarms are associated with normally open (NO) contacts. In the idle condition occurs, the contacts close to transmit the alarm signal. The minor alarms are open. When an alarm condition occurs, the contacts close to transmit the alarm signal. Upon successful reinitialization, the contacts revert to their normal position.

In response to most error conditions, the system will recover in one of two ways: the affected individual component will be reset or, if this is not sufficient, the entire system will be reset.

In some cases, it may become necessary to manually shut down the system. This may include performing a "cold start" and/or removing, inspecting or replacing boards and their connections. Refer to Section 1.4 for information on the steps to follow in powering down the system and subsequently inspecting or replacing printed circuit boards.

For detailed information about the alarm conditions that may occur during McIAS 1610 operation, refer to the appropriate documentation, depending on the configuration:

| McIAS 1610/68: | McIAS 16xx/68 EASM Operator's Guide Vol. I            |
|----------------|-------------------------------------------------------|
|                | (P/N 51315820), Appendix G                            |
| McIAs 1610/IP: | McIAS 16xx/IP System Operation Manual (P/N 41318310), |
|                | Appendix A                                            |

## 3.0 General Technical Assistance

#### McIAS 1610 PRODUCT SUPPORT

Available: Monday - Friday, 8:30 AM to 5:00 PM ET

 Telephone Number:
 203-830-3560

 Fax Number
 :
 203-830-3574

#### 4.0 Return and Repair Services

#### REPAIR COORDINATOR

Available: Monday - Friday, 8:30 AM to 4:30 PM ET

 Telephone Number:
 203-830-3483

 Fax Number
 :
 203-830-3405

#### 4.1 Return and Repair Procedure and Policy

Cognitronics will repair (or replace if under warranty) defective material within three working days provided all of the following procedures are adhered to and all related papers are in order. No return authorization is required.

Send paperwork to:

Cognitronics Corporation Attn: Sales 3 Corporate Drive Danbury, CT 06810-4130

- 1. Purchase Order Number (or copy of the P.O.) that will cover the repair cost.
- 2. Ship-to and Bill-to addresses.
- 3. Name and phone number of contact person.
- 4. Serial Number of defective material.

Send defective component to:

Cognitronics Corporation Attn: Repair Department 3 Corporate Drive Danbury, CT 06810-4130

- 1. The component, well padded in a sturdy carton; use original packing and carton, if available.
- 2. Name and phone number of contact person.
- 3. Copies of all paperwork sent to Sales.

# 5.0 New Product Sales

#### SALES REPRESENTATIVE

Available: Monday - Friday, 8:30 AM to 5:00 PM ET

 Telephone Number:
 203-830-3532

 Fax Number
 :
 203-830-3554

# Appendix A

# Hardware Part Numbers

#### <u>HARDWARE</u>

#### PART NUMBER

| McIAS 1610 Assembly                                         | 44320240             |
|-------------------------------------------------------------|----------------------|
| Single Board Computer (SBC)/Alarm Transition Board Assembly |                      |
| 1610/68 4M RAM                                              | 43319340             |
| 1610/68 8M RAM                                              | 43316650             |
| 1610/68 32M RAM                                             | 43313970             |
| Single Board Computer (SBC)/Alarm Transition Board Assembly |                      |
| 1610/IP 32M RAM                                             | 43318240             |
| 1610/IP 64M RAM                                             | 43323660             |
| 4-wire E&M Interface Board (McTi-8E)                        | 44309910             |
| Ring-Trip Interface Board (McTi-8R)                         | 44311420             |
| 2-wire Loop Reversal Interface Board (McTi-8L)              | 44327070             |
| T1 Interface Board (McTi-24)                                | 44311410             |
| T1 Interface Board with power off switch (McTi-24)          | 44321720 or 44338180 |
| E1 Interface Board (McTi-30)                                | 44313020             |
| One of the following Drive Shuttle Assemblies:              |                      |
| Standard Drive Shuttle                                      | 44316000             |
| Standard Drive Shuttle II                                   | 44336400             |
| Large Drive Shuttle                                         | 44315870             |
| Large Drive Shuttle II                                      | 44336410             |
| Power Supply Board                                          | 44303220             |
| Backup/Restore Cartridge Disk (68 Series)                   | 41314960             |
| Backup/Restore Cartridge Disk (IP Series)                   | 41322870             |
| Fan Assembly                                                | 43316040             |
| Air Filter                                                  | 42310970             |
| McIAS 1610/IP LAN Options:                                  |                      |
| Ethernet 10Base2 LAN                                        | 42316100             |
| Ethernet 10BaseT LAN                                        | 42318270             |
| Ethernet AUI LAN                                            | 42318280             |
| Digital Connector Block                                     | 42302460             |
| Analog Connector Block                                      | 43124600             |

# Hardware Part Numbers (cont.)

#### <u>HARDWARE</u>

# PART NUMBER

| 19" Mounting Brackets* | 40316350 |
|------------------------|----------|
| 21" Mounting Brackets* | 40316460 |
| 23" Mounting Brackets* | 40316360 |
| 25" Mounting Brackets* | 40316470 |
| 26" Mounting Brackets* | 40316480 |
| F1 Fuse (3 amp)        | 70303320 |
| F2 Fuse (1 amp)        | 70303310 |
| F3 Fuse (1 amp)        | 70316130 |
| SCSI Terminator        | 70318900 |

\* Two of each are required and are packaged together as a kit.

# Appendix B

# **Critical Spares List**

# <u>HARDWARE</u>

#### PART NUMBER

| One of the following:                                             |                      |
|-------------------------------------------------------------------|----------------------|
| Single Board Computer (SBC)/Alarm Transition Board Assembly       |                      |
| 1610/68 4M RAM                                                    | 43319340             |
| 1610/68 8M RAM                                                    | 43316650             |
| 1610/68 32M RAM                                                   | 43313970             |
| Single Board Computer (SBC)/Alarm Transition Board Assembly       |                      |
| 1610/IP 32M RAM                                                   | 43318240             |
| 1610/IP 64M RAM                                                   | 43323660             |
| One of the following:                                             |                      |
| 4-wire E&M Interface Board (McTi-8E)                              | 44309910             |
| Ring-Trip Interface Board (McTi-8R)                               | 44311420             |
| 2-wire Loop Reversal Interface Board (McTi-8L)                    | 44327070             |
| T1 Interface Board (McTi-24)                                      | 44311410             |
| T1 Interface Board with power off switch (McTi-24)                | 44321720 or 44338180 |
| E1 Interface Board (McTi-30)                                      | 44313020             |
| Power Supply Board                                                | 44303220             |
| One of the following Drive Shuttle Assemblies:                    |                      |
| Standard Drive Shuttle                                            | 44316000             |
| Standard Drive Shuttle II                                         | 44336400             |
| Large Drive Shuttle                                               | 44315870             |
| Large Drive Shuttle II                                            | 44336410             |
| Model 2513 Removable Drive Cleaning Kit                           | 40331020             |
| Model 2513 Removable Media Cleaning Kit                           | 40331260             |
| Backup/Restore Cartridge Disk (68 Series)                         | 41314960             |
| Backup/Restore Cartridge Disk (IP Series)                         | 41322870             |
| Fan Assembly                                                      | 43316040             |
| Air Filter                                                        | 42310970             |
| If LAN Option is installed, one of the following (as applicable): |                      |
| Ethernet 10Base2 LAN                                              | 42316100             |
| Ethernet 10BaseT LAN                                              | 42318270             |
| Ethernet AUI LAN                                                  | 42318280             |

# McIAS<sup>™</sup> 16xx Series

# TELEPHONY INTERFACE BOARDS AND TRUNK CONNECTIONS

MANUAL

Cognitronics Corporation 3 Corporate Drive Danbury, CT 06810

> Rev. 6.04 41315000

## Table of Contents

| McIAS 16xx Series Telephony Interface Boards - Overview                | 1  |
|------------------------------------------------------------------------|----|
| McTi Digital Telephony Connections (McIAS 1607, 1610 and 1623/IP only) | 3  |
| McTi-24 Digital Connections                                            | 3  |
| McTi-30 Digital Connections                                            | 4  |
| DB15 to BNC Conversion Cable (optional)                                | 5  |
| McIAS Digital (DB15F) Connectors (McTi-24 & McTi-30)                   | 6  |
| McIAS 1607 Digital Connector                                           | 6  |
| McIAS 1610 Digital Connectors                                          | 7  |
| McIAS 1623/IP Digital Connectors                                       | 8  |
| McIAS 16xx Digital Connector Block (optional)                          | 9  |
| McTi-24 Digital Internal Test Connections                              | 10 |
| Digital Signaling                                                      | 11 |
| McTi-24 Signaling                                                      | 11 |
| McTi-30 Signaling                                                      | 11 |
| McTi-24 T1 Facility Distance Compensation                              | 12 |
| McTi-24/McTi-30 Board LED Descriptions                                 | 13 |
| V/S24T1 & V/S30E1 Telephony Interface Boards (Optional)                | 14 |
| Board Description                                                      | 14 |
| Setting the Board Identification Number (V/S24T1 & V/S30E1)            | 15 |
| Grounding One Side of the Transmit/Receive Lines (V/S30E1 only)        | 15 |
| V/S24T1 & V/S30E1 Telephony Connections                                | 16 |
| V/S24T1 Connections                                                    | 16 |
| V/S30E1 Connections                                                    | 17 |
| McIAS 16xx/IP Connectors                                               | 18 |
| Setting the Remote Loopback Switch                                     | 21 |
| V/S24T1 & V/S30E1 Front Panel LED Indicators                           | 22 |
| McTi-MR (Multi-Resource) Boards (Optional)                             | 23 |
| Board Description                                                      | 23 |
| Board Connections                                                      | 24 |
| McTi-MR Front Panel LED Indicators                                     | 28 |
| Digital Connector Block for McTi-MR (optional)                         | 29 |
| T1 Transition Board Facility Distance Compensation (McTi-24MR only)    | 30 |
| Analog Telephony Connections (McIAS 1685, 1607 and 1610 only)          | 31 |
| McTi-8E (4-wire E&M) Connection                                        | 31 |
| McTi-8E Trunk Interface Jumpers                                        | 33 |
| McTi-8R (Ring-Trip) Connection                                         | 34 |
| McTi-8L (Loop Reversal) Connection                                     | 36 |
| McTi-8L Trunk Interface Jumpers                                        | 38 |
| McTi-8L Board LED Descriptions                                         | 40 |

# Table of Contents (cont.)

| McTi Board ID<br>Dip Switch<br>Dip Switch | Switch Bank Settings   | 41<br>41<br>42 |
|-------------------------------------------|------------------------|----------------|
| Appendix A<br>Appendix B                  | SBC Board Descriptions | A-1<br>B-1     |

## List of Tables

| McTi-24 Digital Telephony Connections                             | 3 |
|-------------------------------------------------------------------|---|
| McTi-30 Digital Telephony Connections                             | 4 |
| DB15 to BNC Conversion Cable Pin Connections                      | 5 |
| McIAS 16xx Digital Connector Block McTi-24 Pin Assignments        | 9 |
| McTi-24 Digital Signal States 1                                   | 1 |
| McTi-24 / McTi-30 LED Indicator Functions 1                       | 3 |
| V/S24T1 & V/S30E1 LED Indicator Functions                         | 2 |
| McTi-MR LED Indicator Functions 3                                 | 2 |
| McTi-8E Pin Connections                                           | 3 |
| McTi-8R Pin Connections                                           | 6 |
| McTi-8L Pin Connections 2                                         | 8 |
| McTi-8L Record Input Gain Options 3                               | 9 |
| McTi-8L Voice Output Gain Options 3                               | 9 |
| McTi-8L LED Indicator Functions 4                                 | 0 |
| McTi-8E, McTi-8R and McTi-24 Board SCSI Bus Dip Switch Settings 4 | 1 |
| McTi-30 Board SCSI Bus Dip Switch Settings 4                      | 2 |

#### 1.0 McIAS 16xx Series Telephony Interface Boards - Overview

This manual pertains to the telephony interface boards that can be installed in McIAS 16xx Series systems. The McIAS 16xx Series currently consists of the McIAS 1685, McIAS 1607, McIAS 1610 and McIAS 1623/IP.

Depending on the type of Single Board Computer (SBC) installed, the McIAS 1607 can be configured as a McIAS 1607/68 or McIAS 1607/IP; likewise, the McIAS 1610 can be configured as a McIAS 1610/68 or McIAS 1610/IP. Refer to Appendix A for SBC board descriptions. Throughout this manual, all references to the McIAS 1607 and McIAS 1610 apply to both configurations, unless otherwise specified.

McIAS 1607 and 1610 can be configured with either analog or digital telephony interface boards. McIAS 1685 provides only an analog connection. McIAS 1623/IP provides only digital connections.

Analog connections are provided through the use of McTi-8E (4-wire E&M), McTi-8R (Ring-Trip) or McTi-8L (Loop Reversal) boards. Each McTi board slot is associated with a trunk connector located on the backplane through which connection is made to the telephone company trunks. Cognitronics recommends, in a McIAS 1610, that analog McTi boards are installed in the lowermost slots followed by digital McTi boards, in ascending order. Board addresses are set according to Table 4-1 or Table 4-2.

Digital connections are provided using McTi-24 (T1) boards which supply 24 voice ports each or McTi-30 (E1) boards which supply 30 voice ports each. As an option, the McIAS 1623/IP also allows the installation of up to two of the following boards: McTi-24MR digital T1 board, McTi-30MR digital E1 board, V/S24T1 digital T1 board or V/S30E1 digital E1 board.

McIAS 16xx/IP systems configured with McTi-24 boards Rev. 1 (and newer) and/or McTi-MR boards allow the replacement (hot swap) of one McTi board with another by powering down only the McTi board and not the entire system. Refer to the McIAS 16xx/IP System Operation Manual (P/N 41318310) for detailed information.

**Note:** McIAS 16xx/68 systems do not allow the hot swap of McTi boards; the entire McIAS 16xx/68 system must be powered down before McTi boards are replaced.

The table below describes the interface characteristics of each type of telephony interface board.

| In                                      | terface Characteristics                                                  |
|-----------------------------------------|--------------------------------------------------------------------------|
| Digital McTi-24                         | or McTi-30 Boards:                                                       |
| Trunk Interface: 24                     | 1-channel T1 or 30-channel E1                                            |
| Telco Connection:                       | DB15F (male required)                                                    |
| Digital (Audio) Out                     | put Level: + 4 dBm (maximum)                                             |
| Analog McTi Bo                          | pards:                                                                   |
| Trunk Interface: S<br>L                 | Subscriber Line, 4-wire E&M connection, or 2-wire oop Reversal           |
| Telco Connection:                       | 25-pair (50-pin) telco type (male required)                              |
| DTMF Level Input                        | (Subscriber only): 0 to -25 dBm                                          |
| Audio Output Leve<br>+ 1 dB over record | l:<br>led input level at Subscriber Line Tip & Ring                      |
| Audio Frequency R                       | esponse: 300 Hz to 3000 Hz                                               |
| Audio Channel Cro                       | sstalk: less than 55 dBrn                                                |
| McTi-24MR Boa                           | ards                                                                     |
| Trunk Interface: 2                      | 4-channel T1                                                             |
| Telco Connection:                       | T1 - DB15F (male required), RJ-48C                                       |
| V/S24T1 or V/S                          | S30E1 Board                                                              |
| Trunk Interface: 2                      | 4-channel T1 or 30-channel E1                                            |
| Telco Connection:                       | T1 - DB15F (male required), RJ-48C<br>E1 - DB15F (male required), RJ-48C |
| Digital (Audio) Out                     | put Level: + 4 dBm (maximum)                                             |

#### 2.0 McTi Digital Telephony Connections (McIAS 1607, 1610 and 1623/IP only)

The following sub-sections describe the process of connecting McTi-24 and McTi-30 boards from the McIAS unit to telephone company equipment. (If applicable, see Section 2.9 for information about connecting the optional McTi-MR boards or Section 2.8 for information about optional V/S24T1 and V/S30E1 connections.)

#### 2.1 McTi-24 Digital Connections

DB15F (female) connectors, located on the back of the McIAS, are used to connect each McTi-24 board to the telco trunks. The channels associated with each digital connector are discussed in Section 2.3.

The table below lists the DB15F pin connections.

| 1. Transmit (Tip) XMIT1  |
|--------------------------|
| 2. Not used              |
| 3. Receive (T1) RCV1     |
| 4. Not used              |
| 5. Not used              |
| 6. Not used              |
| 7. Not used              |
| 8. Not used              |
| 9. Transmit (Ring) XMIT2 |
| 10. Not used             |
| 11. Receive (R1) RCV2    |
| 12. Reserved             |
| 13. Reserved             |
| 14. Reserved             |
| 15. Frame                |
|                          |

Table 2-1McTi-24 Digital Telephony Connections

**Note:** It is a good practice to test internal McTi-24 connections using a loopback connector (DB15M male) attached directly to the digital backplane connector with pins 1 & 3 and 9 & 11 jumpered together. A successful test will result in the illumination of the green NORMAL LED on the front panel of the McTi-24 board installed in the slot associated with the connector being tested.

#### 2.2 McTi-30 Digital Connections

DB15F (female) connectors located on the back of the McIAS are used to connect a McTi-30 board to the telco E1 facility. An optional conversion cable may be required for connection to the telco (see Section 2.2.1). The channels associated with each digital connector are discussed in Section 2.3.

The table below lists the DB15F pin connections.

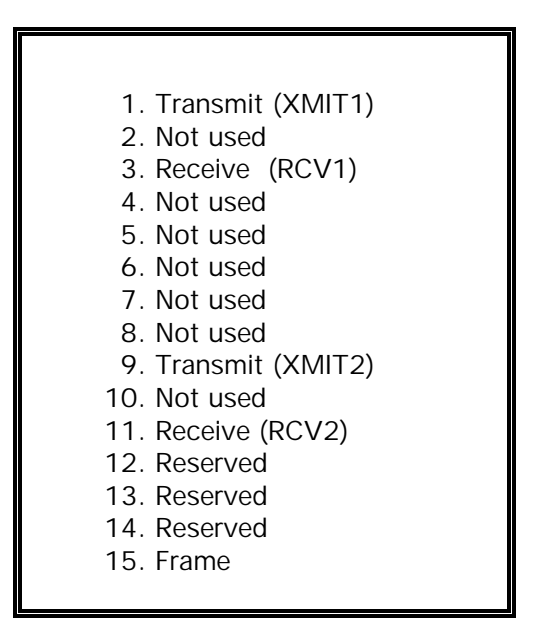

Table 2-2McTi-30 Digital Telephony Connections

#### 2.2.1 DB15 to BNC Conversion Cable (optional)

An optional 75 ohm coaxial conversion cable with female BNC connector is available for connecting the McIAS to the telco E1 facility. At one end, the cable must be attached to a DB15F (female) connector on the McIAS backplane and at the other end to the Cross Connect Point (BNC) at the telco.

One of the McIAS female BNC connectors on the cable is labeled "McIAS Transmit (1 & 9)"; the other is labeled "McIAS Receive (3 & 11)". Connection must be made from the McIAS Transmit female connector to the Cross Connect Point BNC male Receive connector. Connection must also be made from the McIAS Receive female connector to the Cross Connect Point BNC male Transmit connector.

The table below lists the conversion cable pin connections.

| DB15F<br>(McIAS backplane) | Conversion Cable<br>BNC (female) | Cross Connect Point<br>BNC (male) | Conductor |
|----------------------------|----------------------------------|-----------------------------------|-----------|
| 1                          | XMIT1                            | Telco Receive                     | center    |
| 9                          | XMIT2                            | Telco Receive                     | shield    |
| 3                          | RCV1                             | Telco Transmit                    | center    |
| 11                         | RCV2                             | Telco Transmit                    | shield    |

Table 2-3DB15 to BNC Conversion Cable Pin Connections

#### 2.3 McIAS Digital (DB15F) Connectors (McTi-24 & McTi-30)

The sub-sections to follow describe the correspondence between the McTi-24/McTi-30 digital connectors on the McIAS backplane with McTi boards installed in the McIAS card file. The connectors are "DB15-Female".

#### 2.3.1 McIAS 1607 Digital Connector

McIAS 1607 pin connections pertain to the channels coming from the McTi-24 or McTi-30 board installed in the slot located directly above the SBC board. See McIAS 1607 front view below. This slot corresponds to digital connector J8. See McIAS 1607 rear view below.

**Note:** If a connector block is used, refer to Table 2-4; if a connector block is not used, refer to Table 2-1.

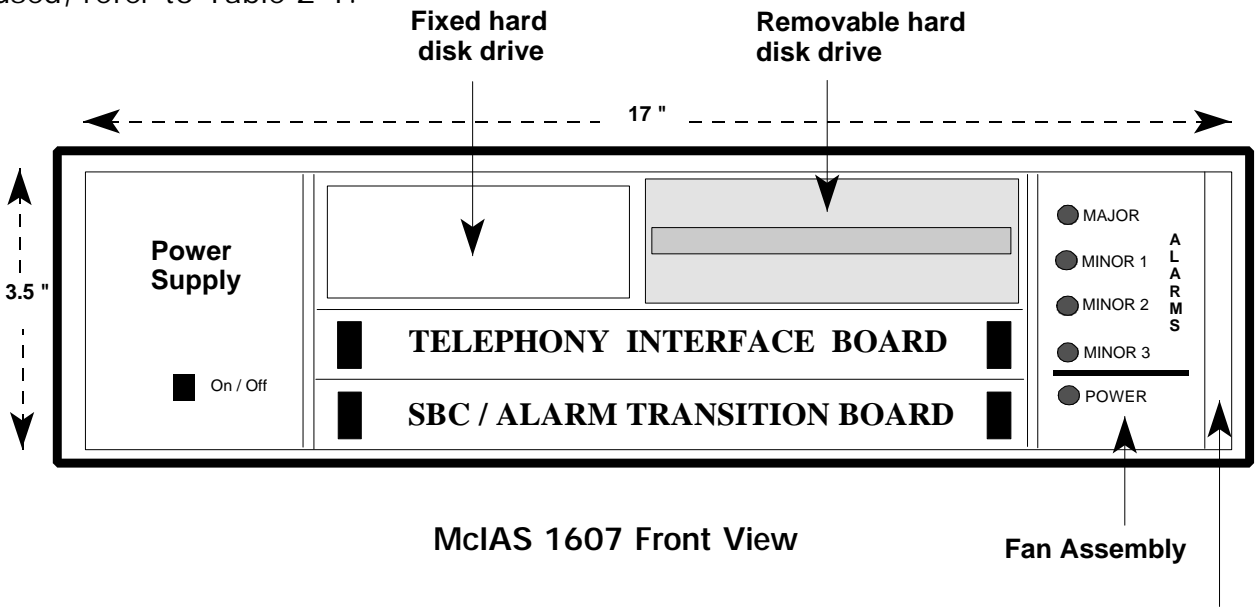

Fan filter

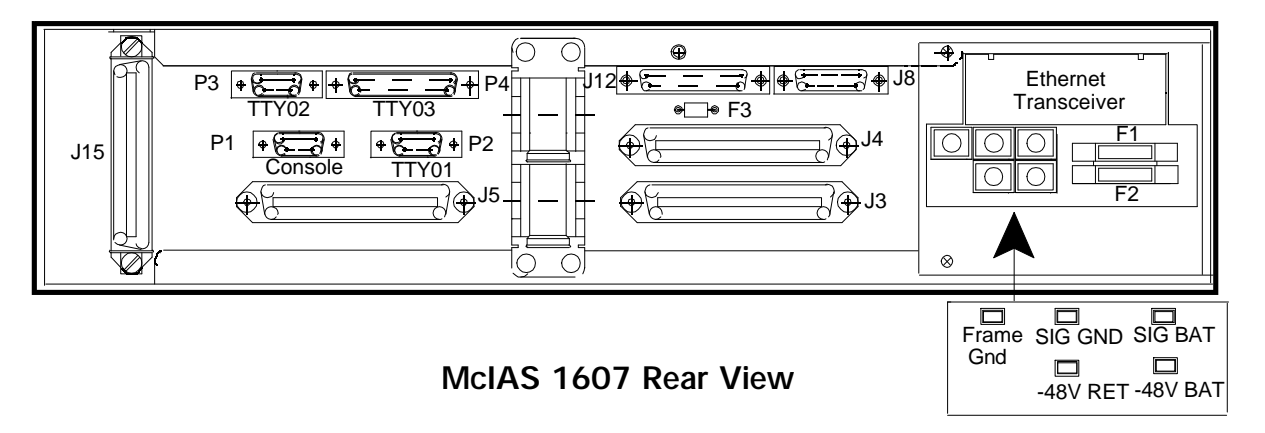

#### 2.3.2 McIAS 1610 Digital Connectors

McIAS 1610 pin connections pertain to the channels coming from the McTi board(s) installed in Slots 4, 3 and 2. Slot 4 corresponds to digital connector J8, Slot 3 corresponds to J9 and Slot 2 corresponds to J10. For installations that are exclusively configured with digital McTi boards, channels would be distributed as follows:

| McTi-24: | J8 (board in Slot 4)  | = Channels 1-24  |
|----------|-----------------------|------------------|
|          | J9 (board in Slot 3)  | = Channels 25-48 |
|          | J10 (board in Slot 2) | = Channels 49-72 |
|          |                       |                  |
| McTi-30: | J8 (board in Slot 4)  | = Channels 1-30  |
|          | J9 (board in Slot 3)  | = Channels 31-60 |
|          | J10 (board in Slot 2) | = Channels 61-90 |

**Note:** If a connector block is used, refer to Table 2-4; if a connector block is not used, refer to Table 2-1.

| POWER SUPPLY BOARD (Slot 1)           |                               |
|---------------------------------------|-------------------------------|
| OOO ☐ O McTi Board 3 (Slot 2)<br>⊗    | 0<br>0                        |
| OOO ☐ McTi Board 2 (Slot 3)<br>⊗ _ ■  | 0<br>0                        |
| ■ ○○○ □ ○ McTi Board 1 (Slot 4)<br>⊗  | •                             |
| SBC / ALARM TRANSITION BOARD (Slot 5) |                               |
|                                       |                               |
| McIAS 1610 Front View                 | ESD jack<br>(on most systems) |

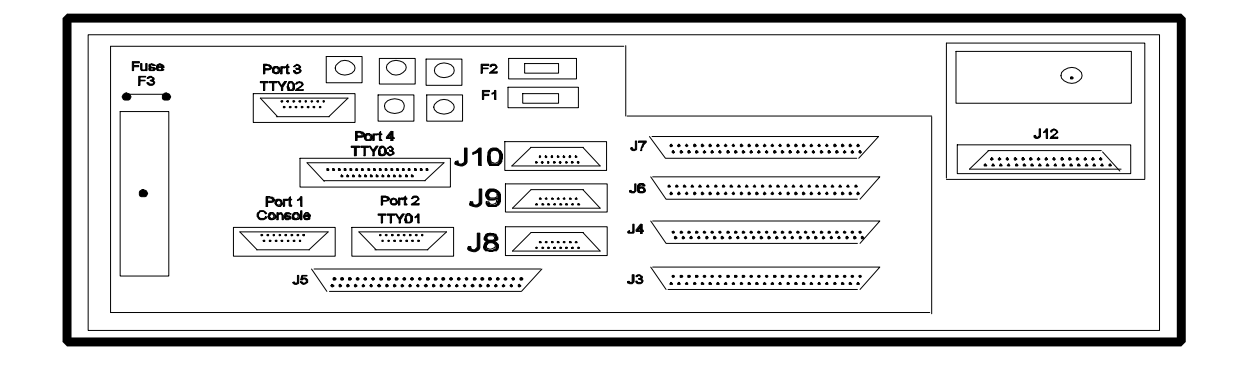

McIAS 1610 Rear View

#### 2.3.3 McIAS 1623/IP Digital Connectors

The McIAS 1623/IP pin connectors described in this section pertain to the channels coming from the McTi boards installed in Slots 4, 5, 6 and 7. Slot 4 corresponds to digital connector J8, Slot 5 corresponds to J9, Slot 6 corresponds to J10, and Slot 7 corresponds to J11. Channels are distributed as follows:

| McTi-24: | J8 (board in Slot 4)      | = Channels 1-24  |
|----------|---------------------------|------------------|
|          | J9 (board in Slot 5)      | = Channels 25-48 |
|          | J10 (board in Slot 6)     | = Channels 49-72 |
|          | J11 (board in Slot 7)     | = Channels 73-96 |
|          |                           |                  |
| McTi-30: | J8 (board in Slot 4)      | = Channels 1-30  |
|          | J9 (board in Slot 5)      | = Channels 31-60 |
|          | 110 (has and the Class () |                  |
|          | JIU (board in Slot 6)     | = Channels 61-90 |

**Note:** If a connector block is used, refer to Table 2-4; if a connector block is not used, refer to Table 2-1.

|                   | McTi Board 4                | (Slot 7) | Fan & LED<br>Module |
|-------------------|-----------------------------|----------|---------------------|
|                   | McTi Board 3                | (Slot 6) | Filter 🔶            |
| FIXED HARD DISK 1 | McTi Board 2                | (Slot 5) | •                   |
| FIXED HARD DISK 2 | McTi Board 1                | (Slot 4) |                     |
| POWER SUPPLY      | Expansion Slot - VME        | (Slot 3) | •                   |
|                   | Expansion Slot - VME        | (Slot 2) |                     |
|                   | Single Board Computer - VME | (Slot 1) |                     |

McIAS 1623/IP Front View

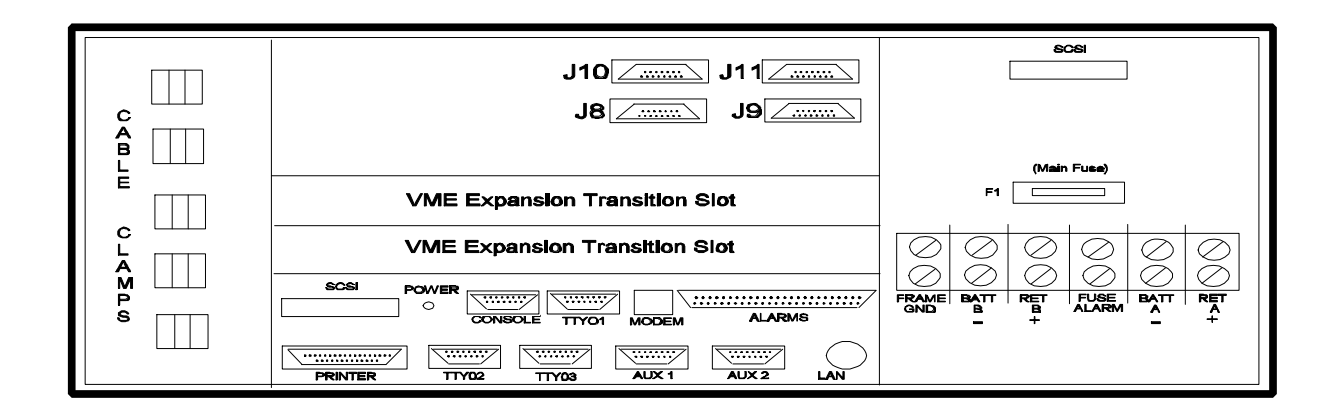

McIAS 1623/IP Rear View

#### 2.4 McIAS 16xx Digital Connector Block (optional)

A digital connector block can be used to provide digital telco connections as indicated in the table below. J5A, J5B, J5C, J5D and J5E correspond to DB15F (female) backplane connectors as appropriate to your system.

| DB15F Connector                 | Connector Block                                                  |
|---------------------------------|------------------------------------------------------------------|
| <b>J5A</b><br>1<br>9<br>3<br>11 | 1 T1 S1 XMT1<br>26 T1 S1 XMT2<br>2 T1 S1 RCV1<br>27 T1 S1 RCV2   |
| J5B<br>1<br>9<br>3<br>11        | 5 T1 S2 XMT1<br>30 T1 S2 XMT2<br>6 T1 S2 RCV1<br>31 T1 S2 RCV2   |
| J5C<br>1<br>9<br>3<br>11        | 9 T1 S3 XMT1<br>34 T1 S3 XMT2<br>10 T1 S3 RCV1<br>35 T1 S3 RCV2  |
| J5D<br>1<br>9<br>3<br>11        | 13 T1 S4 XMT1<br>38 T1 S4 XMT2<br>14 T1 S4 RCV1<br>39 T1 S4 RCV2 |
| <b>J5E</b><br>1<br>9<br>3<br>11 | 17 T1 S5 XMT1<br>42 T1 S5 XMT2<br>18 T1 S5 RCV1<br>43 T1 S5 RCV2 |

Table 2-4 McIAS 16xx Digital Connector Block McTi-24 Pin Assignments

#### 2.4.1 McTi-24 Digital Internal Test Connections

There are two methods of testing McTi-24 internal connections. One method is to use a loopback connector (DB15M male) attached directly to the digital backplane connector with pins 1 & 3 and 9 & 11 jumpered together. The second method is listed below for each type of system.

A successful test will result in the illumination of the green NORMAL LED on the front of the McTi-24 board associated with the connector being tested.

#### McIAS 1607

Use the digital connector block with pins 1 & 2 and 26 & 27 jumpered together.

#### McIAS 1610

Jumper the following pins together on the Digital Connector Block for the board(s) installed in the slots indicated:

| <u>Slot 4</u> | <u>Slot 3</u> | Slot 2     |  |
|---------------|---------------|------------|--|
| pins 1-2      | pins 5-6      | pins 9-10  |  |
| pins 26-27    | pins 30-31    | pins 34-35 |  |

#### McIAS 1623/IP

Jumper the following pins together on the Digital Connector Block for the board(s) installed in the slots indicated:

| <u>Slot 4</u> | <u>Slot 5</u> | <u>Slot 6</u> | <u>Slot 7</u> |
|---------------|---------------|---------------|---------------|
| pins 1-2      | pins 5-6      | pins 9-10     | pins 13-14    |
| pins 26-27    | pins 30-31    | pins 34-35    | pins 38-39    |

#### 2.5 Digital Signaling

#### 2.5.1 McTi-24 Signaling

The McTi-24 telephony interface board(s) require a DS-1 (1.544 Mb) facility from the central office switch. The DS-1 signal must emulate a 4-wire E&M circuit or be configured for D3/D4 superframe format with E&M robbed-bit (A,B) signaling. Digital signal states are shown below.

| +))))))))))))))))))))))))))))))))))))   | ))))))))))))))))))))))))))))))))))))))) |
|-----------------------------------------|-----------------------------------------|
| * 2- OR 4-WIRE E&M EMULATIO             | N *                                     |
| /))))))))))))))))))))))))))))))))))))   | ))))))))))))))))))))))))))))))))))))))) |
| * * TRMT @ * RCV @ *                    | *                                       |
| * to McIAS *from McIAS *                | *                                       |
| * /))))0))))3)))0))))1                  | *                                       |
| * E&M INPUT * A * B * A * B *           | E&M OUTPUT *                            |
| /))))))))))))))))))))))))))))))))))))   | ))))))))))))))))))))))))))))))))))))))) |
| * M-LEAD GRD OR OPEN * 0 * 0 * * * * *  | *                                       |
| /)))))))))))))))))))))))))))))))))))))) | ))))))))))))))))))))))))))))))))))))))) |
| * M-LEAD BATTERY * 1 * 1 * * * * * *    | *                                       |
| /)))))))))))))))))))))))))))))))))))))) | ))))))))))))))))))))))))))))))))))))))) |
| * * * * * * 0 * * *                     | E-LEAD OPEN *                           |
| /)))))))))))))))))))))))))))))))))))))) | ))))))))))))))))))))))))))))))))))))))) |
| * *****1 ***                            | E-LEAD GRD OR LOOPED *                  |
| .)))))))))))))))))))))))))))))))))))))) | ))))))))))))))))))))))))))))))))))))))) |

NOTES: @ Signaling channel states in the DS-1 Signal. \* Designates either 1 or 0.

# Table 2-7McTi-24 Digital Signal States

#### 2.5.2 McTi-30 Signaling

The McTi-30 telephony interface board(s) require a CEPT PCM-30 format at 2.048 Mbps with 16 frames per multiframe and 32 time slots per frame. ABCD common channel signaling is supported in time slot 16.

#### 2.6 McTi-24 T1 Facility Distance Compensation

Each McTi-24 board is equipped with a bank of dip switches (SW2) which allows compensation for the cable length between the originating T1 facility or repeater and the McIAS unit. The illustration below indicates the location of this switch bank and the available cable lengths.

**CAUTION:** The components on the assembly are sensitive to electrostatic discharge (ESD). Use an ESD protected environment and procedure when working with the boards.

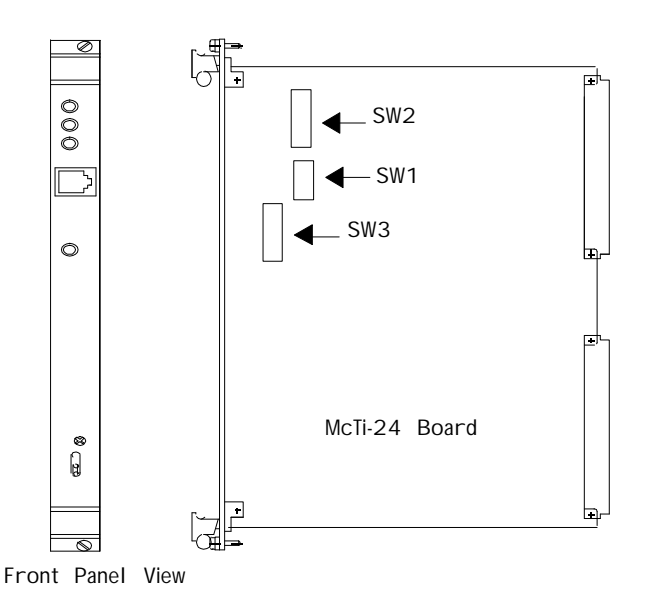

| T1 Cable Distance Compensation                                     |     |     |     |  |
|--------------------------------------------------------------------|-----|-----|-----|--|
| One Way Distance<br>Between McIAS<br>and Switch<br>(in feet) 1 2 3 |     |     |     |  |
| 0 - 110 *                                                          | ON  | ON  | ON  |  |
| 111 - 220                                                          | OFF | ON  | ON  |  |
| 221 - 330                                                          | ON  | OFF | ON  |  |
| 331 - 440                                                          | OFF | OFF | ON  |  |
| 441 - 550                                                          | ON  | ON  | OFF |  |
| 551 - 660                                                          | OFF | ON  | OFF |  |

\* Factory setting (minumum distance compensation). Loopback requires minimum distance compensation.

NOTE: All other settings on SW2 must remain in the default position (all OFF).

# 2.7 McTi-24/McTi-30 Board LED Descriptions

| LED<br>LOCATION    | LED<br><u>COLOR</u> | LED<br><u>NAME</u> | DESCRIPTION WHEN LIT                                                                                                    |
|--------------------|---------------------|--------------------|----------------------------------------------------------------------------------------------------|
| T1 Board (McTi-24) | Red                 | RA                 | Received red alarm. Indicates that<br>McIAS is unable to synchronize to<br>the signal received from the switch.<br>May indicate a loss of signal or an<br>unframed signal (e.g. AIS/Blue<br>Alarm).   |
|                    | Yellow              | RY                 | Yellow alarm signal received from the switch.                                                                                                    |
|                    | Green               | NORM               | Indicates normal operation.                                                                                                    |
|                    | Green               | Activity           | As calls are received,<br>indicates line activity. Blinking will<br>accelerate as the number of calls<br>increases. If all lines are idle, will<br>pulse at a rate of 2 seconds on, 2<br>seconds off. |
| E1 Board (McTi-30) | Red                 | MR                 | McIAS unable to synchronize to Multi-frame level.                                                                                                    |
|                    | Yellow              | MY                 | McIAS receiving Multi-frame yellow alarm from switch.                                                                                                    |
|                    | Red                 | FR                 | Indicates that McIAS is unable to<br>synchronize to the signal received<br>from the switch. May indicate a loss<br>of signal or an unframed signal (e.g.<br>AIS/Blue Alarm).                          |
|                    | Yellow              | FY                 | McIAS receiving a yellow alarm signal from the switch.                                                                                                    |
|                    | Red                 | LOC                | McIAS receiving no signal from the switch.                                                                                                    |
|                    | Yellow              | AIS                | Indicates that the switch is receiving no signal from McIAS.                                                                                                    |

Table 2-8McTi-24 / McTi-30 LED Indicator Functions

#### 2.8 V/S24T1 & V/S30E1 Telephony Interface Boards (Optional) (McIAS 16xx/IP systems only)

**Warning!** <u>Never</u> turn the power switch on the front panel of the V/S24T1 or V/S30E1 board to the OFF position. This switch <u>must always</u> remain in the ON position.

The following sub-sections describe the optional V/S24T1 or V/S30E1 digital telephony interface boards.

## 2.8.1 Board Description

The front panel and top view of the V/S24T1 and V/S30E1 boards are shown below.

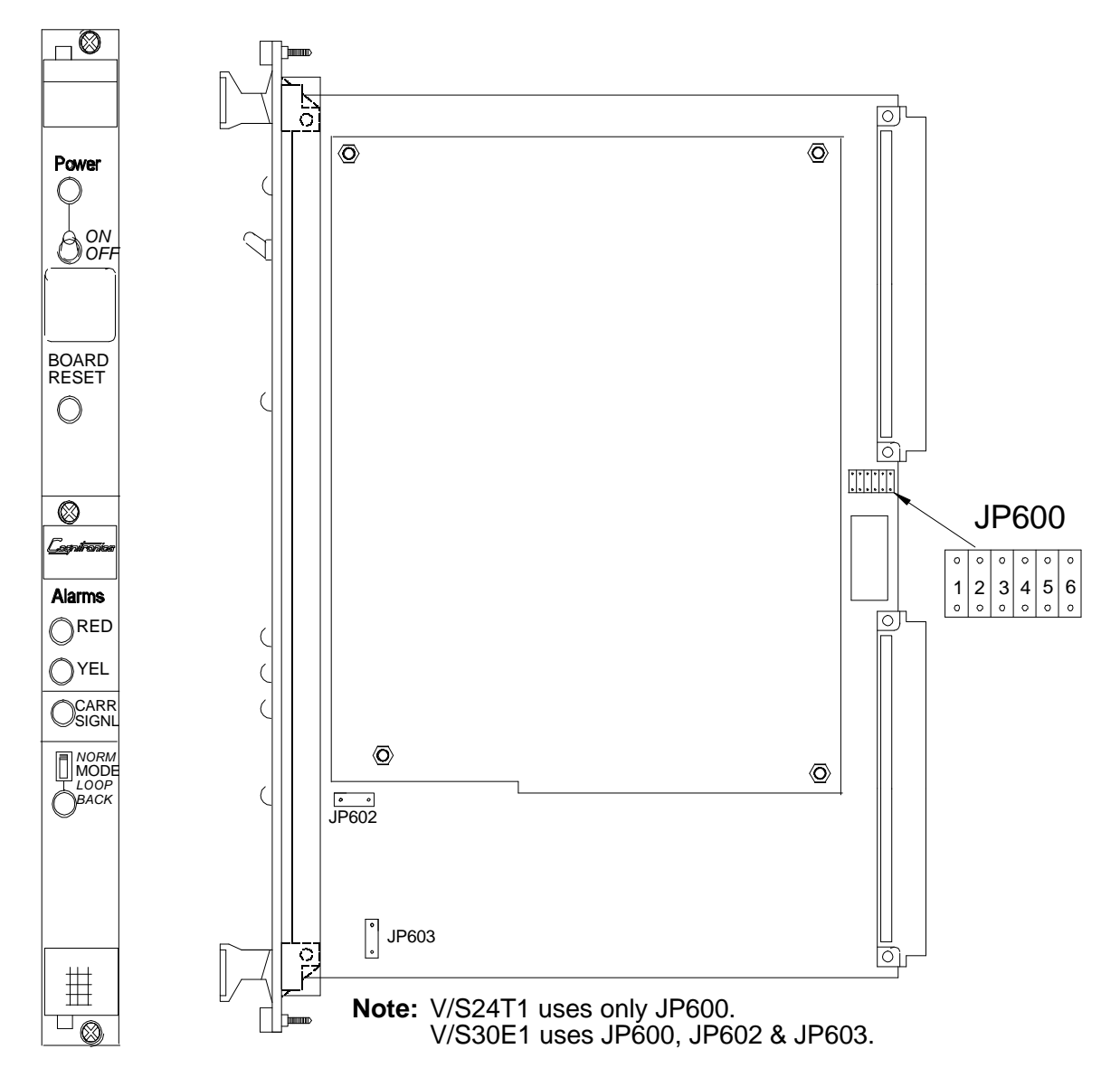

#### 2.8.2 Setting the Board Identification Number (V/S24T1 & V/S30E1)

Each V/S24T1 or V/S30E1 board installed in the McIAS 16xx/IP must have a unique board identification number which is set up using JP600 (shown below). If a board is determined to be faulty and must be replaced, it is essential for the new board to have the same board ID as the board that was removed. Use the switch settings on the faulty board as a guide for setting the switches on the new board. **Do not set two boards to the same board ID number**.

The following table indicates the proper JP600 jumper settings to identify each board:

|                                                   | 1   | 2   | 3   | 4   | 5   | 6  |
|---------------------------------------------------|-----|-----|-----|-----|-----|----|
| V/S Board 1<br>(McIAS 1607/IP, 1610/IP & 1623/IP) | in  | out | out | out | out | in |
| V/S Board 2<br>(McIAS 1623/IP only)               | out | in  | out | out | out | in |

#### JP600 Jumper Settings (V/S24T1 & V/S30E1)

**Recommendation:** See diagrams in Section 2.8.4.3 for slot locations. \*McIAS 1607/IP & 1610/IP: Install V/S board in the slot directly above the SBC. McIAS 1623/IP: Install V/S Board 1 in Slot 2 and Board 2 (if applicable) in Slot 3.

\*Note: To use a V/S24T1 or V/S30E1 board, McIAS 1607/IP & 1610/IP require the installation of the "2+2 Module."

#### 2.8.3 Grounding One Side of the Transmit/Receive Lines (V/S30E1 only)

The DTI circuitry on the V/S30E1 board is shipped with jumpers installed so that one side of the transmit and receive lines of the DB15F connector is grounded. If desired, to change the grounding configuration, refer to the following table:

| DB15F<br>Connector | Direction | Ground       | Jumper | Setting |
|--------------------|-----------|--------------|--------|---------|
| Pin 9              | transmit  | grounded     | JP602  | in      |
| Pin 9              |           | not grounded | JP602  | out     |
| Pin 11             | receive   | grounded     | JP603  | in      |
| Pin 11             |           | not grounded | JP603  | out     |

#### 2.8.4 V/S24T1 & V/S30E1 Telephony Connections

#### 2.8.4.1 V/S24T1 Connections

One V/S24T1 board can be installed in the McIAS 1607/IP or McIAS 1610/IP in the slot directly above the SBC. **Note:** The McIAS 1607/IP and 1610/IP require the installation of the "2+2 Module" for use with the V/S24T1 board. To connect the V/S24T1 board installed in the McIAS 1607/IP or 1610/IP to the telco, use J8, the DB15F (female) connector located on the back of the McIAS.

Up to two V/S24T1 digital telephony interface boards may be installed in the VME expansion slots of the McIAS 1623/IP. For each V/S24T1 board installed in the McIAS 1623/IP, use one of the following connectors located on the back of the McIAS (Slot 2 or Slot 3) to connect to the telco: either the DB15F (female) connector or the RJ-48C connector.

A diagram showing these connectors and the channels associated with each connector are provided in Section 2.8.4.3.

Pin connections for the V/S24T1 are as follows:

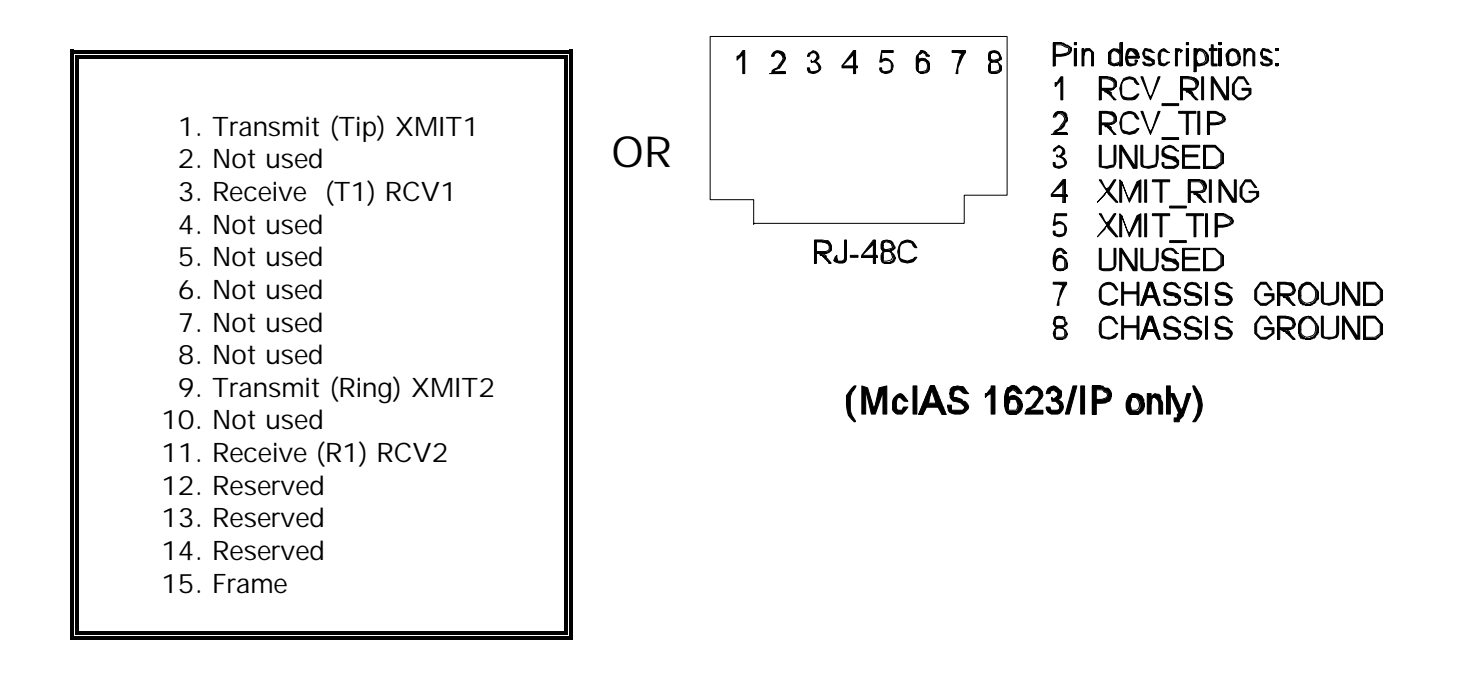

DB15F Connections (McIAS 1607/IP, 1610/IP & 1623/IP)

#### 2.8.4.2 V/S30E1 Connections

One V/S30E1 board can be installed in the McIAS 1607/IP or McIAS 1610/IP in the slot directly above the SBC. **Note:** The McIAS 1607/IP and 1610/IP require the installation of the "2+2 Module" for use with the V/S30E1 board. To connect the V/S30E1 board installed in the McIAS 1607/IP or 1610/IP to the telco, use J8, the DB15F (female) connector located on the back of the McIAS.

Up to two V/S30E1 digital telephony interface boards may be installed in the VME expansion slots of the McIAS 1623/IP. For each V/S30E1 board installed in the McIAS 1623/IP, use one of the following connectors located on the back of the McIAS (Slot 2 or Slot 3) to connect to the telco: either the DB15F (female) connector or the RJ-48C connector.

A diagram showing these connectors and the channels associated with each connector are provided in Section 2.8.4.3.

**Note:** An optional conversion cable may be required for connection to the telco (see Section 2.2.1).

Pin connections for the V/S30E1 are as follows:

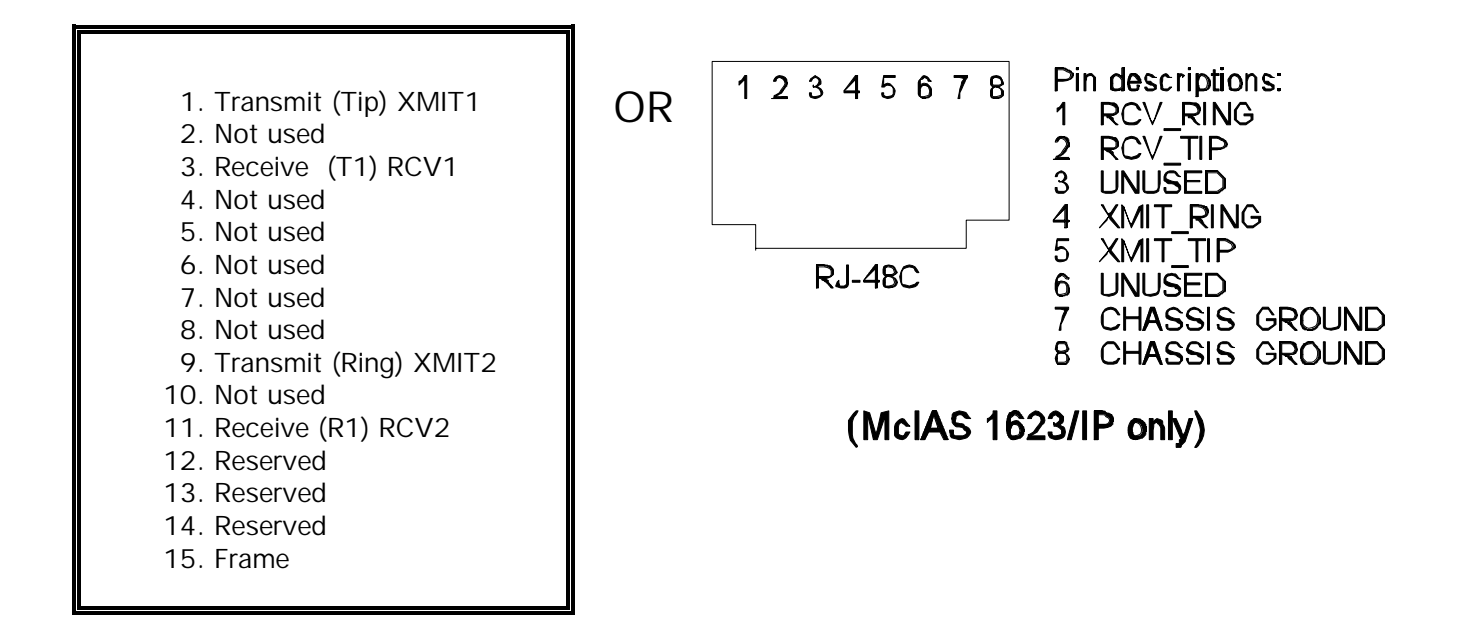

DB15F Connections (McIAS 1607/IP, 1610/IP & 1623/IP)

#### 2.8.4.3 McIAS 16xx/IP Connectors

#### McIAS 1607/IP

The DB15F connector (J8) shown below in the diagram of the McIAS 1607/IP backplane is associated with the 24 channels coming from the V/S24T1 or V/S30E1 board installed in the slot directly above the SBC.

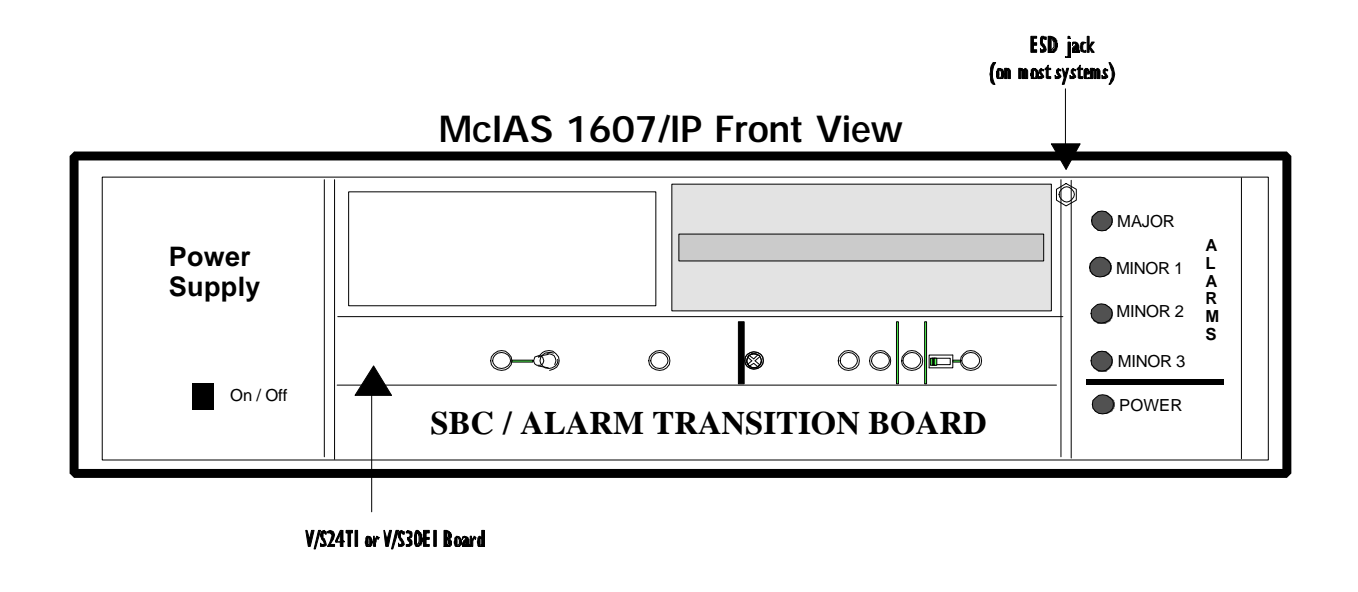

McIAS 1607/IP Rear View

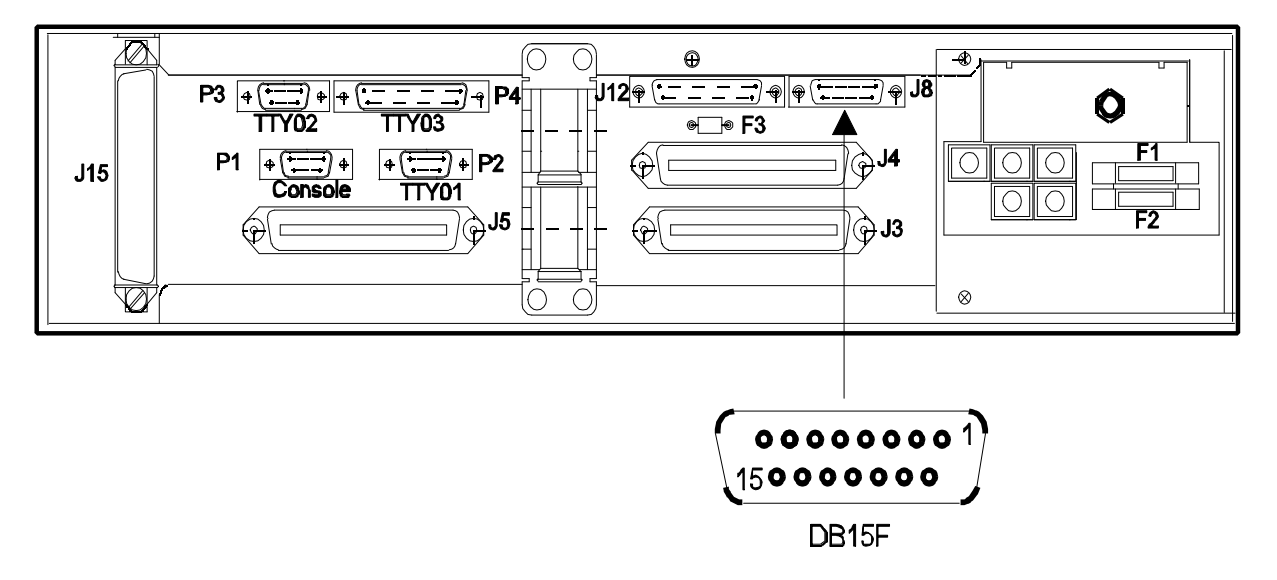

#### McIAS 1610/IP

The DB15F connector (J8) shown below in the diagram of the McIAS 1610/IP backplane is associated with the 24 channels coming from the V/S24T1 or V/S30E1 board installed in the slot directly above the SBC.

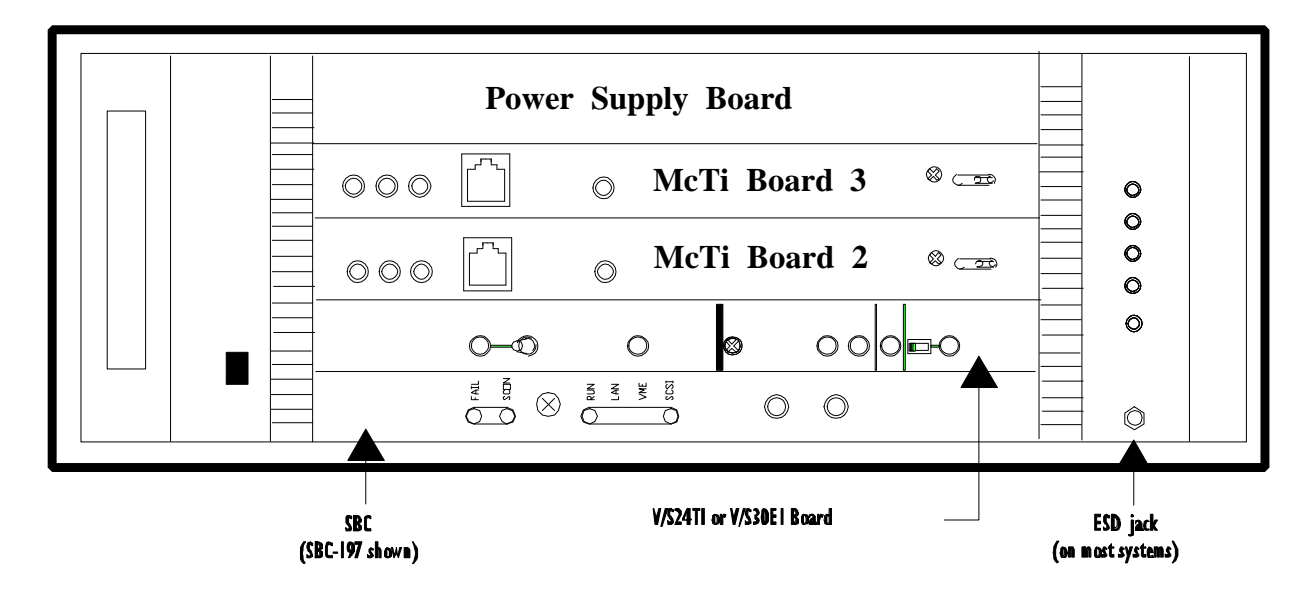

McIAS 1610/IP Front View

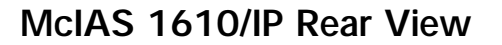

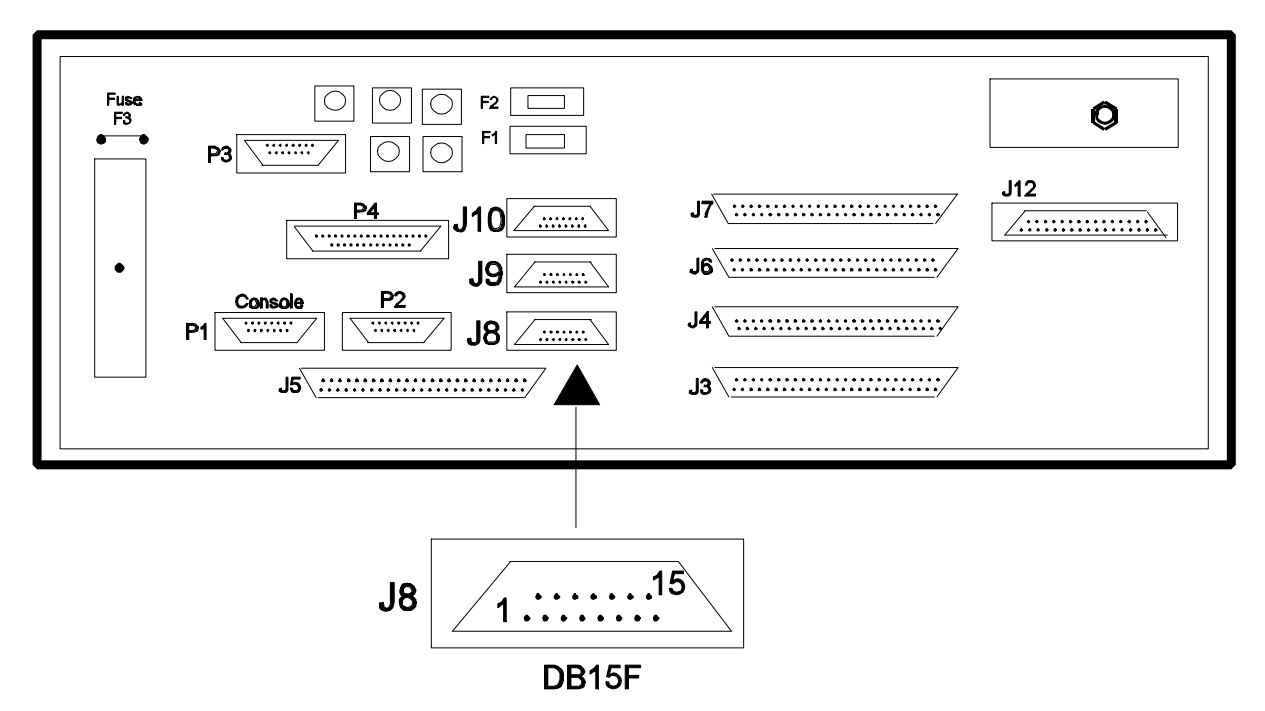

#### McIAS 1623/IP

The McIAS 1623/IP DB15F and RJ-48C connectors shown in the diagram below are associated with the channels coming from the V/S24T1 or V/S30E1 board(s) installed in Slots 2 and 3. Connections are made via the Transition Board(s) installed in Slot 2 and/or Slot 3 at the rear of the McIAS 1623/IP. Channels are distributed as follows:

|                | V/S Board #      | Slot # | Channels |
|----------------|------------------|--------|----------|
| Recommended    | 1                | 2      | 1-24     |
| Configuration: | 2 (if installed) | 3      | 25-48    |

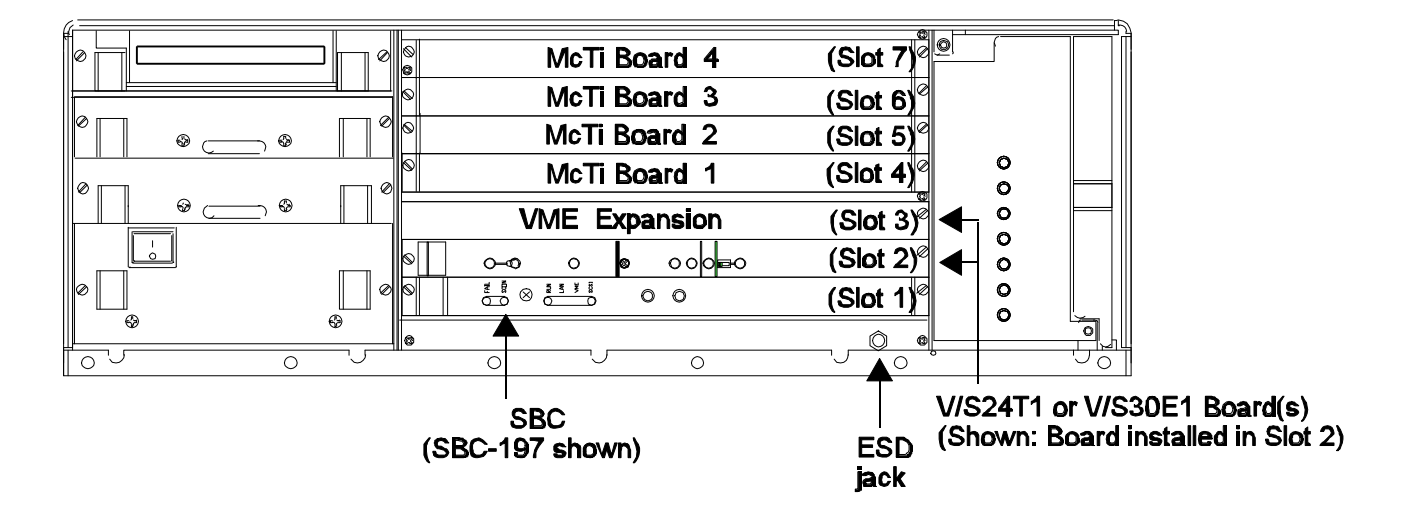

#### McIAS 1623/IP Front View

#### McIAS 1623/IP Rear View

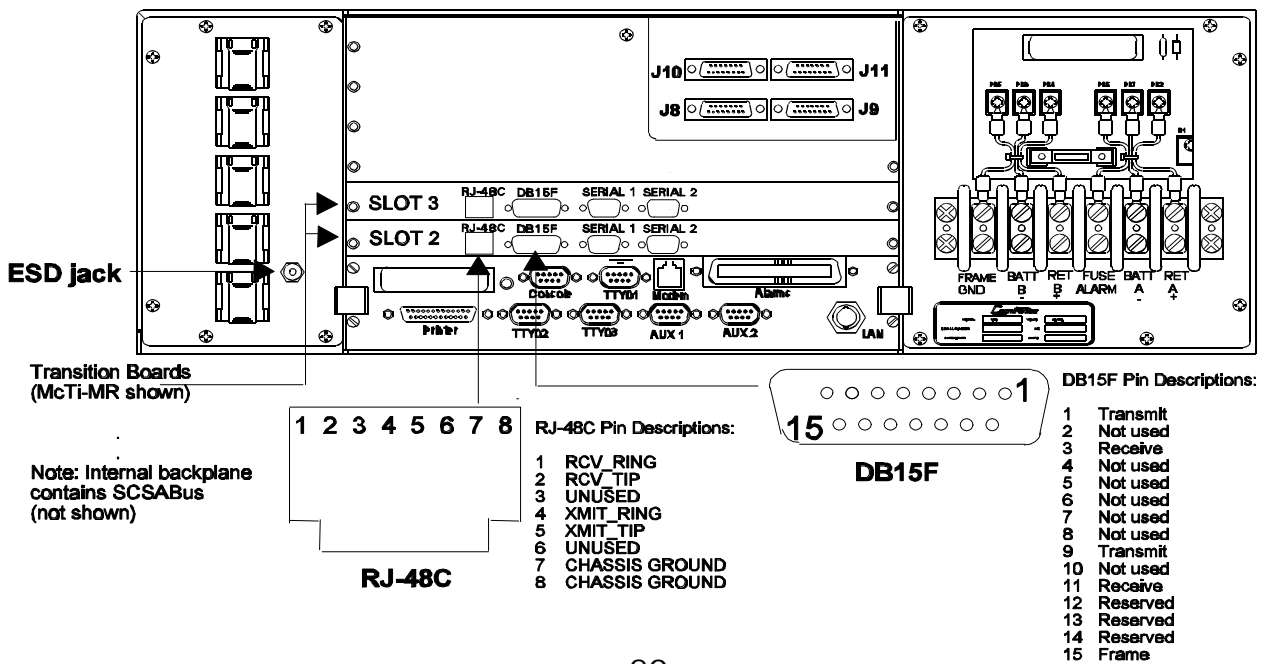

#### 2.8.5 Setting the Remote Loopback Switch

At the factory, V/S24T1 and V/S30E1 boards have the remote loopback switch set to normal mode (default). Once installed, McIAS 16xx/IP T1 and E1 connections may be tested by setting the switch to loopback mode as illustrated below. In loopback mode, if the LED lights red then T1 or E1 connections to the switch are operating properly.

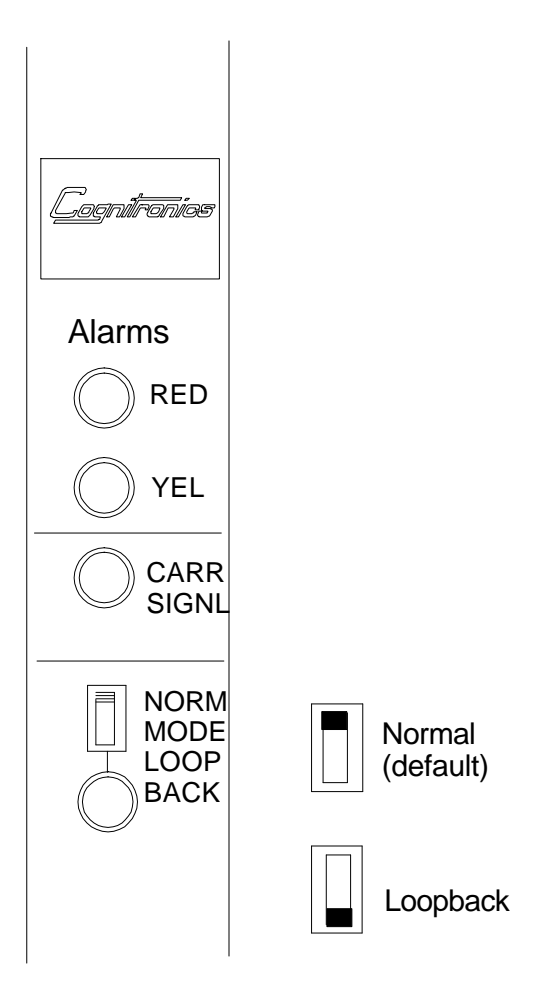

#### 2.8.6 V/S24T1 & V/S30E1 Front Panel LED Indicators

Light emitting diode (LED) indicators on the V/S24T1 and V/S30E1 boards provide information about the state of the board as indicated below.

| LED<br><u>NAME</u> | LED<br><u>COLOR</u> | DESCRIPTION WHEN LIT                                                                                                    |
|--------------------|---------------------|----------------------------------------------------------------------------------------------------|
| Power              | Green               | Power to the board has been turned on with the On/Off switch.                                                                   |
| Board Reset        | Red                 | Indicates that the board is in reset mode.                                                                                      |
| Red Alarm          | Red                 | Indicates that McIAS is unable to synchronize to the signal received from the switch.                                           |
| Yellow Alarm       | Yellow              | Indicates loss of frame synchronization from the switch.                                                                        |
| Carrier Signal     | Green               | Indicates that the board is powered up and receiving signal from external T1 or E1 facility.                                    |
| Remote Loopback    | Red                 | Indicates remote loopback switch in<br>"loopback" position and T1 or E1<br>connections to the switch are operating<br>properly. |

Table 2-9 V/S24T1 & V/S30E1 LED Indicator Functions

#### 2.9 McTi-MR (Multi-Resource) Boards (Optional) (McIAS 1623/IP only)

**Important!** McTi-MR Board 5 and McTi-MR Board 6 may be installed in McIAS 1623/IP Slot 2 and Slot 3, respectively; however, if Board 5 is powered OFF then it must be removed from the unit in order to ensure proper operation of Board 6.

There are two types of McTi-MR digital telephony interface boards available: McTi-24MR (24 channels) McTi-30MR (30 channels)

## 2.9.1 McTi-MR Board Description

The diagram below illustrates the front panel and top view of a McTi-MR board.

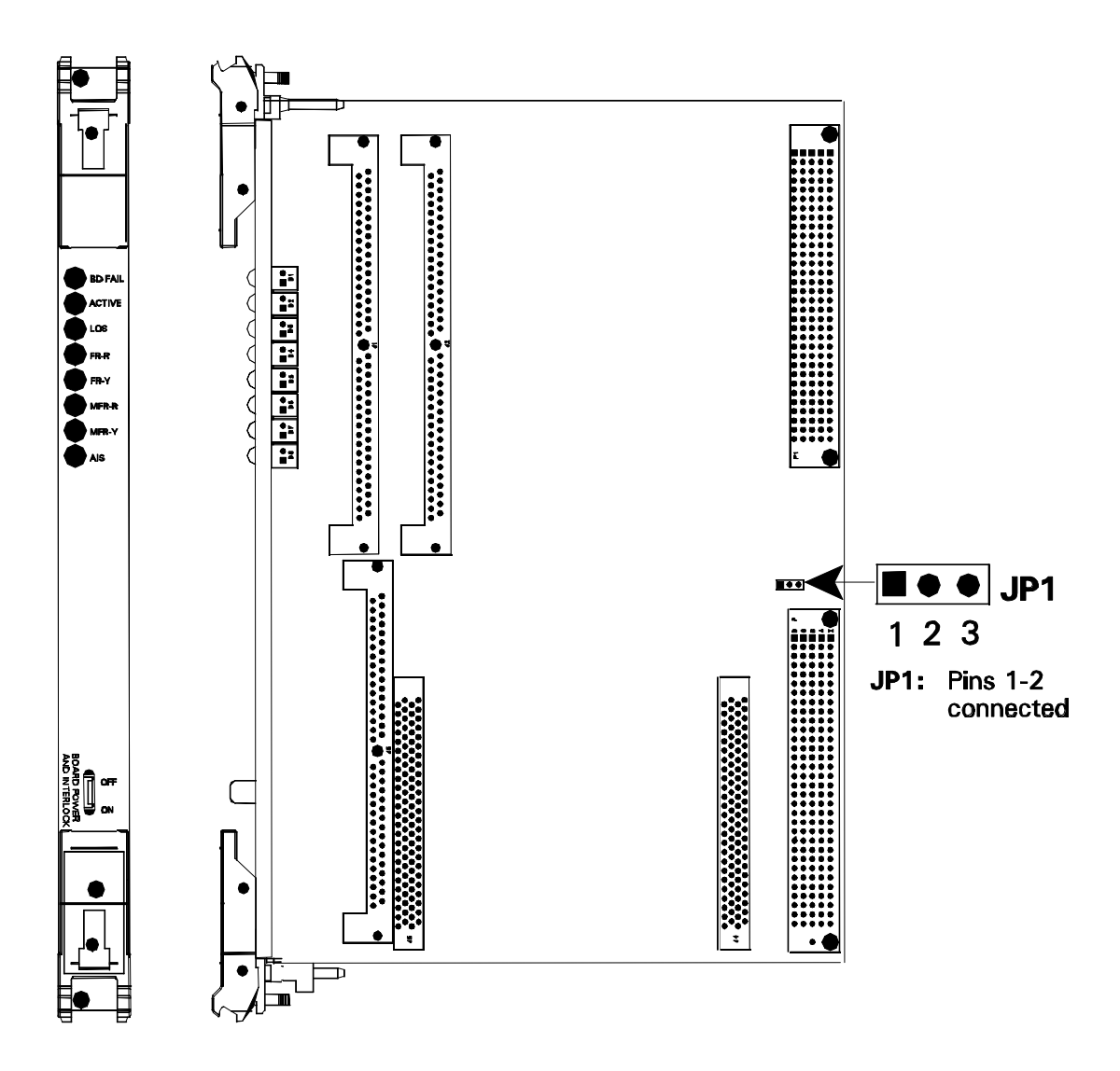

#### 2.9.2 McTi-MR Board Connections

Up to two McTi-24MR or McTi-30MR boards may be installed in McIAS 1623/IP Slot 2 and/or Slot 3. Telephony connections for each board are provided through an associated T1 or E1 Transition Board. The McTi-MR board plugs into the McIAS from the front and its associated transition board plugs into the McIAS from the rear.

**Important!** If a McTi-MR board is installed in Slot 2, then the corresponding transition board must be installed in Slot 2 from the rear of the unit; if a McTi-MR board is installed in Slot 3, then the corresponding transition board must be installed in Slot 3 from the rear of the unit.

## 2.9.2.1 McTi-24MR Digital Connections via T1 Transition Board

The T1 Transition Board provides connections via a DB15F (female) connector or RJ-48C connector to the telco from the McIAS. McTi-24MR T1 Transition Board jumper and connector locations are illustrated below.

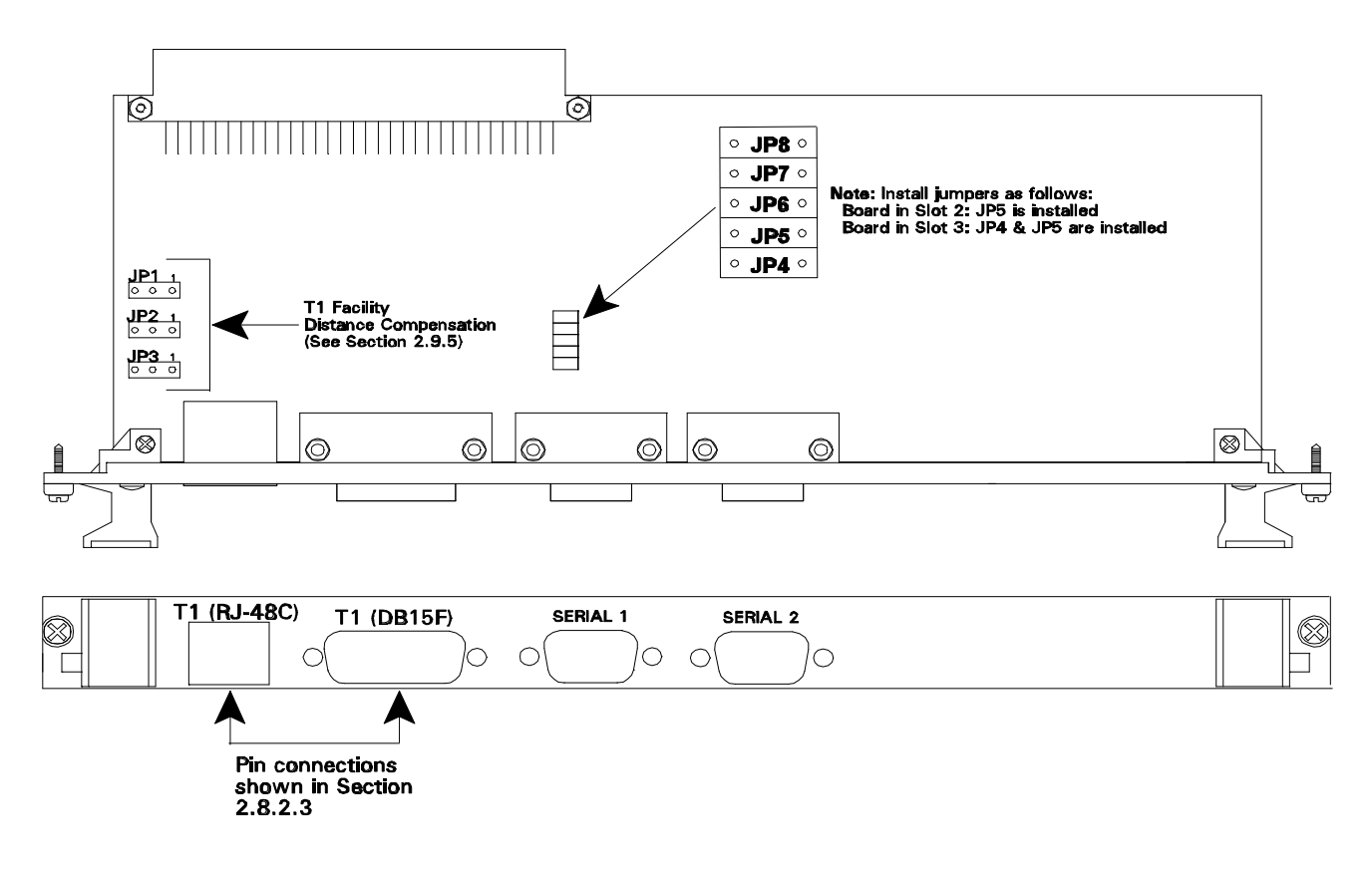

McTi-24MR T1 Transition Board
## 2.9.2.2 McTi-30MR Digital Connections via E1 Transition Board

The E1 Transition Board provides BNC connection to the telco from the McIAS. McTi-30MR E1 Transition Board jumper and connector locations are illustrated below.

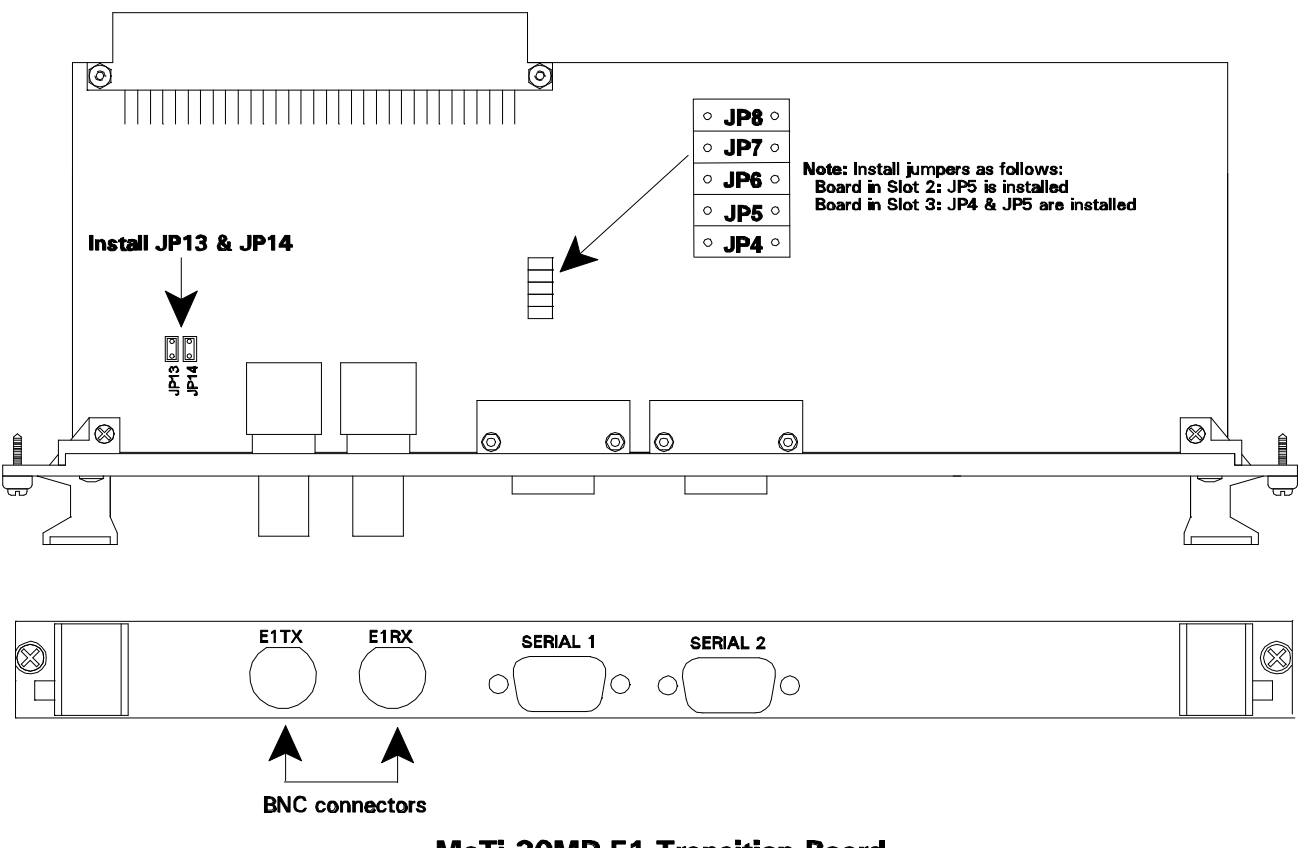

McTi-30MR E1 Transition Board

One of the McIAS female BNC connectors is labeled "E1TX"; the other is labeled "E1RX". Connection must be made from the McIAS E1TX female connector to the Cross Connect Point BNC male Receive connector. Connection must also be made from the McIAS E1RX female connector to the Cross Connect Point BNC male Transmit connector.

| E1 Transition Board<br>BNC (female) | Telco Cross Connect Point<br>BNC (male) | Connector |  |
|-------------------------------------|-----------------------------------------|-----------|--|
| XMIT1                               | → Telco Receive                         | center    |  |
| XMIT2                               | → Telco Receive                         | shield    |  |
| RCV1 <                              | —— Telco Transmit                       | center    |  |
| RCV2 🗲                              | —— Telco Transmit                       | shield    |  |

### 2.9.2.3 McIAS 1623/IP with McTi-MR Board(s) Installed

The DB15F and RJ-48C connectors shown in the diagram below are associated with the channels coming from the McTi-MR board(s) installed in Slots 2 and/or 3 of the McIAS 1623/IP. Connections are made via the Transition Board(s) installed at the rear of the McIAS. A sample McIAS 1623/IP channel configuration which includes McTi-MR boards is provided on the next page.

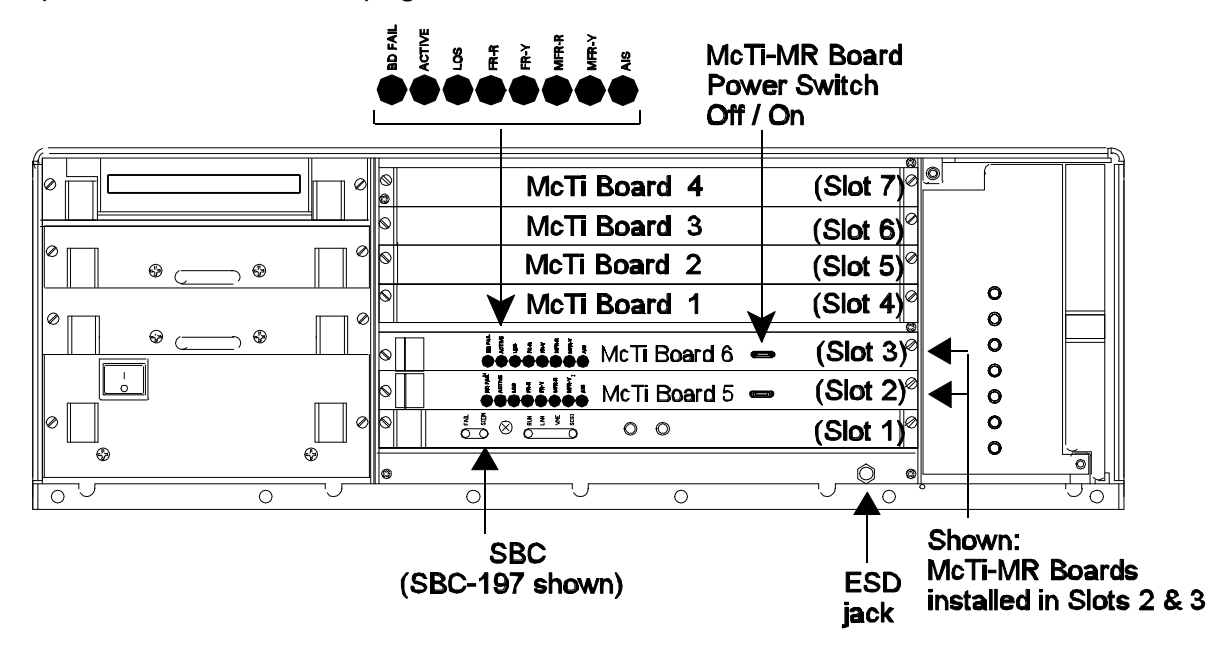

McIAS 1623/IP Front View

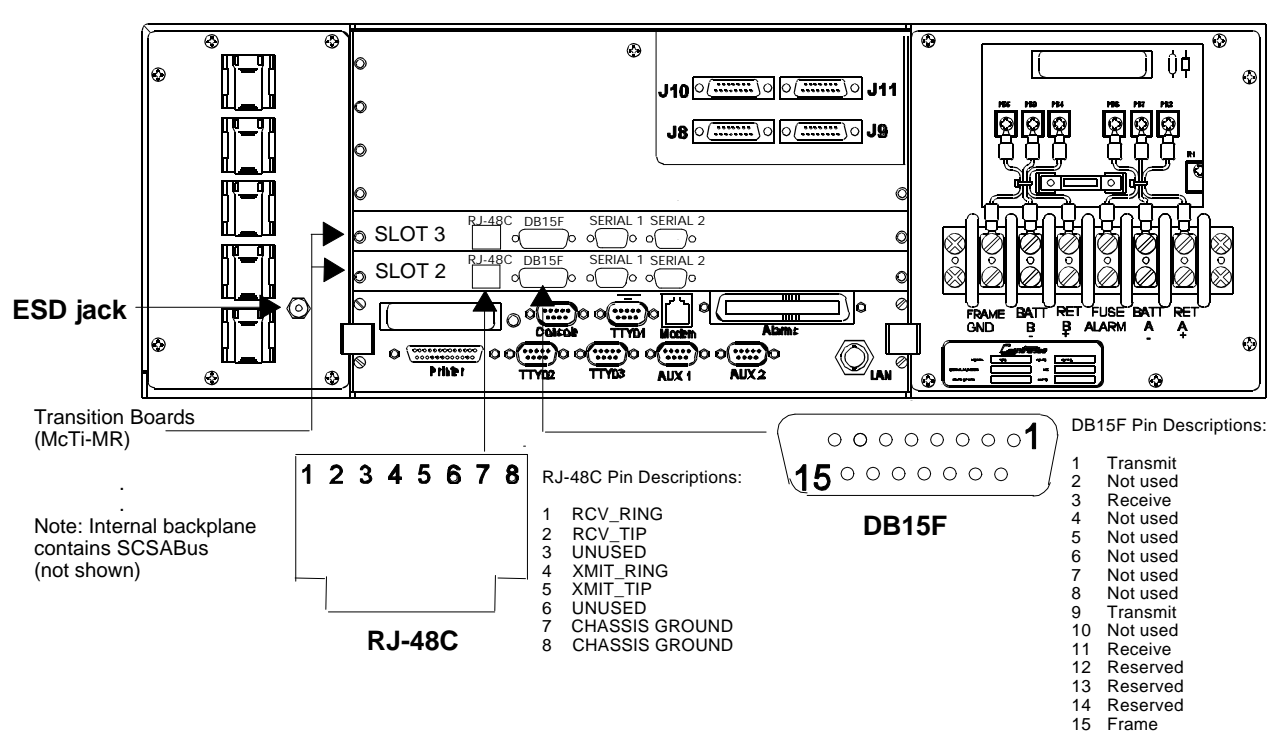

McIAS 1623/IP Rear View

### McIAS 1623/IP Channel Configuration Example:

As an example, a McIAS 1623/IP with four McTi-24 boards installed and two McTi-24MR boards installed may have channels distributed as follows:

| Μ | cTi Board # | Slot # | Channels | Connector                             |
|---|-------------|--------|----------|---------------------------------------|
| 1 | (McTi-24)   | 4      | 1-24     | 78                                    |
| 2 | (McTi-24)   | 5      | 25-48    | J9                                    |
| 3 | (McTi-24)   | 6      | 49-72    | J10                                   |
| 4 | (McTi-24)   | 7      | 73-96    | J11                                   |
| 5 | (McTi-24MR) | 2      | 97-120   | DB15F or RJ-48C (T1 Transition Board) |
| 6 | (McTi-24MR) | 3      | 121-144  | DB15F or RJ-48C (T1 Transition Board) |

Refer to the McIAS 1623/IP MOP Guide (P/N 51325920), MOP 510 for line assignment instructions.

**Note:** It is a good practice to test internal McTi-MR connections (see MOP 308 to connect loopback). A successful test will result in all McTi-MR board front panel LEDs turned off with the exception of the "Active" LED which should be blinking.

**Important!** McTi-MR Board 5 and McTi-MR Board 6 may be installed in McIAS 1623/IP Slot 2 and Slot 3, respectively; however, if Board 5 is powered OFF then it must be removed from the unit in order to ensure proper operation of Board 6.

# 2.9.3 McTi-MR Front Panel LED Indicators

Light emitting diode (LED) indicators on the McTi-MR board provide information about the state of the board as indicated below.

| LED<br><u>LOCATION</u> | <u>COLOR</u> | LED<br><u>NAME</u> | LED<br>DESCRIPTION WHEN LIT                                                                                                    |
|------------------------|--------------|--------------------|----------------------------------------------------------------------------------------------------|
| McTi-MR                | Red          | BD FAIL            | Board is in failure mode.                                                                                                    |
|                        | Green        | ACTIVE             | As calls are received, indicates line activity.<br>Blinking will accelerate as the number of calls<br>increases. If all lines are idle, will pulse at a<br>rate of 2 seconds on, 2 seconds off. |
|                        | Red          | LOS                | McIAS receiving no signal from the switch.                                                                                                    |
|                        | Red          | FR-R               | Indicates that McIAS is unable to synchronize<br>to the signal received from the switch. May<br>indicate a loss of signal or an unframed signal<br>(e.g. AIS/Blue Alarm).                       |
|                        | Yellow       | FR-Y               | McIAS receiving a yellow alarm signal from the switch.                                                                                                    |
|                        | Red          | MFR-R              | Indicates that McIAS is unable to synchronize to the multiframe structure received from the switch.                                                                                             |
|                        | Yellow       | MFR-Y              | McIAS receiving a multiframe yellow alarm from the switch.                                                                                                    |
|                        | Yellow       | AIS                | Indicates that the switch is receiving no signal from McIAS.                                                                                                    |
|                        |              |                    |                                                                                                    |

## Table 2-10 McTi-MR LED Indicator Functions

### 2.9.4 Digital Connector Block for McTi-MR (optional)

A digital connector block can be used to provide digital telco McTi-24MR/McTi-30MR connections as indicated in the table below. DB15P (male) connectors J5A and J5B correspond to the DB15F connectors located on the Transition Boards in Slot 2 and Slot 3, respectively.

| DB15P Connector                                           | Connector Block                                                |
|-----------------------------------------------------------|----------------------------------------------------------------|
| McTi-24MR/McTi-30MR Source - Slot 2<br>J5A                |                                                                |
| 1<br>9<br>3<br>11                                         | 1 T1 S1 XMT1<br>26 T1 S1 XMT2<br>2 T1 S1 RCV1<br>27 T1 S1 RCV2 |
| McTi-24MR/McTi-30MR Source - Slot 3<br>J5B<br>1<br>9<br>3 | 5 T1 S2 XMT1<br>30 T1 S2 XMT2<br>6 T1 S2 RCV1                  |

### McIAS 1623/IP Digital Connector Block McTi-MR Telephony Interface Pin Assignments

To test internal McTi-MR connections, jumper the following pins together on the Digital Connector Block for the McTi-MR boards installed in the slots indicated:

| Slot 2 | Slot 3 |
|--------|--------|
|        |        |

pins 1-2 pins 5-6 pins 26-27 pins 30-31

Another way to test McTi-MR connections is to use a loopback connector (DB15P male) attached directly to the digital connector with pins 1 & 3 and 9 & 11 jumpered together. A successful test will result in all McTi-MR board front panel LEDs off with the exception of the "Active" LED which should be blinking.

Refer to MOP 308 for detailed McTi-MR loopback instructions.

### 2.9.5 T1 Transition Board Facility Distance Compensation (McTi-24MR only)

Each McTi-24MR T1 Transition Board is equipped with jumpers (JP1, JP2 and JP3) which allow compensation for the cable length between the originating T1 facility or repeater and the McIAS unit. The illustration of the transition board in Section 2.9.2.1 shows the locations of these jumpers.

**CAUTION:** The components on the assembly are sensitive to electrostatic discharge (ESD). Use an ESD protected environment and procedure when working with the boards.

| T1 Cable Distance Compensation                                                         |                                                      |  |  |  |  |
|----------------------------------------------------------------------------------------|------------------------------------------------------|--|--|--|--|
| One Way Distance<br>Between McIAS<br>and Switch<br>(in feet) JP1 JP2 JP3               |                                                      |  |  |  |  |
| 0 - 115 *<br>82 - 213<br>180 - 312<br>279 - 410<br>377 - 508<br>476 - 607<br>574 - 689 | $\begin{array}{cccccccccccccccccccccccccccccccccccc$ |  |  |  |  |

\* Factory setting (minumum distance compensation). Loopback requires minimum distance compensation.

### 3.0 Analog Telephony Connections (McIAS 1685, 1607 and 1610 only)

### 3.1 McTi-8E (4-wire E&M) Connection

An analog connection from the McTi-8E board(s) to the telco is made via the female 50-pin connectors on the exterior backplane. The McIAS 1607 and 1685 analog interface connectors are identified as J3 and J4 which together handle a maximum of 8 channels. The McIAS 1610 connectors are J3, J4, J6 and J7 which together handle up to 24 channels. (An optional analog connector block can be used to make a connection from the McIAS backplane connectors to the telco end.)

McTi-8E pin connections are shown below.

| Pin    |                                 | Pin    |                                  |
|--------|---------------------------------|--------|----------------------------------|
| Number | Connect to                      | Number | Connect to                       |
|        |                                 |        |                                  |
| FO     | Netuced                         | 25     | Notucod                          |
| 50     |                                 | 25     | NOLUSED                          |
| 49     | M (Ch. 18,20,22,24)             | 24     | SIGNAL BATTERY (Cn. 18,20,22,24) |
| 48     | E(Ch. 18, 20, 22, 24)           | 23     | SIGNAL GROUND (Ch. 18,20,22,24)  |
| 47     | 11 (Ch. 18,20,22,24) (SIG IN)   | 22     | R1 (Ch. 18,20,22,24) (SIG IN)    |
| 46     | Tip (Ch. 18,20,22,24) (SIG OUT) | 21     | Ring (Ch. 18,20,22,24) (SIG OUT) |
| 45     | M (Ch. 17,19,21,23)             | 20     | SIGNAL BATTERY (Ch. 17,19,21,23) |
| 44     | E (Ch. 17,19,21,23)             | 19     | SIGNAL GROUND (Ch. 17,19,21,23)  |
| 43     | T1 (Ch. 17,19,21,23) (SIG IN)   | 18     | R1 (Ch. 17,19,21,23) (SIG IN)    |
| 42     | Tip (Ch. 17,19,21,23) (SIG OUT) | 17     | Ring (Ch. 17,19,21,23) (SIG OUT) |
| 41     | M (Ch. 4,8,12,16)               | 16     | SIGNAL BATTERY (Ch. 4,8,12,16)   |
| 40     | E (Ch. 4,8,12,16)               | 15     | SIGNAL GROUND (Ch. 4,8,12,16)    |
| 39     | T1 (Ch. 4,8,12,16) (SIG IN)     | 14     | R1 (Ch. 4,8,12,16) (SIG IN)      |
| 38     | Tip (Ch. 4,8,12,16) (SIG OUT)   | 13     | Ring (Ch. 4,8,12,16) (SIG OUT)   |
| 37     | M (Ch. 3,7,11,15)               | 12     | SIGNAL BATTERY (Ch. 3,7,11,15)   |
| 36     | E (Ch. 3,7,11,15)               | 11     | SIGNAL GROUND (Ch. 3,7,11,15)    |
| 35     | T1 (Ch. 3,7,11,15) (SIG IN)     | 10     | R1 (Ch. 3,7,11,15) (SIG IN)      |
| 34     | Tip (Ch. 3.7.11.15) (SIG OUT)   | 9      | Ring (Ch. 3.7.11.15) (SIG OUT)   |
| 33     | M (Ch. 2.6.10.14)               | 8      | SIGNAL BATTERY (Ch. 2.6.10.14)   |
| 32     | E (Ch. 2.6.10.14)               | 7      | SIGNAL GROUND (Ch. 2.6.10.14)    |
| 31     | T1 (Ch. 2.6.10.14) (SIG IN)     | 6      | R1 (Ch. 2.6.10.14) (SIG IN)      |
| 30     | Tip (Ch. 2.6.10.14) (SIG OUT)   | 5      | Ring (Ch. 2.6.10.14) (SIG OUT)   |
| 29     | M (Ch 1 5 9 13)                 | 4      | SIGNAL BATTERY (Ch. 1 5 9 13)    |
| 28     | F (Ch. 1.5.9.13)                | 3      | SIGNAL GROUND (Ch. 1.5.9.13)     |
| 27     | T1 (Ch 1 5 9 13) (SIG IN)       | 2      | R1 (Ch 1 5 9 13) (SIG IN)        |
| 26     | Tip (Ch. 1,5,9,13) (SIG OUT)    | 1      | Ring (Ch. 1,5,9,13) (SIG OUT)    |

"SIG IN" denotes signals sent from the McIAS to the switch

"SIG OUT" denotes signals sent from the switch to the McIAS

# Table 3-1McTi-8E Pin Connections

### McIAS 1607 and 1685 Analog Connectors

The McTi-8E pin connections given in Table 3-1 assume that Channels 1-4 (J3) and Channels 5-8 (J4) come from the McTi board installed directly above the SBC board.

### McIAS 1610 Analog Connectors and Associated Slots

For installations that are exclusively configured with analog McTi boards, the channels would be distributed as follows:

Channels 1-4 (J3) and Channels 5-8 (J4) come from the board in Slot 4, Channels 9-12 (J6) and Channels 13-16 (J7) come from the board in Slot 3, and Channels 17 & 18 (J3), Channels 19 & 20 (J4), Channels 21 & 22 (J6), and Channels 23 & 24 (J7) come from the board in Slot 2.

### 3.1.1 McTi-8E Trunk Interface Jumpers

The trunk interface jumpers installed on 4-wire E&M boards are used to select ground options. Each 4-wire E&M board has eight jumpers: JP1, JP2, JP3, JP4, JP5, JP6, JP7 and JP8. These jumpers select the ground options for E&M Types I, II and III. For E&M Types I and III, the left two pins on each jumper should be connected (position A). For E&M Type II, the right two pins on each jumper should be connected (position B). Jumper positions are illustrated below.

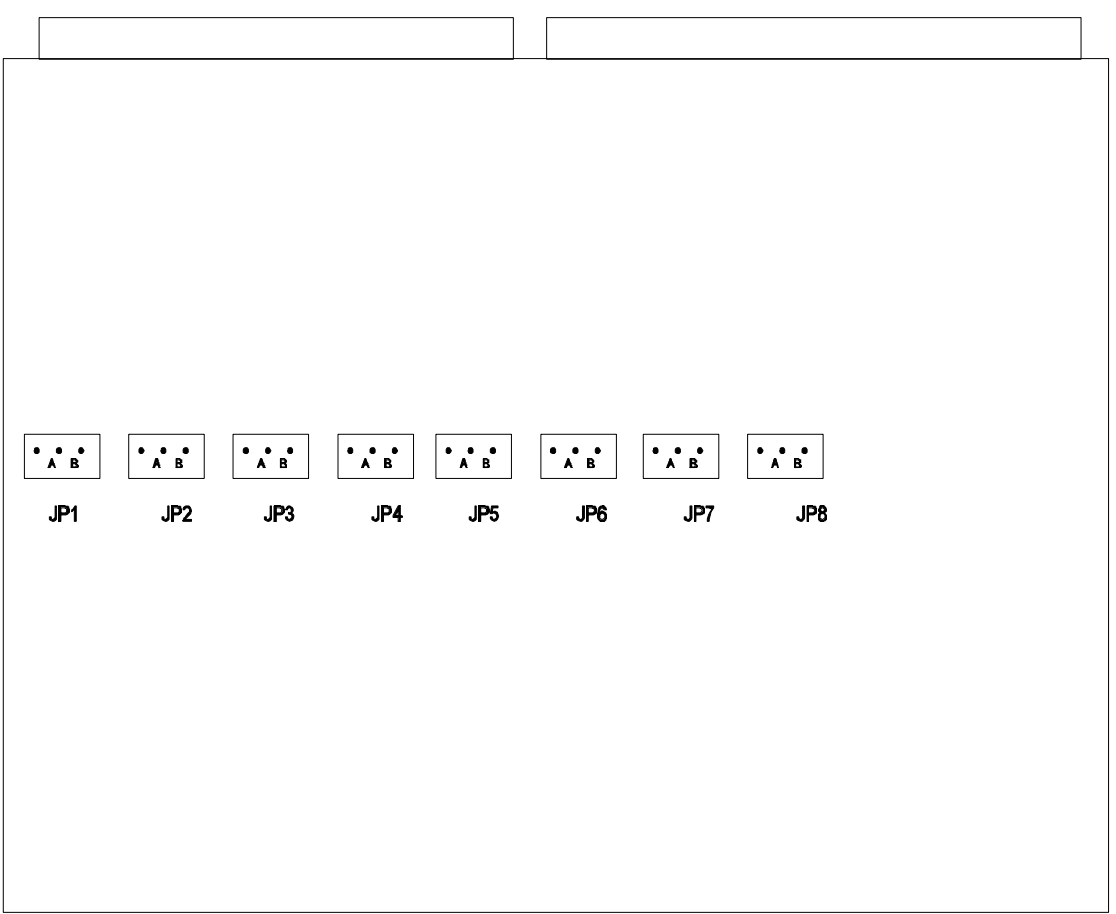

TELCO CONNECTION (REAR)

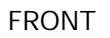

•••

• • •

LEFT (A) E&M TYPES I & III

RIGHT (B) E&M TYPE II

### 3.2 McTi-8R (Ring-Trip) Connection

An analog connection from the McTi-8R board(s) to the telco is made via the male 50-pin connectors on the exterior backplane. The McIAS 1607 and 1685 analog interface connectors are identified as J3 and J4 which together handle a maximum of 8 channels. The McIAS 1610 connectors are J3, J4, J6 and J7 which together handle up to 24 channels. (An optional analog connector block can be used to make a connection from the backplane connectors to the telco end.)

| Pin<br>Number | Connect to                 | Pin<br>Number | Connect to                  |
|---------------|----------------------------|---------------|-----------------------------|
| ГО            | Netweed                    | 25            | Netwood                     |
| 50            | Not used                   | 25            | Not used                    |
| 49            | Not used                   | 24            | Not used                    |
| 48            | Not used                   | 23            | Not used                    |
| 4 /           | Tip (Channels 18,20,22,24) | 22            | Ring (Channels 18,20,22,24) |
| 46            | Not used                   | 21            | Not used                    |
| 45            | Not used                   | 20            | Not used                    |
| 44            | Not used                   | 19            | Not used                    |
| 43            | Tip (Channels 17,19,21,23) | 18            | Ring (Channels 17,19,21,23) |
| 42            | Not used                   | 17            | Not used                    |
| 41            | Not used                   | 16            | Not used                    |
| 40            | Not used                   | 15            | Not used                    |
| 39            | Tip (Channels 4,8,12,16)   | 14            | Ring (Channels 4,8,12,16)   |
| 38            | Not used                   | 13            | Not used                    |
| 37            | Not used                   | 12            | Not used                    |
| 36            | Not used                   | 11            | Not used                    |
| 35            | Tip (Channels 3,7,11,15)   | 10            | Ring (Channels 3,7,11,15)   |
| 34            | Not used                   | 9             | Not used                    |
| 33            | Not used                   | 8             | Not used                    |
| 32            | Not used                   | 7             | Not used                    |
| 31            | Tip (Channels 2,6,10,14)   | 6             | Ring (Channels 2,6,10,14)   |
| 30            | Not used                   | 5             | Not used                    |
| 29            | Not used                   | 4             | Not used                    |
| 28            | Not used                   | 3             | Not used                    |
| 27            | Tip (Channels 1,5,9,13)    | 2             | Ring (Channels 1.5.9.13)    |
| 26            | Not used                   | 1             | Not used                    |

McTi-8R pin connections are shown below.

| Table 3-2               |
|-------------------------|
| McTi-8R Pin Connections |

### McIAS 1607 and 1685 Analog Connectors

The McTi-8R pin connections given in Table 3-2 assume that Channels 1-4 (J3) and Channels 5-8 (J4) come from the McTi board installed directly above the SBC board.

### McIAS 1610 Analog Connectors and Associated Slots

For installations that are exclusively configured with analog McTi boards, the channels would be distributed as follows:

Channels 1-4 (J3) and Channels 5-8 (J4) come from the board in Slot 4, Channels 9-12 (J6) and Channels 13-16 (J7) come from the board in Slot 3, and Channels 17 & 18 (J3), Channels 19 & 20 (J4), Channels 21 & 22 (J6), and Channels 23 & 24 (J7) come from the board in Slot 2.

### 3.3 McTi-8L (Loop Reversal) Connection

The McTi-8L (Loop Reversal) board provides a 2-wire reverse loop circuit. Each channel goes off-hook upon detection of loop current and reverses the tip and ring polarity. Channel 1 on this board can be used for call-in system administration and Channel 8 has speaker output capability.

An analog connection from a McTi-8L board to the telco is made via male 50-pin connectors on the exterior backplane. The McIAS 1607 and 1685 analog interface connectors are identified as J3 and J4 which together handle a maximum of 8 channels. The McIAS 1610 connectors are J3, J4, J6 and J7 which together handle up to 24 channels. As an option, an analog connector block can be used to make a connection from the backplane connectors to the telco end.

McTi-8L pin connections are shown below.

| Pin<br>Number | Connect to                 | Pin<br>Number | Connect to                  |
|---------------|----------------------------|---------------|-----------------------------|
|               |                            |               |                             |
| 50            | Not used                   | 25            | Not used                    |
| 49            | Not used                   | 24            | Not used                    |
| 48            | Not used                   | 23            | Not used                    |
| 47            | Tip (Channels 18,20,22,24) | 22            | Ring (Channels 18,20,22,24) |
| 46            | Speaker B (Channel 24)     | 21            | Speaker A (Channel 24)      |
| 45            | Not used                   | 20            | Not used                    |
| 44            | Not used                   | 19            | Not used                    |
| 43            | Tip (Channels 17,19,21,23) | 18            | Ring (Channels 17,19,21,23) |
| 42            | Not used                   | 17            | Not used                    |
| 41            | Not used                   | 16            | Not used                    |
| 40            | Not used                   | 15            | Not used                    |
| 39            | Tip (Channels 4,8,12,16)   | 14            | Ring (Channels 4,8,12,16)   |
| 38            | Speaker B (Channels 8,16)  | 13            | Speaker A (Channels 8,16)   |
| 37            | Not used                   | 12            | Not used                    |
| 36            | Not used                   | 11            | Not used                    |
| 35            | Tip (Channels 3,7,11,15)   | 10            | Ring (Channels 3,7,11,15)   |
| 34            | Not used                   | 9             | Not used                    |
| 33            | Not used                   | 8             | Not used                    |
| 32            | Not used                   | 7             | Not used                    |
| 31            | Tip (Channels 2,6,10,14)   | 6             | Ring (Channels 2,6,10,14)   |
| 30            | Not used                   | 5             | Not used                    |
| 29            | Not used                   | 4             | Not used                    |
| 28            | Not used                   | 3             | Not used                    |
| 27            | Tip (Channels 1,5,9,13)    | 2             | Ring (Channels 1,5,9,13)    |
| 26            | Not used                   | 1             | Not used                    |

### McIAS 1607 and 1685 Analog Connectors

The McTi-8L pin connections given in Table 3-2 assume that Channels 1-4 (J3) and Channels 5-8 (J4) come from the McTi board installed directly above the SBC board. The speaker output leads (A and B) for Channel 8 are associated with the J4 connector.

### McIAS 1610 Analog Connectors and Associated Slots

For installations that are exclusively configured with analog McTi boards, the channels would be distributed as follows:

Channels 1-4 (J3) and Channels 5-8 (J4) come from the board in Slot 4, Channels 9-12 (J6) and Channels 13-16 (J7) come from the board in Slot 3, and Channels 17 & 18 (J3), Channels 19 & 20 (J4), Channels 21 & 22 (J6), and Channels 23 & 24 (J7) come from the board in Slot 2.

Speaker output leads (A and B) are distributed as follows, depending on the number of McTi boards installed:

Channel 8 (J4) comes from the board in Slot 4, Channel 16 (J7) comes from the board in Slot 3, and Channel 24 (J7) comes from the board in Slot 2.

### 3.3.1 McTi-8L Trunk Interface Jumpers

Trunk interface jumpers installed on 2-wire Loop Reversal boards can be used to specify the voice output gain for any channel. These jumpers are: JP3, JP5, JP7, JP9, JP11, JP13, JP15, JP17 and JP19. Jumper JP3 can be used to set the record input gain on Channel 1 when it is used for administration purposes, if applicable. McTi-8L board trunk interface jumpers are indicated below (jumper defaults are shown).

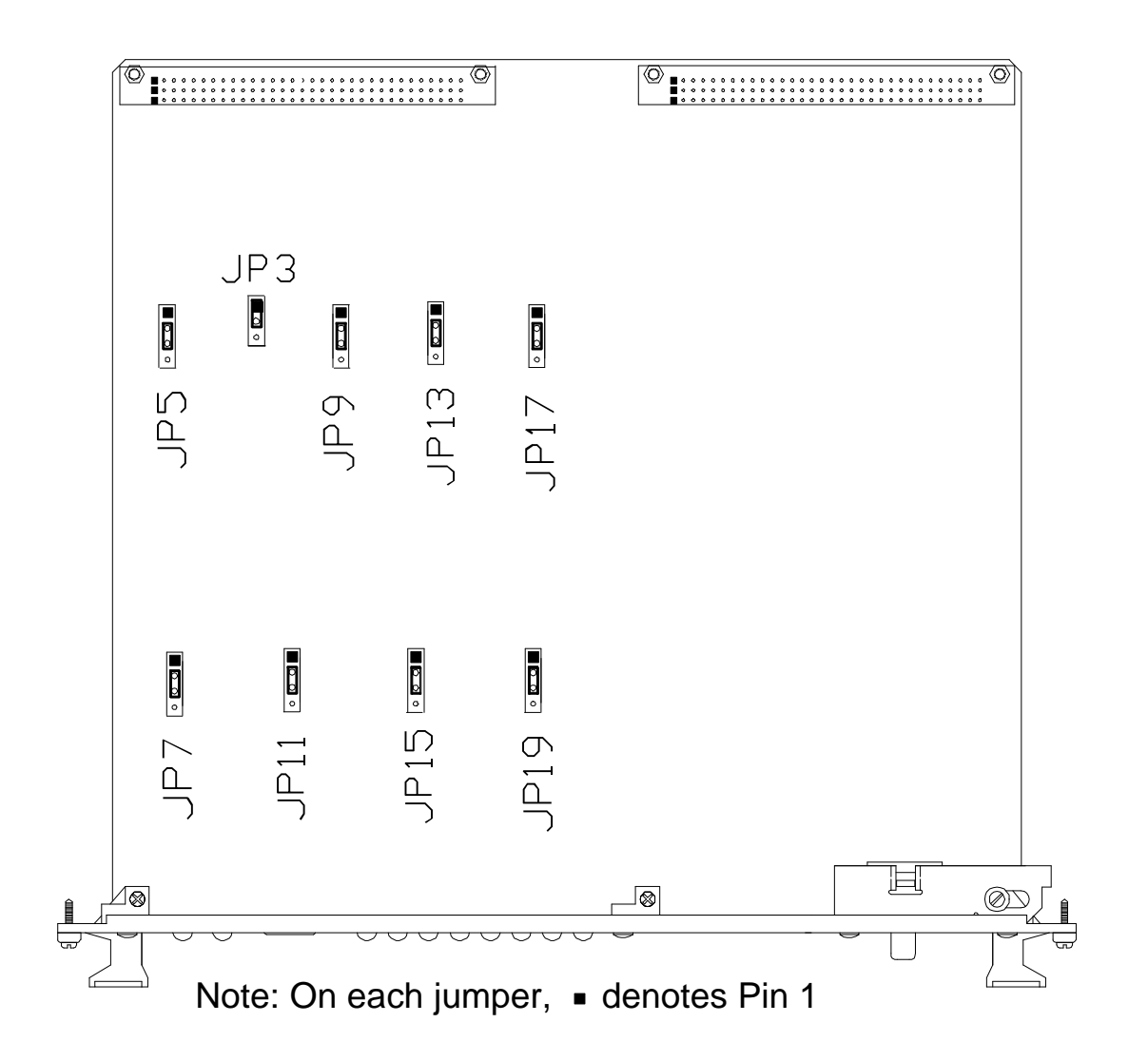

McTi-8L gain options can be set using the jumpers illustrated on the previous page. Gain options are shown in Tables 3-3 and 3-4 below.

| Channel 1<br>Record Input Gain          |     |     |  |  |
|-----------------------------------------|-----|-----|--|--|
| Jumper Gain = 1.5 Gain = 2<br>(Default) |     |     |  |  |
| JP3                                     | 1-2 | 2-3 |  |  |

Table 3-3McTi-8L Record Input Gain Options

| Channels 1 - 8<br>Voice Output Gain |        |                   |       |                           |        |  |
|-------------------------------------|--------|-------------------|-------|---------------------------|--------|--|
| Channel                             | Jumper | 0 db<br>(Default) | -3 db | <b>-6 db</b><br>*See Note | -12 db |  |
| 1                                   | JP5    | 2-3               | 3-4   | No jumper                 | 1-2    |  |
| 2                                   | JP7    | 2-3               | 3-4   | No jumper                 | 1-2    |  |
| 3                                   | JP9    | 2-3               | 3-4   | No jumper                 | 1-2    |  |
| 4                                   | JP11   | 2-3               | 3-4   | No jumper                 | 1-2    |  |
| 5                                   | JP13   | 2-3               | 3-4   | No jumper                 | 1-2    |  |
| 6                                   | JP15   | 2-3               | 3-4   | No jumper                 | 1-2    |  |
| 7                                   | JP17   | 2-3               | 3-4   | No jumper                 | 1-2    |  |
| 8                                   | JP19   | 2-3               | 3-4   | No jumper                 | 1-2    |  |

\*Note: To set gain at -6 db, do not install jumper.

# Table 3-4McTi-8L Voice Output Gain Options

| LED<br>LOCATION | LED<br><u>COLOR</u> | LED<br><u>NAME</u> | DESCRIPTION WHEN LIT                                                                                                    |
|-----------------|---------------------|--------------------|----------------------------------------------------------------------------------------------------|
| McTi-8L Board   | Red                 | FAULT              | Indicates loss of -48v or thermal shutdown<br>has occurred. (This LED blinks when board<br>is in boot code.)                                                                                    |
|                 | Green               | Activity           | As calls are received, indicates line activity.<br>Blinking will accelerate as the number of<br>calls increases. If all lines are idle, will pulse<br>at a rate of 2 seconds on, 2 seconds off. |
|                 | Green               | Answer 1           | Indicates that the line is off-hook; polarity is reversed.                                                                                                    |
|                 |                     | Answer 8           |                                                                                                    |

Table 3-5McTi-8L LED Indicator Functions

## 4.0 McTi Board ID Switch Bank Settings

A bank of dip switches on each McTi board is used to identify the board on the SCSI bus. If a McTi board is determined to be faulty and must be replaced, it is essential for the new board to have the same address ID as the board that was removed. Use the switch settings on the faulty board as a guide for setting the switches on the new board. The sub-sections to follow describe switch banks by board type.

### 4.1 Dip Switch Settings for McTi-8E, McTi-8R, McTi-8L and McTi-24 Boards

Switch bank SW1 on each McTi-8E, McTi-8R, McTi-8L and McTi-24 board identifies the board on the SCSI bus. To view the location of SW1, refer to the appropriate McTi board drawing. The table below lists the SW1 dip switch settings.

|       |            |        |          |       |       |            |        |            |              |            |               |            |                |            |      |            |       |            | McIA          | S 162      | 23/II      |
|-------|------------|--------|----------|-------|-------|------------|--------|------------|--------------|------------|---------------|------------|----------------|------------|------|------------|-------|------------|---------------|------------|------------|
|       |            |        |          |       |       |            |        |            | 644          | 144444     | 47            |            |                |            |      |            |       |            |               | Т          |            |
|       |            |        |          |       |       |            |        |            | 5            | McTi       | 5             |            |                |            |      |            |       |            |               | *          |            |
|       |            |        | McIAS    | 5 160 | )7 8  | & 168      | 5 S))  | ))Q>       | 5 I          | Board      | 5             |            |                |            |      |            |       |            |               | V          |            |
|       |            |        |          |       |       |            |        |            | : 44         | 44444      | 4>44          | 44444      | 4; 44          | 14444      | 447  |            |       |            | 644           | 44444      | 147        |
|       |            |        |          |       |       |            |        |            | 5M           | Ti Bd      | l. 5 <b>M</b> | Ti Bo      | l. 5M          | Ti B       | d. 5 |            |       |            | 5Ma           | Ti Bo      | ls5        |
|       |            |        |          | M     | TAS   | 5 161      | 0 S))  | ))Q>       | 5i1          | ı Slot     | 5ir           | n Slot     | 511            | ı Slo      | t 5  |            |       |            | 5ir           | Slot       | <b>s</b> 5 |
|       |            |        |          |       |       |            |        |            | 5            | 4          | 5             | 3          | 5              | 2          | 5    |            |       |            | 5             | 4 - 7      | 75         |
|       |            |        |          |       |       |            |        |            | 5 <b>B</b> o | oard 1     | 5 <b>B</b> c  | oard 2     | 2 5 <b>B</b> o | oard       | 35   |            |       |            | 5             |            | 5          |
|       |            |        | 6444     | 14444 | 4; 44 | 44444      | 44; 44 | 44444      | 4>44         | 144444     | 4>44          | 44444      | 4>44           | 4444       | 44>4 | 4444       | 44; 4 | 44444      | 4>44          | 44444      | 14<        |
| BOARD | ADDRESS S) | )))Q>  | 5        | 0     | 5     | 1          | 5      | 2          | 5            | 3          | 5             | 4          | 5              | 5          | 5    | 6          | 5     | 7          | 5             | N/A        | 5          |
|       | 6444       | 44444  | 4>444    | 14444 | 4x44  | 44444      | 44x44  | 44444      | 4x44         | 144444     | 4x44          | 44444      | 4x44           | 4444       | 44x4 | 4444       | 44x4  | 44444      | <b>14x4</b> 4 | 44444      | 14<        |
|       | 5 S        | WI - 1 | 5 (      | DN    | *     | <b>OFF</b> | *      | ON         | *            | <b>OFF</b> | *             | ON         | *              | <b>OFF</b> | *    | ON         | *     | <b>OFF</b> | *             | <b>OFF</b> | 5          |
|       | K)))       | )))))  | ) 0) ) ) | ))))  | 3))   | )))))      | ))3))  | )))))      | )3))         | )))))      | )3))          | )))))      | )3))           | ))))       | ))3) | )))))      | ))3)  | )))))      | )3))          | )))))      | ) M        |
|       | 5 S        | W1-2   | 5 (      | DN    | *     | ON         | *      | <b>OFF</b> | *            | <b>OFF</b> | *             | ON         | *              | ON         | *    | <b>OFF</b> | *     | <b>OFF</b> | *             | <b>OFF</b> | 5          |
|       | K)))       | )))))  | ) 0) ) ) | ))))  | 3))   | )))))      | ))3))  | )))))      | )3))         | )))))      | )3))          | )))))      | )3))           | ))))       | ))3) | )))))      | ))3)  | )))))      | )3))          | )))))      | ) M        |
|       | 5 S        | W1-3   | 5 (      | DN    | *     | ON         | *      | ON         | *            | ON         | *             | <b>OFF</b> | *              | OFF        | *    | <b>OFF</b> | *     | <b>OFF</b> | *             | <b>OFF</b> | 5          |
|       | K)))       | )))))  | ) () ) ) | ))))  | 3))   | )))))      | ))3))  | )))))      | )3))         | )))))      | )3))          | )))))      | ) 3))          | ))))       | ))3) | )))))      | ))3)  | )))))      | )3))          | )))))      | ) M        |
|       | 5 S        | W1-4   | 5 (      | )N    | *     | ON         | *      | ON         | *            | ON         | *             | ON         | *              | ON         | *    | ON         | *     | ON         | *             | OFF        | 5          |
|       | 9444       | 44444  | 4=444    | 14444 | 4N44  | 44444      | 44N44  | 44444      | 4N44         | 144444     | 4N44          | 44444      | 4N44           | 14444      | 44N4 | 4444       | 44N4  | 44444      | 14N44         | 44444      | 148        |

### Table 4-1 McTi-8E, McTi-8R and McTi-24 Board SCSI Bus Dip Switch Settings

- **NOTE 1:** Addresses 0, 1, 2, 6 & 7 should not be used by McIAS 1610 McTi boards. Addresses 0, 1, 2, 4, 5, 6 & 7 should not be used by McIAS 1685 and 1607 McTi boards.
- **NOTE 2:** McIAS 1623/IP with McTi-24 Rev. 1 (and newer) boards requires that all SW1 dip switches be set to the "off" position. McIAS 1623/IP board addresses are set by the backplane, not SW1.

McTi-24 boards have two other switch banks: SW2 and SW3. SW3 is set at the factory and should not be changed by the user. SW2 can be changed by the user for T1 facility distance compensation. Refer to Section 2.6 for more information on SW2 settings.

### 4.2 Dip Switch Settings for McTi-30 Boards

Switch bank SW3 on each McTi-30 board identifies the board on the SCSI bus. To view the location of SW3, refer to the McTi-30 board drawing. The table below lists the SW3 dip switch settings.

644444447 5McTi-30 5 McIAS 1607 S))))Q> 5 Board 5 : 44444444>4444444; 44444447 5McTi-30 5McTi-30 5McTi-30 5 McIAS 1610 S))))Q> 5in Slot 5in Slot 5in Slot 5 5 4 5 3 5 2 5 5McTi-30 5McTi-30 5McTi-30 5McTi-30 5 McIAS 1623/IP S))))Q> 5in Slot 5in Slot 5in Slot 5in Slot 5 5 4 5 5 5 6 5 7 5 BOARD ADDRESS S))))Q> 5 0 5 1 5 2 5 3 5 4 5 5 5 6 5 7 5 5 SW3-5 5 ON \* OFF \* ON \* OFF \* ON \* OFF \* ON \* OFF 5 5 SW3-6 5 ON \* ON \* OFF \* OFF \* ON \* ON \* OFF \* OFF 5 5 SWB-7 5 ON \* ON \* ON \* ON \* OFF \* OFF \* OFF \* OFF 5 

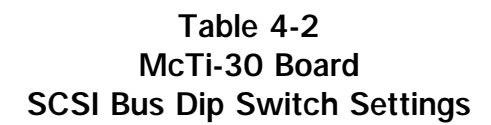

**NOTE:** Addresses 0, 1, 2, 6 & 7 should not be used by McIAS 1610 McTi boards. Addresses 0, 1, 2, 4, 5, 6 & 7 should not be used by McIAS 1607 McTi boards. Addresses 0, 1, 2 and 7 should not be used by McIAS 1623/IP McTi boards.

Switch bank SW3 has four other dip switches (SW3-1, SW3-2, SW3-3 and SW3-4) that are used for signaling variations based on customer specific protocol. McTi-30 boards have one other switch bank, SW2, which is not used.

## Appendix A

### SBC Board Descriptions

A McIAS 16xx/68 Series SBC board allows the installation of one McIAS AppSOFT Module; a McIAS 16xx/IP board (187 or 197 model) allows the installation of multiple McIAS AppSOFT Modules. SBC boards can be installed in McIAS 16xx Series systems as follows:

The McIAS 1685 has a McIAS 16xx/68 Series SBC board installed.

The McIAS 1607 and McIAS 1610 allow the installation of either a McIAS 16xx/68 Series SBC board or a McIAS 16xx/IP Series SBC board.

The McIAS 1623/IP has a McIAS 16xx/IP Series SBC board installed.

The McIAS 16xx/68 and McIAS 16xx/IP SBC boards are described below.

The McIAS 16xx/68 Series SBC board has four LEDs on the front panel: FAIL, STAT, RUN, and SCON.

The McIAS 16xx/IP Series SBC board (187 and 197 models) contains the FAIL, RUN, SCON, LAN, SCSI and VME indicators. The SBC-187 also contains a STAT and + 12V (LAN power) LED.

All SBC board LEDs will light at system power-up. Major and minor alarm LEDs are provided on the front panel of the system.

All SBC boards have two switches. The black ABORT switch is a processor switch and should not be pressed. The red RESET switch is a "panic button" that should not be used during normal system operation.

# Appendix B

# Telephony Interface Board Part Numbers

| Board<br>Number                                            | Cognitronics | Part         |
|------------------------------------------------------------|--------------|--------------|
| 4-wire E&M Interface Board (McTi-8E)                       | 4430         | 9910         |
| Ring-Trip Interface Board (McTi-8R)                        | 4431         | 1420         |
| 2-Wire Loop Reversal Board (McTi-8L)                       | 4432         | 7070         |
| T1 Interface Board (McTi-24)                               | 4431         | 1410         |
| T1 Interface Board with power off switch (McTi-24)         |              | 1720<br>8180 |
| E1 Interface Board (McTi-30)                               | 4431         | 3020         |
| Multi-Resource T1/E1 Interface Board (McTi-24MR/McTi-30MR) | ) 4433       | 4600         |
| McTi-24MR T1 Transition Board                              | 4433         | 3700         |
| McTi-30MR E1 Transition Board                              | 4433         | 7530         |
| V/S24T1 Board                                              | 4332         | 5010         |
| V/S30E1 Board                                              | 4332         | 5020         |
| Transition Board (For V/S24T1 or V/S30E1)                  | 4332         | 7420         |

# McIAS<sup>™</sup> 16xx/68 Series

# SYSTEM OPERATION MANUAL

Cognitronics Corporation 3 Corporate Drive Danbury, CT 06810

Phone: (203) 830-3400 Facsimile: (203) 830-3405

Part Number 41318300

Rev. 1.02

# TABLE OF CONTENTS

#### <u>Page</u>

| System Operation - Overview |                                |   |  |  |  |  |  |
|-----------------------------|--------------------------------|---|--|--|--|--|--|
| Part 1                      | System Start-Up                | 2 |  |  |  |  |  |
| Part 2                      | Install Disk Utility Program   | 3 |  |  |  |  |  |
| Part 3                      | Install Application            | 5 |  |  |  |  |  |
| Part 4                      | Install Announcements/Messages | 7 |  |  |  |  |  |

Appendix A Removable Cartridge Drive Information - Operation - Maintenance - Handling . . . A-1

# **SYSTEM OPERATION** - **OVERVIEW**

This document describes system start-up as well as the process of installing application and voice file software on the McIAS 16xx/68 Series platform.

Part 1 discusses system start-up including the confidence tests run on the Single Board Computer (SBC).

Part 2 describes the Disk Utility Program which is used to install application and announcement/message software from a cartridge to the hard disk. The Disk Utility Program is installed at the factory.

With the Disk Utility Program installed on the hard disk, applications and voice files can be installed. Part 3 provides detailed instructions on the process of accessing the disk utility and installing an application from a cartridge to the hard disk. Part 4 describes the process of accessing the disk utility to install voice files from a cartridge to the hard disk.

### PART 1

### SYSTEM START-UP

Refer to the appropriate McIAS 16xx Series System Manual for detailed system installation instructions.

- 1. Turn on system power using the switch located on the Power Supply board. (No Cognitronics AppSOFT modules are required to be installed at this time.) During the boot up process McIAS will list the disk drives currently installed in the system and their addresses on the data highway bus. Also during boot up, a confidence test is run on the Single Board Computer (SBC).
- 2. If the confidence test is successful and no failures are found, the application program that exists on the hard disk (if any) will be executed.
- 3. If the confidence test fails, the test is aborted when the first fault is encountered and the FAIL LED on the front panel of the SBC lights and remains lit until the fault is corrected. In this case, McIAS sets a major alarm which will remain active until the problem is corrected. If possible, a system message will appear on the terminal screen indicating where the fault occurred. In this case, contact Cognitronics Product Support at (203) 830-3560 for assistance.

### PART 2

### **INSTALL DISK UTILITY PROGRAM** (Factory Use Only.) (Proceed to Part 3 if Disk Utility is already installed and functional)

The process of installing the Disk Utility Program from cartridge to the hard disk is described in the instructions to follow. Once it is installed, the Disk Utility Program is used to install application and announcement/message software from a cartridge to the hard disk (described in Parts 3 and 4).

- 1. Press the reset button located on the SBC board.
- 2. To invoke the PROM Utility Menu, press **P** during system boot up after the following appears on the screen (it may take a few minutes for this to appear):

Application will start from hard disk. Press any key within 5 seconds to enter disk utility.

**Note:** At system start-up, if McIAS does not find an application program or disk utility program on the hard disk, the above prompt will not appear and the PROM Utility Menu will automatically be displayed (without pressing **P**).

The PROM Utility Menu appears as follows:

#### PROM UTILITY MENU

- 1 Install disk utility from cartridge to hard disk
- 2 Initialize hard disk
- 3 Load and run the disk utility
- 4 Call 147BUG

Enter:

**WARNING!** Selection 2, **Initialize Hard Disk**, should only be used at the customer site if the instructions accompanying the new software direct the user to do so.

- 3. Insert the System Software cartridge into the removable cartridge drive. **Note:** Refer to Appendix A for instructions on how to operate the type of drive installed in your system.
- 4. With the cartridge properly inserted in the drive, press **1** from the PROM Utility Menu to begin the process of installing the disk utility software from the cartridge disk onto the hard disk. The following prompt will appear:

READY Y/N

5. Press **Y** to continue. The following will appear:

In process, please wait

After the software has been installed, the PROM Utility Menu will be displayed again.

6. Press **3** from the PROM Utility Menu to load the disk utility software. The Disk Utility Main Menu will then be displayed as follows:

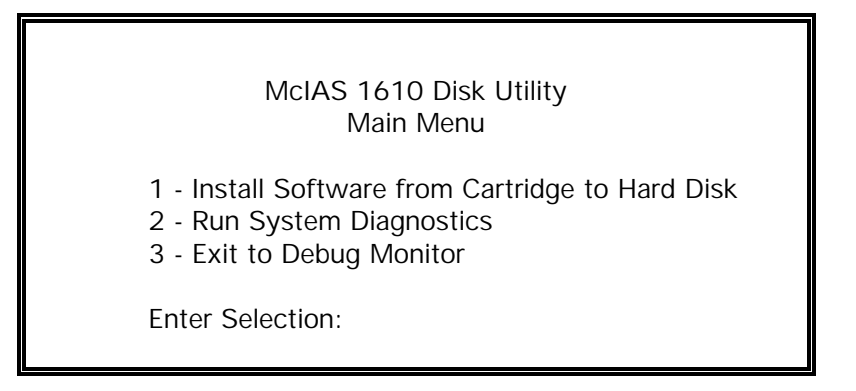

7. For instructions on installing the application software from the cartridge to the hard disk using the Disk Utility Main Menu, proceed to Part 3 Step 3.

### PART 3

### INSTALL APPLICATION

The process of installing an application from a cartridge to the hard disk is described in the instructions to follow.

- 1. Press the reset button located on the SBC board.
- **Note:** The absence of an application and the presence of the disk utility on the hard disk will automatically display the Disk Utility Main Menu on the System Administration local terminal during system boot up without the user pressing any key.
- 2. To access the disk utility and display the Disk Utility Main Menu, press any key other than **P** during system boot up after the following appears on the screen (it may take a few minutes for this to appear):

Application will start from hard disk. Press any key within 5 seconds to enter disk utility.

The following will appear after pressing any key (other than **P**):

McIAS 1610 Disk Utility Main Menu

- 1 Install Software from Cartridge to Hard Disk
- 2 Run System Diagnostics
- 3 Exit to Debug Monitor

Enter Selection:

- 3. Insert the System Software cartridge into the removable cartridge drive. **Note:** Refer to Appendix A for instructions on how to operate the type of drive installed in your system.
- 4. With the cartridge properly inserted in the drive, press **1** followed by **< CR>** from the Disk Utility Main Menu to install software onto the hard disk. The following will appear:

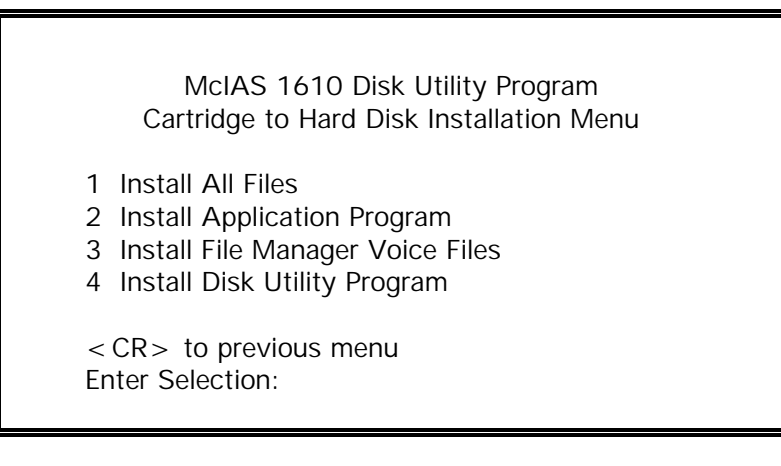

## IMPORTANT! DO NOT SELECT 1, INSTALL ALL FILES.

5. Press **2** followed by **<CR>** from the Cartridge to Hard Disk Utility Installation Menu to install the application program files onto the hard disk. When the files have been installed, the following will be displayed:

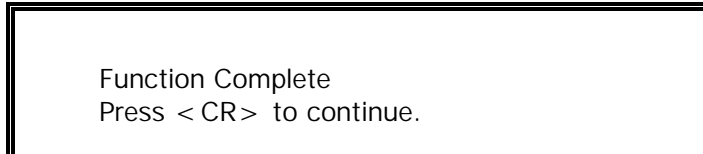

- 6. Press **< CR>** to display the Disk Utility Main Menu.
- 7. Remove the System Software cartridge from the drive. **Note:** Refer to Appendix A for instructions on how to operate the type of drive installed in your system. Store the cartridge in a secure location, away from magnetic fields.

### PART 4

### INSTALL ANNOUNCEMENTS/MESSAGES

The process of installing announcements/messages from a cartridge to the hard disk is described in the instructions to follow. **Note:** If the Disk Utility Main Menu is already displayed on your screen (from Part 3), proceed to Step 3.

- 1. Press the reset button located on the SBC board.
- **Note:** The absence of an application and the presence of the disk utility on the hard disk will automatically display the Disk Utility Main Menu on the System Administration local terminal during system boot up without the user pressing any key.
- 2. To access the disk utility and display the Disk Utility Main Menu, press any key other than **P** during system boot up after the following appears on the screen (it may take a few minutes for this to appear):

Application will start from hard disk. Press any key within 5 seconds to enter disk utility.

The following will appear after pressing any key (other than **P**):

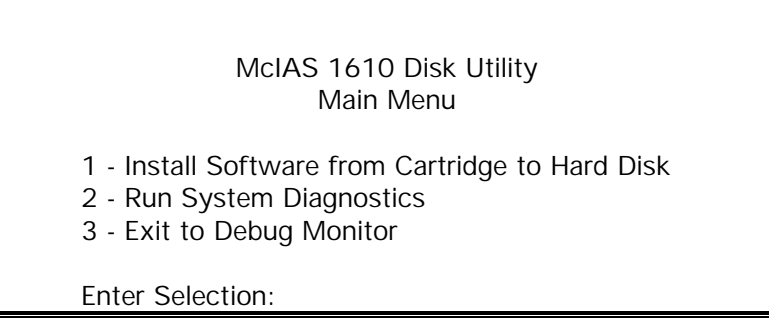

- 3. Insert the McIAS 16xx Announcement/Message Assembly Disk 1 into the removable cartridge drive. **Note:** Refer to Appendix A for instructions on how to operate the type of drive installed in your system.
- 4. Press **1** followed by **< CR>** from the Disk Utility Main Menu to display the Cartridge to Hard Disk Utility Installation Menu. The following will appear:

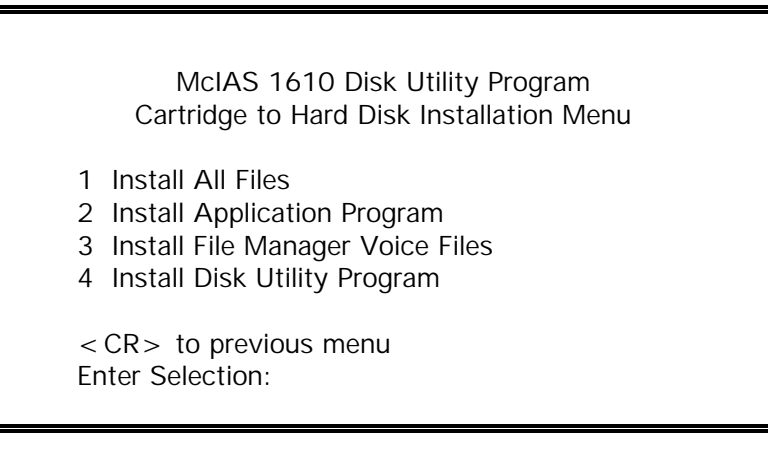

## IMPORTANT! DO NOT SELECT 1, INSTALL ALL FILES.

5. Press **3** followed by **<CR>** from the Cartridge to Hard Disk Utility Installation Menu to install voice files. After several minutes, the following will appear:

> Function Complete Press < CR> to continue.

- 6. Press **< CR>** and the Disk Utility Main Menu will be displayed.
- Remove the Announcement/Message Assembly Disk 1 from the drive.
  Note: Refer to Appendix A for instructions on how to operate the type of drive installed in your system.
  Store the cartridge in a secure location, away from magnetic fields.
- 8. From the Disk Utility Main Menu, select Exit to Debug Monitor by pressing **3** followed by **< CR>**. This will re-boot the system and start the application.

# Appendix A McIAS 16xx/68 Removable Cartridge Drive Information Removable Cartridge Drive - Operation - Maintenance - Handling -

# Table of Contents

| Introduction                                                    | A-2  |
|-----------------------------------------------------------------|------|
| Removable Cartridge Guide                                       | A-3  |
| 105MB Drive Operation Instructions                              | A-5  |
| 105MB Drive/Cartridge Care & Handling Precautions               | A-6  |
| 105MB Drive/Cartridge Maintenance Instructions                  | A-7  |
| MODEL 2513 Drive Operation Instructions                         | A-8  |
| MODEL 2513EL Drive Operation Instructions                       | A-9  |
| MODEL 2513 & 2513EL Drive/Cartridge Care & Handling Precautions | A-10 |
| MODEL 2513 & 2513EL Drive Maintenance Instructions              | A-11 |
| MODEL 2513 & 2513EL Cartridge Media Maintenance Instructions    | A-12 |

## Introduction

This appendix provides information about the different types of removable cartridge drives that can be installed in the McIAS 16xx/68. Cognitronics distributes software and announcement/message assemblies on various types of removable cartridge media. Depending on your system, any one of the following removable cartridge drives may be installed:

105MB

MODEL 2513

MODEL 2513EL

The pages to follow provide information and operating/maintenance instructions for each type of drive and cartridge. Please read and understand the information for the removable drive in your system before attempting to use the drive.

### WARNING ! FAILURE TO USE THE DRIVE AND CARTRIDGE PROPERLY MAY RESULT IN DAMAGE TO THE DRIVE AND/OR CARTRIDGE !

### REMOVABLE CARTRIDGE GUIDE

Cognitronics distributes software on various types of removable cartridge media. This guide provides the necessary information to determine which type of drive and cartridge is used in your system. Once this is determined, refer to the appropriate operating instructions and care & handling instructions for the drive installed.

#### WARNING! THE CORRECT CARTRIDGE <u>MUST</u> BE USED IN THE CORRECT DRIVE, OTHERWISE DAMAGE TO THE DRIVE AND/OR CARTRIDGE CAN OCCUR.

### **Drive Descriptions**

Currently there are three types of removable drives: 105MB and MODEL 2513 are shown below. Model 2513EL is shown on the next page.

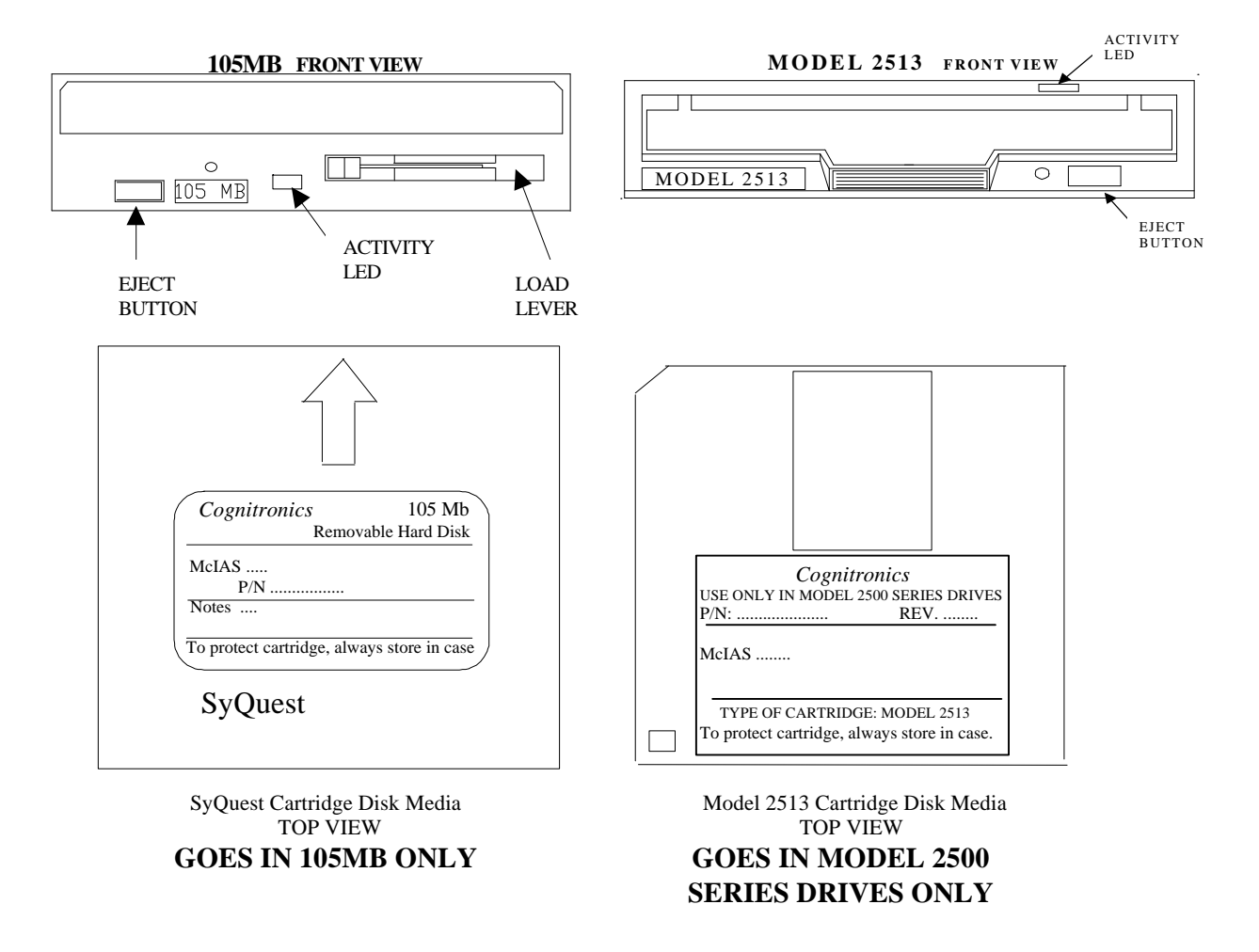

### Cartridge Types

The 105MB drive uses a SyQuest 105Meg magnetic cartridge disk media. This drive only supports the 105 Mb cartridges. These cartridges are labeled "105 Mb Removable Hard Disk".

The MODEL 2513 and 2513EL drives use a 3.5" Magneto-Optical (M.O.) cartridge disk media. The MODEL 2513 and 2513EL drives support 128, 230 and 540 Megabyte cartridges which are labeled "TYPE OF CARTRIDGE: MODEL 2513". These cartridge disks are physically smaller than the 105MBSyQuest cartridge. They are the same length and width as a standard 3.5" floppy, but are twice as thick.

MODEL 2513EL Front View

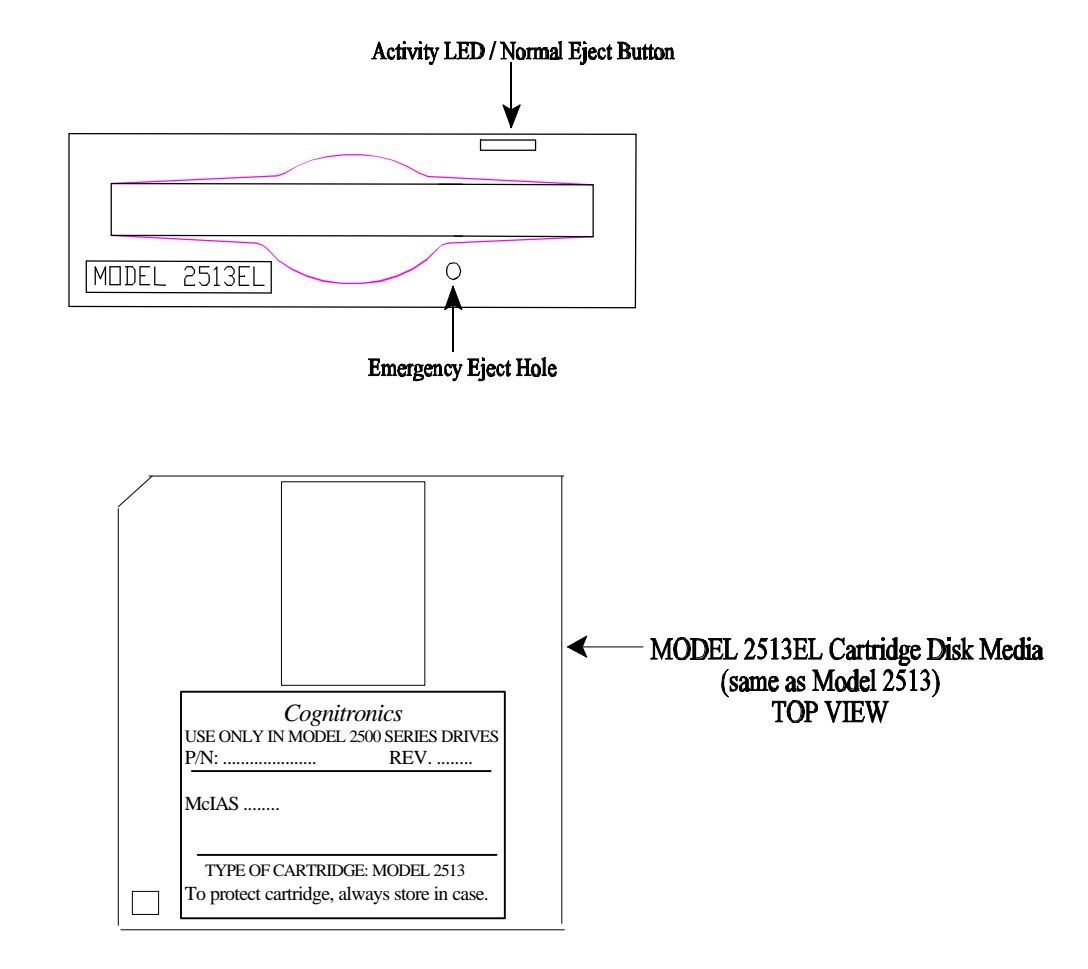

Operating instructions for all three types of McIAS 16xx/68 removable cartridge drives (105MB, MODEL 2513 and MODEL 2513EL) are provided on the pages to follow.

# **105MB Drive Operation Instructions**

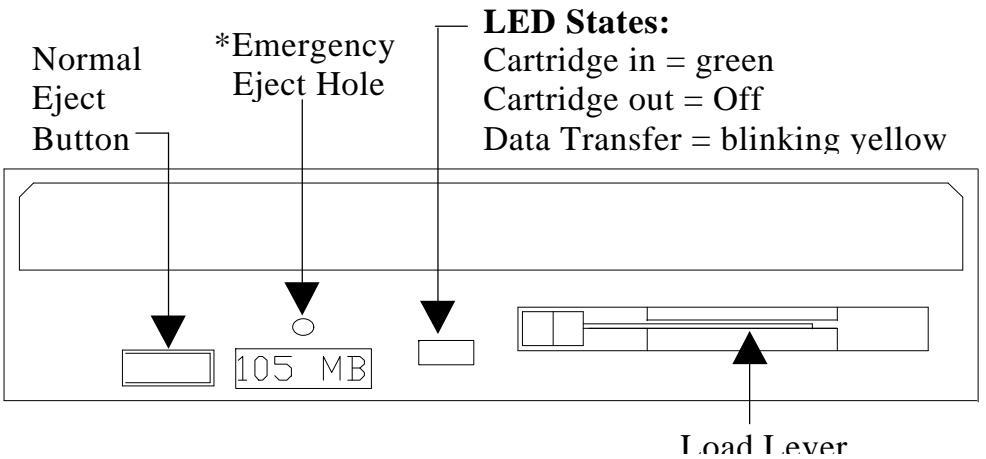

FRONT VIEW

\* WARNING ! THE EMERGENCY EJECT HOLE SHOULD ONLY BE USED TO EJECT THE CARTRIDGE WHEN POWER IS TURNED OFF. DAMAGE TO THE DRIVE AND/OR CARTRIDGE CAN OCCUR IF THE CARTRIDGE IS REMOVED WHILE IT IS STILL SPINNING. READ ALL INSTRUCTIONS BEFORE ATTEMPTING TO USE THIS FEATURE.

## 105MB

### How to Insert a Removable Cartridge into the Drive

- 1. Hold the cartridge so the silver cartridge head access door faces the drive and the Cognitronics label is up so you can read it. Insert the cartridge into the removable cartridge drive so that the cartridge is flush with the front of the drive. The load lever will pop out slightly.
- 2. Push the lever firmly in the opposite direction, holding it until it locks in place and the drive's LED begins to flash.
- 3. When the cartridge is properly inserted, the drive's LED will turn green after a few seconds.

### How to Remove a Cartridge from the Drive

- 1. Press the eject button on the drive.
- 2. The drive's LED will blink for several seconds after which the lever partially releases. Push the lever firmly in the opposite direction until the cartridge ejects.
- 3. Remove the cartridge, place it in its protective case and store it in a secure location, away from magnetic fields.

# 105MB DRIVE/CARTRIDGE CARE & HANDLING PRECAUTIONS

### Introduction

It is essential to properly handle the various types of removable cartridge media that can be used in McIAS systems. It is equally important to know how to use the drive correctly. Observing the precautions and following the procedures described in this document will maintain reliable operation and secure data storage. Refer to the "Removable Cartridge Guide" to determine which type of drive and cartridge is used in your system.

### WARNING ! THE CORRECT CARTRIDGE <u>MUST</u> BE USED IN THE CORRECT DRIVE, OTHERWISE DAMAGE TO THE DRIVE AND/OR CARTRIDGE CAN OCCUR.

### Handling and Safety Precautions

- Observe Electrostatic-discharge (ESD) precautions.
- Never leave a cartridge partially inserted in the drive.
- Only use Cognitronics approved cartridge media.
- Make sure the cartridge media is the correct type for the drive.
- Keep the cartridge media free of dust and dirt by placing it in the protective case when not in use.
- Allow the cartridge media to stabilize at room temperature before using it in the system.
- Do not store or use the cartridge in direct sunlight.
- Do not place heavy objects on the cartridge.
- Do not apply cleaners or lubricants to the drive or cartridge.
- Never open the cartridge; this may contaminate the recording surface.
- Never leave the cartridge in the drive when moving the system.
- Do not drop the cartridge.
- Do not use a bulk tape-eraser on the cartridge media. This will destroy the embedded servo information.
- Never apply a cartridge label over another cartridge label.
- Do not write on the cartridge label with a graphite pencil.
- Do not expose the cartridge to magnetic fields.
- Never manually eject the cartridge from the drive using the "Emergency Eject Hole" unless power to the system is OFF. Wait 30 seconds after using the Emergency Eject Hole for the cartridge to stop spinning before removing the cartridge from the drive.
# **105MB DRIVE/CARTRIDGE MAINTENANCE INSTRUCTIONS**

### Introduction

The 105MB Drive and Cartridge require no special maintenance. Observing the precautions and following the procedures described in the "105MB DRIVE / CARTRIDGE CARE & HANDLING PRECAUTIONS " will maintain reliable operation and secure data storage.

# WARNING ! FAILURE TO USE THE DRIVE AND CARTRIDGE PROPERLY MAY RESULT IN DAMAGE TO THE DRIVE AND/OR CARTRIDGE !

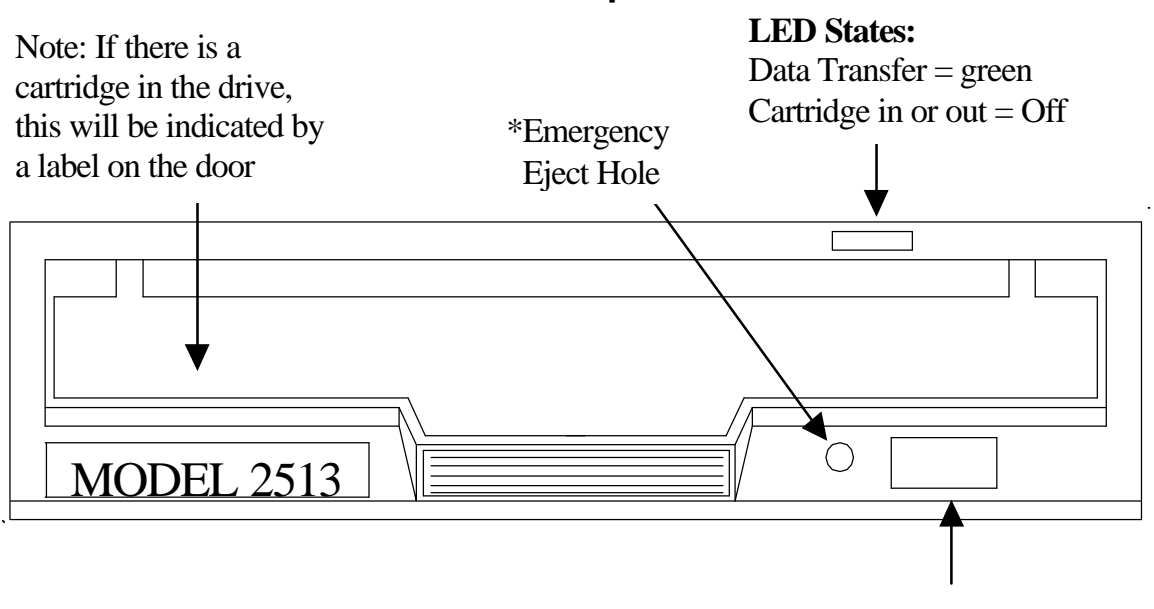

# MODEL 2513 Drive Operation Instructions

Normal Eject Button

\* WARNING! THE EMERGENCY EJECT HOLE SHOULD ONLY BE USED TO EJECT THE CARTRIDGE WHEN POWER IS TURNED OFF. DAMAGE TO THE DRIVE AND/OR CARTRIDGE CAN OCCUR IF THE CARTRIDGE IS REMOVED WHILE IT IS STILL SPINNING. READ ALL INSTRUCTIONS BEFORE ATTEMPTING TO USE THIS FEATURE.

# Model 2513

# How to Insert a Removable Cartridge into the Drive

- Hold the cartridge so the shutter points toward the drive and the Cognitronics label is up so you can read it. Insert the cartridge into the removable cartridge drive. Push the cartridge into the slot until it stops. When inserted, a label on the drive's door will indicate that a cartridge is in the drive.
- 2. While the disk is spinning up, the drive's green LED will flash. After a few seconds, the LED will go off. During system operation, the LED will only light when the disk is being accessed.

# How to Remove a Cartridge from the Drive

- 1. Press the normal eject button on the drive.
- 2. The drive's LED will blink for several seconds after which the cartridge will eject and the LED will go off.
- 3. Remove the cartridge, place it in its protective case and store it in a secure location, away from magnetic fields.

# **MODEL 2513EL Drive Operation Instructions**

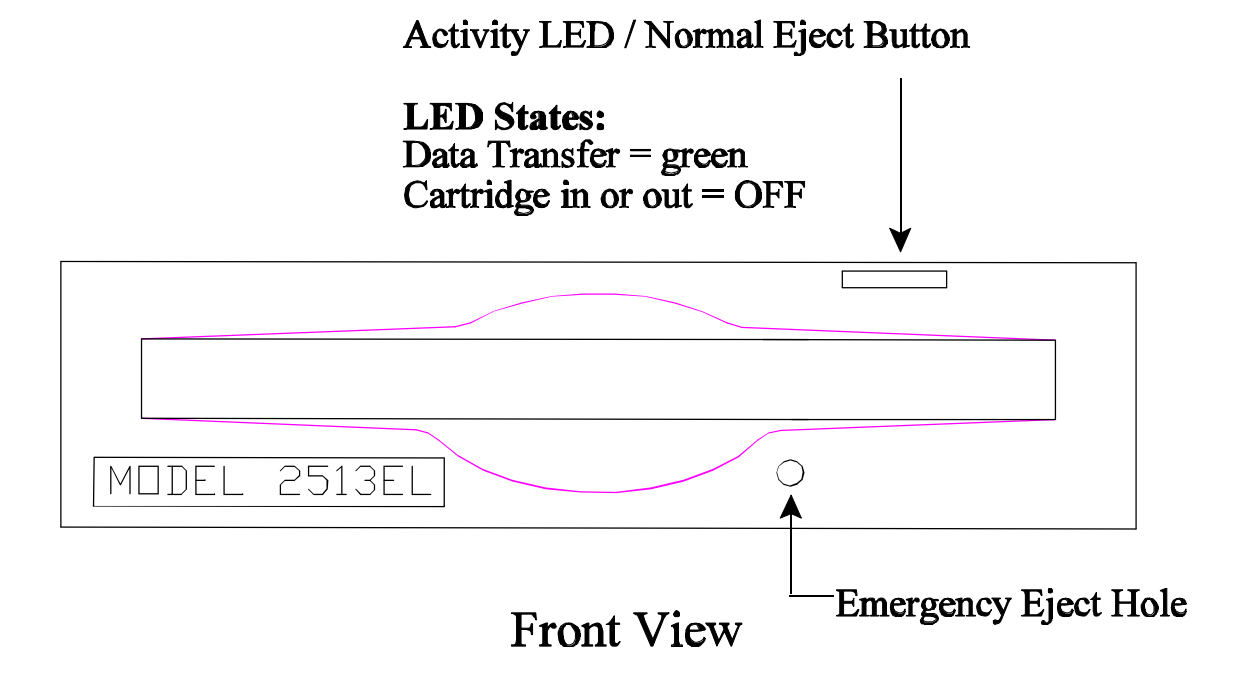

\* WARNING! THE EMERGENCY EJECT HOLE SHOULD ONLY BE USED TO EJECT THE CARTRIDGE WHEN POWER IS TURNED OFF. DAMAGE TO THE DRIVE AND/OR CARTRIDGE CAN OCCUR IF THE CARTRIDGE IS REMOVED WHILE IT IS STILL SPINNING. READ ALL INSTRUCTIONS BEFORE ATTEMPTING TO USE THIS FEATURE.

# Model 2513EL How to Insert a Removable Cartridge into the Drive 1. Hold the cartridge so the shutter points toward the drive and the Cognitronics label is up so you can read it. Insert the cartridge into the removable cartridge drive. Push the cartridge into the slot until it stops. 2. While the disk is spinning up, the drive's green LED will flash. After a few seconds, the LED will go off. During system operation, the LED will only light when the disk is being accessed. How to Remove a Cartridge from the Drive 1. Press the normal eject button on the drive. 2. The drive's LED will blink for several seconds after which the cartridge will eject and the LED will go off. 3. Remove the cartridge, place it in its protective case and store it in a secure location, away from magnetic fields.

# MODEL 2513 & MODEL 2513EL DRIVE/CARTRIDGE CARE & HANDLING PRECAUTIONS

# Introduction

It is essential to properly handle the various types of removable cartridge media that can be used in McIAS systems. It is equally important to know how to use the drive correctly. Observing the precautions and following the procedures described in this document will maintain reliable operation and secure data storage. Refer to the "Removable Cartridge Guide" to determine which type of drive and cartridge is used in your system.

# WARNING ! THE CORRECT CARTRIDGE <u>MUST</u> BE USED IN THE CORRECT DRIVE, OTHERWISE DAMAGE TO THE DRIVE AND/OR CARTRIDGE CAN OCCUR.

# Handling and Safety Precautions

- Observe Electrostatic-discharge (ESD) precautions.
- Never leave a cartridge partially inserted in the drive.
- Only use Cognitronics approved cartridge media.
- Make sure the cartridge media is the correct type for the drive.
- Keep the cartridge media free of dust and dirt by placing it in the protective case when not in use.
- Allow the cartridge media to stabilize at room temperature before using it in the system.
- Do not store or use the cartridge in direct sunlight.
- Do not place heavy objects on the cartridge.
- Avoid touching the cartridge media surface when the shutter is open.
- Never leave the cartridge in the drive when moving the system.
- Avoid dropping the cartridge.
- Do not use a bulk tape-eraser on the cartridge media. This will destroy the embedded servo information.
- Never apply a cartridge label over another cartridge label.
- Do not write on the cartridge label with a graphite pencil.
- Do not expose the cartridge to strong magnetic fields.
- NEVER manually eject the cartridge from the drive using the "Emergency Eject Hole" unless power to the system is OFF. Wait 30 seconds after using the Emergency Eject Hole for the cartridge to stop spinning before removing the cartridge from the drive.

# MODEL 2513 & MODEL 2513EL DRIVE MAINTENANCE INSTRUCTIONS

### Introduction

This document contains the procedure for cleaning and maintaining the MODEL2513 drive. The cleaning period varies depending on usage and environment. Usually it is necessary to clean the drive once every six months. Refer to the "Removable Cartridge Guide" and verify which type of drive is used in your system before attempting to use this procedure.

### Materials Required

McIAS16xx/68 system with a MODEL2513 removable drive.

Cleaning kit, Model 2513 Drive, Cognitronics P/N 40331020, Contains this document and Fujitsu cleaner disk, (Note: Fujitsu Cleaning Kit for 640MB, M2513A Drive, P/N CA90002-C980)

# WARNING! DO NOT USE ANY CLEANING KIT OTHER THAN COGNITRONICS P/N 40331020 OR FUJITSU P/N CA90002-C980. DAMAGE TO THE DRIVE LENS AND HEAD MAY OCCUR IF OTHER TYPES OF MAGNETO-OPTICAL CLEANING PRODUCTS ARE USED !

# Procedure

# Caution: Check the cleaning brush state by opening the shutter door of the head cleaner cartridge. If the tips of the bristles are open, use a new head cleaner cartridge.

Hold the head cleaning cartridge so the shutter points toward the drive and the label is up so you can read it. Insert the head cleaning cartridge into the removable cartridge drive. Push the cartridge into the slot until it stops. When inserted, a label on the drive's door will indicate that a cartridge is in the drive.

Once inserted, the head cleaner will start and finish automatically. The cleaning operation takes about 10 seconds.

# MODEL 2513 & MODEL 2513EL CARTRIDGE MEDIA MAINTENANCE INSTRUCTIONS

# Introduction

This document contains the procedure for cleaning and maintaining cartridge disk media used in the MODEL2513 drive. The cleaning period varies depending on usage, environment and handling. Usually it is necessary to clean a cartridge disk media once every three months. Refer to the "Removable Cartridge Guide" and verify which type of drive is used in your system before attempting to use this procedure.

# WARNING ! DO NOT USE THIS CLEANING KIT ON FLOPPY DISKETTES OR OTHER TYPES OF OPTICAL DISKS.

# **General Precautions**

- There is a magnet in the revolving knob of the Setting Case. Be careful not to place any floppy diskettes or other sensitive magnetic media near the knob. The M.O. cartridge disk media is not sensitive to weak magnetic fields.
- Make sure the cap is tight on the cleanser container before storing.
- Do not use or store in direct sunlight.

# Materials Required

- Media Cleaning Kit, for M.O. cartridge disks used in MODEL2513 drive. Cognitronics P/N 40331260 (contains Fujitsu P/N CA90003-0702 & instructions).
- Disposable gloves (recommended).

# Procedure

Refer to the instructions that are in the "Cartridge Disk Media Cleaning Kit" for the latest information. Below is a summary of the procedure. Perform this procedure in a clean area. Use disposable gloves to avoid getting fingerprints on the cartridge disk media.

- 1. Slide the shutter completely open.
- 2. Place the cartridge disk (Cognitronics label side down) in the setting case so that the shutter is held open by the tab on the setting case.
- 3. Close the setting case cover and engage the revolving knob to the hub of the cartridge disk media.
- 4. Moisten the cleaning cloth with a few drops of cleanser.
- 5. Wipe the disk surface from the center out.
- 6. Turn the knob to the next section of media surface and clean with cloth.
- 7. Remove any excess cleaner from the disk surface with the cleaning cloth.
- 8. Rotate the knob and look for any smudges or damage.